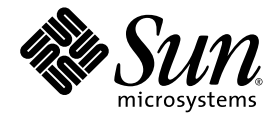

# Installations- und Benutzerhandbuch zum Sun Fire™ V880z-Server und Sun™ XVR-4000-Grafikbeschleuniger

Sun Microsystems, Inc. 4150 Network Circle Santa Clara, CA 95054 U.S.A. 650-960-1300

Teile-Nr. 817-2630-10 Mai 2003, Revision A

Website für Kommentare zu diesem Dokument: http://www.sun.com/hwdocs/feedback

Copyright 2003 Sun Microsystems, Inc., 4150 Network Circle, Santa Clara, California 95054, USA. Alle Rechte vorbehalten.

Die in dem hier beschriebenen Produkt enthaltene Technologie ist geistiges Eigentum von Sun Microsystems, Inc. Diese geistigen Eigentumsrechte können insbesondere und ohne Einschränkung eines oder mehrere der unter http://www.sun.com/patents aufgeführten US-Patente sowie eines oder mehrere zusätzliche Patente oder schwebende Patentanmeldungen in den USA und anderen Ländern.

Dieses Dokument und das Produkt, auf das es sich bezieht, werden im Rahmen von Lizenzen vertrieben, die ihren Gebrauch, ihre Vervielfältigung, Verteilung und Dekompilierung einschränken. Dieses Produkt bzw. Dokument darf ohne vorherige schriftliche Genehmigung von Sun und seinen Lizenzgebern (falls zutreffend) weder ganz noch teilweise, in keiner Form und mit keinen Mitteln reproduziert werden.

Software von Drittherstellern, einschließlich Schriftart-Technologie, ist urheberrechtlich geschützt und wird im Rahmen von Lizenzen verwendet, die von SUN-Vertragspartnern erteilt wurden.

Teile des Produkts sind möglicherweise von Berkeley BSD-Systemen abgeleitet, für die von der University of California eine Lizenz erteilt wurde. UNIX ist in den USA und in anderen Ländern eine eingetragene Marke, für die X/Open Company, Ltd. die ausschließliche Lizenz erteilt.

Sun, Sun Microsystems, das Sun-Logo, AnswerBook2, docs.sun.com, Sun Fire, Java3D, Java, OpenBoot und Solaris sind Marken bzw. eingetragene Marken von Sun Microsystems, Inc. in den USA und anderen Ländern.

Alle SPARC-Marken werden unter Lizenz verwendet und sind Marken bzw. eingetragene Marken von SPARC International, Inc. in den USA und anderen Ländern. Produkte, die SPARC-Marken tragen, basieren auf einer von Sun Microsystems, Inc. entwickelten Architektur.

OPENLOOK und Sun™ Graphical User Interface (Grafische Benutzeroberfläche) wurden von Sun Microsystems, Inc. für seine Benutzer und Lizenznehmer entwickelt. Sun erkennt hiermit die bahnbrechenden Leistungen von Xerox bei der Erforschung und Entwicklung des Konzepts der visuellen und grafischen Benutzeroberfläche für die Computerindustrie an. Sun ist Inhaber einer nicht ausschließlichen Lizenz von Xerox für die grafische Oberfläche von Xerox. Diese Lizenz gilt auch für Lizenznehmer von Sun, die OPENLOOK GUls implementieren und die schriftlichen Lizenzvereinbarungen von Sun einhalten. OpenGL ist eine eingetragene Marke von Silicon Graphics, Inc.

DIE DOKUMENTATION WIRD WIE VORLIEGEND ZUR VERFÜGUNG GESTELLT. EINE HAFTUNG FÜR EXPLIZITE ODER IMPLIZIERTE BEDINGUNGEN, DARSTELLUNGEN UND GARANTIEN, EINSCHLIESSLICH MÖGLICHER MARKTWERTGARANTIEN, DER ANGE-MESSENHEIT FÜR EINEN BESTIMMTEN ZWECK ODER DER NICHT-VERLETZBARKEIT, WIRD HIERMIT IN DEM GESETZLICH ZULÄSSIGEN RAHMEN ABGELEHNT.

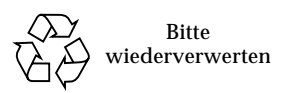

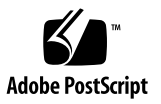

### Inhalt

#### Vorwort xi

- Überblick über die Installation des Sun XVR-4000-Grafikbeschleunigers 1 Überblick über den Installationsvorgang 1 Software-Patches 3
- 2. Überblick über den Sun XVR-4000-Grafikbeschleuniger 5 Installations-Kit 5 Überblick über den Sun XVR-4000-Grafikbeschleuniger 6 Bildschirmauflösungen 10 Zugreifen auf FRU-Informationen (Field Replaceable Unit) 13 Technische Unterstützung 14
- Installieren der Sun XVR-4000-Grafikbeschleuniger-Software 15 Systemvoraussetzungen 15 Softwarepakete des Sun XVR-4000-Grafikbeschleunigers 16 Installieren der Software 18

#### Installieren der Sun XVR-4000-Grafikbeschleuniger-Hardware 19 Vor der Installation 19 Installieren der Hardware im Sun Fire V880z-Server 20 Entfernen der Hardware aus dem Sun Fire V880z-Server 31 Sun XVR-4000-Grafikbeschleunigerkabel 34 Ändern der Bildschirmauflösung 35

# Konfigurieren mehrerer Frame-Puffer 37 Konfigurieren mehrerer Frame-Puffer über die Datei Xservers 37 Xinerama 39

#### 6. Verwenden der Sun XVR-4000-Grafikbeschleuniger-Funktionen 43

Man Pages 43 -outputs-Anschlussübertragung 44 Streaming-Methoden 46 Einrichten von Streaming-Methoden 48 Multicard-Konfiguration 50 Multisample-Antialiasing 51 Steuern von Filtern und Flackern 56 Überprüfen der Gerätekonfiguration 59

#### 7. Framelocking von Sun XVR-4000-Grafikbeschleunigern 61

Sun XVR-4000-Grafikbeschleuniger-Framelock-System 61 Puffertausch-Synchronisierung 62 Erstellen einer Anwendung über mehrere Bildschirme 63 Anschließen des Framelock-Kabels 64 Aktivieren von Framelocking für Grafikbeschleuniger 67 Deaktivieren von Framelock 69 Framelock-Kabel 69

- 8. Genlocking von Sun XVR-4000- Grafikbeschleunigern 71 Genlock des Sun XVR-4000-Grafikbeschleunigers 71 Anschließen des Genlock-Kabels 72 Aktivieren von Genlocking für Grafikbeschleuniger 75 Deaktivieren von Genlock 81
- A. Einrichten der Standardkonsolenanzeige 83
- B. Einrichten von S-Video 87
- C. Installieren der OpenBoot PROM-Aktualisierung 95
- D. Sun Fire V880z-Server-Aktualisierung 97
- E. Installieren der Solaris 8 2/02-Software auf dem Sun Fire V880z-Server 103
- F. E/A-Anschlussspezifikationen des Sun XVR-4000-Grafikbeschleunigers 115 Index 121

# Abbildungen

| ABBILDUNG 2-1  | Sun Fire V880z-Server 6                                                                      |
|----------------|----------------------------------------------------------------------------------------------|
| ABBILDUNG 2-2  | Sun XVR-4000-Grafikbeschleuniger mit Abdeckung der Druckluftführung 7                        |
| ABBILDUNG 2-3  | Sun XVR-4000-Grafikbeschleuniger ohne Abdeckung der Druckluftführung 7                       |
| ABBILDUNG 4-1  | Abdeckungen der Steckplätze B und C auf der Rückseite des Sun Fire V880z-<br>Servers 21      |
| ABBILDUNG 4-2  | Öffnen der Gehäusetür des Sun Fire V880z-Servers 22                                          |
| ABBILDUNG 4-3  | Suchen von Steckplatz B und C im Sun Fire V880z-Server 23                                    |
| ABBILDUNG 4-4  | Entfernen der Abdeckung des Sun Fire V880z-Hauptplatinen-Bussteckplatzes aus Steckplatz B 24 |
| ABBILDUNG 4-5  | Installieren des Sun XVR-4000-Grafikbeschleunigers in Steckplatz B-Anschlüssen 26            |
| ABBILDUNG 4-6  | Installieren des Rückwand-EMI-Adapters am E/A-Steckplatz B der Serverrückwand 27             |
| ABBILDUNG 4-7  | LED-Strom- und Temperatur-Anzeigen des Sun XVR-4000-Grafikbeschleunigers 28                  |
| ABBILDUNG 4-8  | LED-Stromanzeige des Sun XVR-4000-Grafikbeschleuniger 29                                     |
| ABBILDUNG 4-9  | Entfernen des Sun XVR-4000-Grafikbeschleunigers 32                                           |
| ABBILDUNG 4-10 | Wiederanbringen der Abdeckung des Sun Fire V880z-Hauptplatinen-<br>Busanschlusses 33         |
| ABBILDUNG 6-1  | Rückseite des Sun XVR-4000-Grafikbeschleunigers 44                                           |
| ABBILDUNG 6-2  | Ausgabeanschlussübertragung (-outputs) 45                                                    |
| ABBILDUNG 6-3  | Beispiel für die Multicard-Konfiguration 51                                                  |
| ABBILDUNG 7-1  | Stereo/Framelock-Anschlüsse des Sun XVR-4000-Grafikbeschleunigers 64                         |
| ABBILDUNG 7-2  | Sun XVR-4000-Grafikbeschleuniger und Framelock-Kabel 66                                      |
| ABBILDUNG 7-3  | Framelock-Kabel 69                                                                           |

- ABBILDUNG 8-1 13W3- und Genlock-Anschlüsse des Sun XVR-4000-Grafikbeschleunigers 73
- ABBILDUNG 8-2 Genlock-Verkabelung des Sun XVR-4000-Grafikbeschleunigers 74
- ABBILDUNG 8-3 Genlock-LED des Sun XVR-4000-Grafikbeschleunigers 81
- ABBILDUNG B-1 S-Video-DIN4-Anschluss für den Sun XVR-4000-Grafikbeschleuniger 88
- ABBILDUNG D-1 Entfernen der Sun Fire V880-Server-Frontblende 100
- ABBILDUNG D-2 Installieren der Frontblende des Sun Fire V880z-Servers 101
- ABBILDUNG F-1 E/A-Anschlüsse auf der Rückseite des Sun XVR-4000-Grafikbeschleunigers 116
- ABBILDUNG F-2 13W3-Anschluss auf der Rückseite des Sun XVR-4000-Grafikbeschleunigers 116
- ABBILDUNG F-3 Stereo-/Framelock-DIN7-Anschluss auf der Rückseite des Sun XVR-4000-Grafikbeschleunigers 118
- ABBILDUNG F-4 S-Videoanschluss auf der Rückseite des Sun XVR-4000-Grafikbeschleunigers 119
- ABBILDUNG F-5 BNC-Anschluss auf der Rückseite des Sun XVR-4000-Grafikbeschleunigers 120

### Tabellen

| TABELLE 2-1 | Bildschirmauflösungen | des Sun | XVR-4000- | Grafikbeschleunigers | 10 |
|-------------|-----------------------|---------|-----------|----------------------|----|
|             |                       |         |           |                      |    |

- TABELLE 3-1 CD-Verzeichnisse des Sun XVR-4000-Grafikbeschleunigers 16
- TABELLE 3-2 Verzeichnis der Sun XVR-4000-Grafikbeschleuniger-Softwarepakete 16
- TABELLE 3-3 Bezeichnung der Sun XVR-4000-Grafikbeschleuniger-Softwarepakete 17
- TABELLE 3-4 Patch-Verzeichnisse des Sun XVR-4000-Grafikbeschleunigers 17
- TABELLE 3-5 Patches für den Sun XVR-4000-Grafikbeschleuniger 17
- TABELLE 6-1 Multisample-Optionsbeschreibungen 52
- TABELLE 6-2 Repräsentative Multisampling-Unterstützung 53
- TABELLE 6-3 -jitter -Optionen 56
- TABELLE 6-4 -filter-Optionen 57
- TABELLE 7-1 Framelock-Kabelsteckverbindungen 70
- TABELLE 8-1 Synchronisierungsattribute der Bildschirmauflösung 79
- TABELLE F-1 Signalbelegung des Sun XVR-4000-Grafikbeschleuniger-13W3-Anschlusses 117
- TABELLE F-2 Signalbelegung des Stereo-/Framelock-Anschlusses des Sun XVR-4000-Grafikbeschleunigers 118
- TABELLE F-3 Signalbelegung des Sun XVR-4000-Grafikbeschleuniger-S-Videoanschlusses 119
- TABELLE F-4 Signalbelegung des Sun XVR-4000-Grafikbeschleuniger-BNC-Anschlusses 120

### Vorwort

In diesem Handbuch finden Sie Hinweise zur Installation des Grafikbeschleunigers Sun<sup>™</sup> XVR-4000 und der entsprechenden Software in einem Sun Fire<sup>™</sup> V880z-Server. Es enthält auch die Vorgehensweise zum Aktualisieren eines Sun Fire V880-Servers auf einen Sun Fire V880z-Server.

**Hinweis** – Der Sun Fire XVR-4000-Grafikbeschleuniger und der Sun Fire V880z-Server *müssen* von geschultem Service-Personal verwaltet und gewartet werden.

### Aufbau dieses Handbuchs

In Kapitel 1 erhalten Sie einen Überblick über die Installation des Sun XVR-4000-Grafikbeschleunigers.

Kapitel 2 bietet einen Überblick über den Sun XVR-4000-Grafikbeschleuniger sowie Produktmerkmale und unterstützte Videoformate.

In Kapitel 3 wird die Installation der Software für den Sun XVR-4000-Grafikbeschleuniger erklärt.

In Kapitel 4 wird die Installation der Hardware für den Sun XVR-4000-Grafikbeschleuniger erklärt.

In Kapitel 5 wird beschrieben, wie die Xservers-Konfigurationsdatei geändert werden kann, um mehr als einen Frame-Puffer auszuführen.

In Kapitel 6 finden Sie Informationen zur Verwendung der Sun XVR-4000-Grafikbeschleuniger-Funktionen, einschließlich Konfiguration durch fbconfig, Multistreaming und Multisample-Antialiasing. Kapitel 7 enthält eine Beschreibung des Framelock mehrerer Sun XVR-4000-Grafikbeschleuniger.

Kapitel 8 enthält eine Beschreibung des Genlock mehrerer Sun XVR-4000-Grafikbeschleuniger.

In Anhang A finden Sie Anweisungen zum Einrichten des Sun XVR-4000-Grafikbeschleunigers als Standard-Monitor-Konsolenanzeige.

In Anhang B finden Sie Hinweise zum Einrichten von S-Video (NTSC- und PAL-Videoformat) auf dem Sun XVR-4000-Grafikbeschleuniger.

In Anhang C erfahren Sie, wie die OpenBoot PROM 4.7.0-Aktualisierung installiert wird.

Anhang D enthält Informationen zur Aktualisierung des Sun Fire V880-Servers auf einen Sun Fire V880z-Server, der mit dem Sun XVR-4000-Grafibeschleuniger konfiguriert ist.

Anhang E enthält Informationen zur Verwendung der Sun Fire V880z Operating Environment Installation-DVD.

Anhang F enthält E/A-Anschlussspezifikationen für den Sun XVR-4000-Grafikbeschleuniger.

## Verwenden von UNIX-Befehlen

Dieses Dokument enthält möglicherweise keine Informationen über bestimmte grundlegende UNIX<sup>®</sup>-Befehle und -Verfahren wie Schließen und Starten des Systems oder Konfigurieren von Geräten.

Diese Informationen finden Sie in einem der folgenden Handbücher:

- Solaris-Handbuch für Sun-Peripheriegeräte
- Online-Dokumentation AnswerBook2<sup>TM</sup> für die Software-Umgebung Solaris<sup>TM</sup>
- Weitere Software-Dokumentationen, die Sie mit Ihrem System erhalten haben

# Typografische Konventionen

| Schriftart oder<br>Symbol | Bedeutung                                                                                                    | Beispiele                                                                                                    |
|---------------------------|----------------------------------------------------------------------------------------------------|----------------------------------------------------------------------------------------------------|
| AaBbCc123                 | Namen von Befehlen, Dateien<br>und Verzeichnissen; Meldungen<br>auf dem Bildschirm                                                                | Bearbeiten Sie die Datei .login.<br>Verwenden Sie den Befehl 1s -a, um<br>eine Liste aller Dateien aufzurufen.<br>% Sie haben Post.                                                            |
| AaBbCc123                 | Ihre Eingabe, wenn sich diese<br>von Meldungen auf dem<br>Bildschirm abheben soll                                                                 | % <b>su</b><br>Kennwort:                                                                                                    |
| AaBbCc123                 | Buchtitel, neue Wörter oder<br>Ausdrücke, betonte Wörter.<br>Ersetzen Sie die Befehlszeilen-<br>Variablen durch tatsächliche<br>Namen oder Werte. | Siehe Kapitel 6 im <i>Benutzerhandbuch</i> .<br>Diese Optionen werden als <i>Klassen</i> op-<br>tionen bezeichnet.<br>Geben Sie zum Löschen einer Datei <del>zm</del><br><i>Dateiname</i> ein. |

# Shell-Eingabeaufforderungen

| Shell                                  | Eingabeaufforderung |  |
|----------------------------------------|---------------------|--|
| C-Shell                                | Computername%       |  |
| C-Shell-Superuser                      | Computername#       |  |
| Bourne-Shell und Korn-Shell            | \$                  |  |
| Bourne-Shell- und Korn-Shell-Superuser | #                   |  |

## Verwandte Dokumentation

| Anwendung      | Titel                                 | Teilenummer |
|----------------|---------------------------------------|-------------|
| Service        | Sun Fire V880 Server Service Manual   | 806-6597    |
| Systemoptionen | Sun Fire V880 Server Benutzerhandbuch | 816-0750    |

# Zugriff auf Sun-Dokumentationen

Unter der folgenden Adresse finden Sie eine große Auswahl an Sun<sup>™</sup>-Dokumentationen (auch lokalisierte Versionen), die Sie anzeigen, drucken und erwerben können:

http://www.sun.com/documentation

# Kontaktaufnahme mit der Technischen Unterstützung von Sun

Besuchen Sie bei technischen Fragen zu diesem Produkt, die in diesem Dokument nicht beantwortet werden, die folgende Website:

http://www.sun.com/service/contacting

# Wir von Sun freuen uns über Ihre Kommentare

Da wir von Sun an einer ständigen Verbesserung unserer Dokumentationen interessiert sind, freuen wir uns über Ihre Kommentare und Vorschläge. Sie können Ihre Kommentare auf der folgenden Website an uns senden:

http://www.sun.com/hwdocs/feedback

Geben Sie den Titel und die Teilenummer Ihres Dokuments mit Ihrem Feedback an:

Installations- und Benutzerhandbuch zum Sun Fire V880z Server und Sun XVR-4000-Grafikbeschleuniger, Teilenummer 817-2630-10

xvi Installations- und Benutzerhandbuch zum Sun Fire V880z Server und Sun XVR-4000-Grafikbeschleuniger • Mai 2003

KAPITEL

# Überblick über die Installation des Sun XVR-4000-Grafikbeschleunigers

Dieses Kapitel enthält Informationen zum Installationsvorgang des Sun XVR-4000-Grafikbeschleunigers. In Kapitel 2 erhalten Sie einen Überblick über den Sun XVR-4000-Grafikbeschleuniger, den Sun Fire V880z-Server und über den Inhalt des Installations-Kits.

**Hinweis** – Der Sun Fire XVR-4000-Grafikbeschleuniger und der Sun Fire V880z-Server müssen von geschultem Service-Personal verwaltet und gewartet werden.

- "Überblick über den Installationsvorgang" auf Seite 1
- "Software-Patches" auf Seite 3

## Überblick über den Installationsvorgang

Es werden drei verschiedene Installationsvorgänge beschrieben. Führen Sie den jeweils zutreffenden Installationsvorgang aus.

#### Installieren der Sun XVR-4000-Grafikbeschleuniger-Software auf einem Sun Fire V880z-Server

Sie *müssen* nur für die Solaris 8 2/02-Betriebsumgebung die Sun Fire V880z Operating Environment Installation-DVD und die Solaris-CDs installieren.

- 1. Legen Sie die Sun Fire V880z Operating Environment Installation-DVD ein und starten Sie Ihr System neu (Kapitel 3).
- 2. Installieren Sie die Solaris 8 2/02-Software (Kapitel 3).
- 3. Legen Sie die Solaris-CD(s) ein, wenn Sie dazu aufgefordert werden. Wenn Sie Solaris installiert haben, wird das System neu gestartet. Fahren Sie mit Schritt 4 fort.

Wenn Sie die Solaris 9 4/03-Betriebsumgebung installieren, ist die für den Sun Fire V880z-Server benötigte Software, einschließlich des Sun XVR-4000-Grafikbeschleunigers, bereits vorhanden. Wenn Sie diese Solaris-Version (oder eine höhere Version) installiert haben, fahren Sie mit Schritt 4 fort, um OpenGL 1.3, Sun XVR-4000-Grafikbeschleuniger-Patches und alle weiteren erforderlichen Softwarepakete von der Sun XVR-4000-Grafikbeschleuniger-CD zu installieren.

4. Legen Sie die Sun XVR-4000-Grafikbeschleuniger-CD in das DVD-ROM-Laufwerk ein (Kapitel 3) und geben Sie Folgendes ein:

# cd /cdrom/cdrom0/
# ./install

- 5. Installieren Sie, falls erforderlich, die zweite Sun XVR-4000-Grafikbeschleuniger-Hardware (Kapitel 4). Der Sun Fire V880z-Server enthält bereits einen Sun XVR-4000-Grafikbeschleuniger.
- 6. Konfigurieren Sie die Software über die Datei Xservers (Kapitel 5) und, falls erforderlich, über fbconfig (Kapitel 6).

#### Aktualisieren von einem auf zwei Sun XVR-4000-Grafikbeschleuniger

- 1. Bearbeiten Sie die Konfigurationsdatei Xservers für zwei Sun XVR-4000-Grafikbeschleuniger (Kapitel 5).
- 2. Installieren Sie die zweite Sun XVR-4000-Grafikbeschleuniger-Hardware (Kapitel 4).

# Aktualisieren eines Sun Fire V880-Servers auf einen Sun Fire V880z-Server

Diese Aktualisierung beinhaltet die Installation der Hardware, Software, Vordertüren und Frontblende.

- 1. Dazu ist die OpenBoot PROM-Version 4.7.0 oder höher erforderlich. Wenn Sie eine ältere OpenBoot PROM-Version als 4.7.0 besitzen, installieren Sie die OpenBoot PROM-Aktualisierung (Anhang C).
- 2. Führen Sie die Sun Fire V880z-Server-Aktualisierung durch (Anhang D).
- 3. Konfigurieren Sie die Software über die Datei Xservers (Kapitel 5) und, falls erforderlich, über fbconfig (Kapitel 6).

### Software-Patches

Stellen Sie sicher, dass Sie über die richtigen Patches für die Installation verfügen. In Kapitel 3 sind die Produkt-Softwarepakete und Patches aufgelistet.

Die jeweils aktuellsten Software-Patches finden Sie unter folgendem URL: http://sunsolve.sun.com/

# Überblick über den Sun XVR-4000-Grafikbeschleuniger

In diesem Kapitel erhalten Sie einen Überblick über den Sun XVR-4000-Grafikbeschleuniger für den Sun Fire V880z-Server.

- "Installations-Kit" auf Seite 5
- "Überblick über den Sun XVR-4000-Grafikbeschleuniger" auf Seite 6
- "Bildschirmauflösungen" auf Seite 10
- "Zugreifen auf FRU-Informationen (Field Replaceable Unit)" auf Seite 13
- "Technische Unterstützung" auf Seite 14

Weitere Informationen zum Sun Fire V880-Server finden Sie in der Dokumentation zum Sun Fire V880z-Server.

- Sun Fire V880 Server Service Manual (806-6597)
- Sun Fire V880 Server Benutzerhandbuch (816-0750)

#### Installations-Kit

Das Installations-Kit für den Sun XVR-4000-Grafikbeschleuniger enthält folgende Komponenten:

- Sun XVR-4000-Grafikbeschleuniger
- Sun XVR-4000-Grafikbeschleuniger-Software (CD)
- Sun Fire V880z Operating Environment Installation-DVD
- 13W3-auf-HD15-Monitorkabeladapter
- Antistatikarmband
- Sun Fire V880z Server and Sun XVR-4000 Graphics Accelerator Installation and User's Guide (dieses Dokument)

Weitere Kabelinformationen finden Sie unter "Sun XVR-4000-Grafikbeschleunigerkabel" auf Seite 34.

# Überblick über den Sun XVR-4000-Grafikbeschleuniger

Der Sun XVR-4000-Grafikbeschleuniger ist ein photorealistischer Hochleistungs-3D-Grafikbeschleuniger, der über den Sun<sup>TM</sup> Fireplane-Interconnect-Bus des Sun Fire V880z-Servers ausgeführt wird (ABBILDUNG 2-1). Zu den Anwendungsprogramm-Schnittstellen gehören Sun OpenGL<sup>®</sup> 1.3 für Solaris und Java3D<sup>TM</sup>. Imaging wird unterstützt durch Java<sup>TM</sup> Advanced Imaging API. Der Sun XVR-4000-Grafikbeschleuniger erzeugt visuelle Realität durch Bereitstellung von besonders hochwertigem Rendering sowie von sofortigem Full-Scene-Antialiasing, sodass hochwertiges Antialias-Rendering erwartet wird.

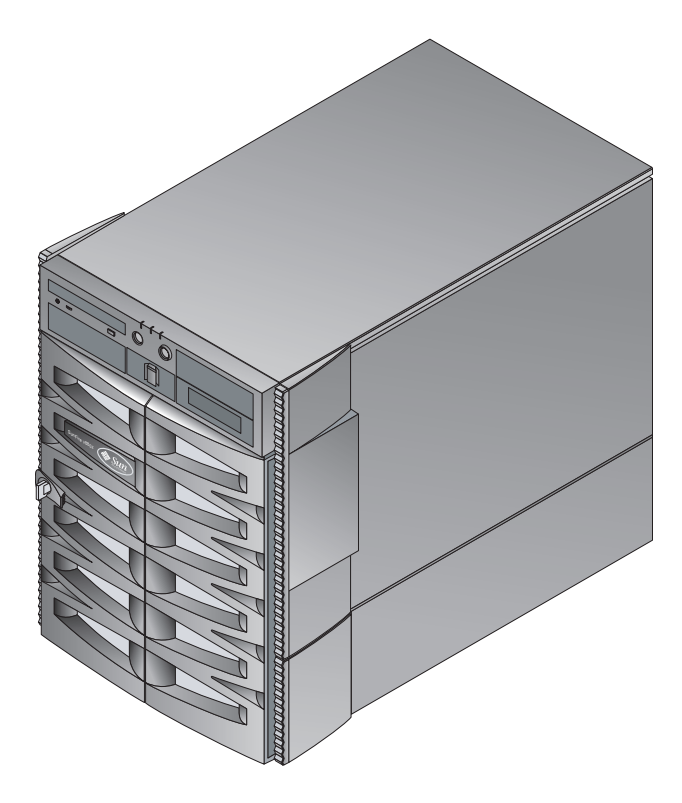

ABBILDUNG 2-1 Sun Fire V880z-Server

ABBILDUNG 2-2 und ABBILDUNG 2-3 zeigen den Sun XVR-4000-Grafikbeschleuniger jeweils mit und ohne Abdeckung der Druckluftführung. In Anhang F werden die E/A-Anschlüsse an der Rückseite beschrieben.

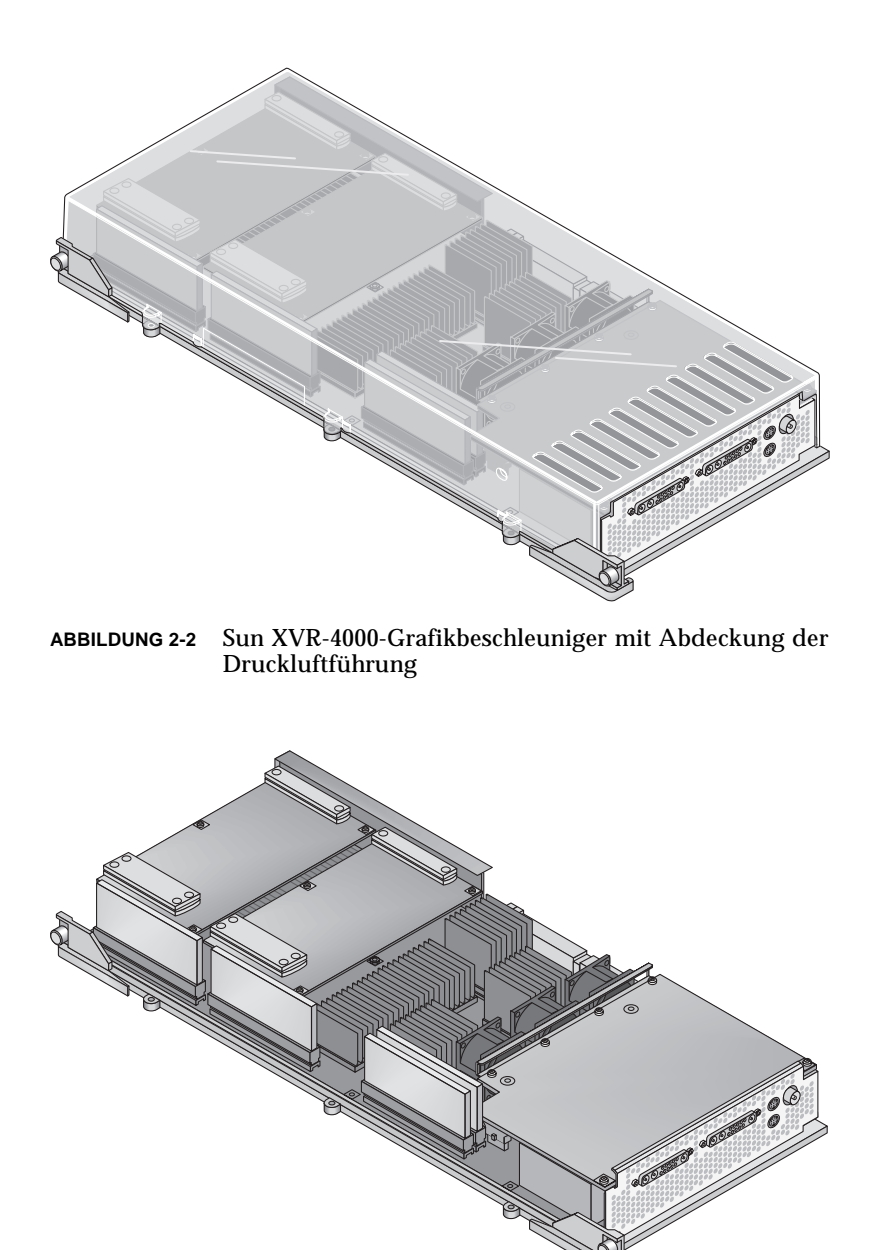

ABBILDUNG 2-3 Sun XVR-4000-Grafikbeschleuniger ohne Abdeckung der Druckluftführung

#### Funktionen des Sun XVR-4000-Grafikbeschleunigers

#### Qualität

- Branchenführende Antialiasing-Qualität durch ein Pixelverarbeitungs-Array mit einer Bildrate von  $5\times 5$
- Unterstützt 30-Bit-Farbpräzision für eine breitere, genauere Farbpalette
- 12-Bit effektive Linearfeuer (Prä-Gamma)-Farbpräzision
- 26-Bit-Gleitpunkt-Z-Puffer für effektivere Tiefenauflösung im Vergleich mit einem 32-Bit-Ganzzahl-Z-Puffer

#### Leistung

- Geometrie-Verarbeitungsrate von bis zu 65 MB Hardware-texturierten Dreiecken pro Sekunde
- 256 MB Texturspeicher mit vollständiger Geometrierate oder 1 GB Texturspeicher (unter Verwendung von Zieltextur-OpenGL-Erweiterung) mit reduzierter Geometrierate
- Hochleistungs-DMA über den Sun Fire Plane-Interconnect-Bus

#### Flexibilität

- Unterstützt zwei ansynchrone Video-Streams mit zwei 10-Bit-Video-DACs und 13W3-Ausgabeanschlüssen, die gleichzeitig unterschiedliche Auflösungen ausführen können
- 144 MB hochauflösender Sample-Puffer (kann bis zu 10 Mio. Bild-Sample-Werte, aber keine Pixelwerte, enthalten), optimiert für Supersampling; ermöglicht Benutzern das Eintauschen von Bildschirmauflösungen gegen Samples pro Pixel; implementiert durch 32 3DRAM64-Frame-Puffer-Speicherchips
- Fortlaufende programmierbare Auflösung innerhalb Frame-Puffer-Kapazität und Convolve-Bandbreitenbeschränkungen
- Unterstützung für ungefilterte X-Windows-Pixel auf dem gleichen Bildschirm mit gefilterten Antialias-Pixeln

#### Skalierbarkeit

 Hardwaregeometrie-Beschleunigung durch vier parallele Grafikverarbeitungsmotoren (vier Cafe-Prozessoren und vier FBC3 ASICs)

#### Standards (X-Windows, OpenGL)

- Anzeigeschnittstellenbeschneidung
- Fenster-ID (WID)-Beschneidung. Hilfsbeschneidungs-Hardware f
  ür mehr als acht sich 
  überschneidende Fenster
- 64 primäre X-Windows-Fenster-IDs, 15 Überlagerungsfenster-IDs
- Vier 3 × 256 10-Bit-Farbzuordnungstabellen (Pseudo- oder Direktfarbe) in jedem Video-Stream
- Eine 3 × 4096 10-Bit einstellbare Gamma-Korrekturtabelle (für Echtfarbe) für jeden Video-Stream. Separates rotes, grünes und blaues Gamma

#### Videovorgänge

Der Sun XVR-4000-Grafikbeschleuniger unterstützt die folgenden Videoausgänge und Leistungsfähigkeiten. Der Standard-Videoanschluss ist entweder der 13W3Aoder der 13W3B-Videoanschluss, je nach Auswahl über fbconfig (siehe Kapitel 6).

#### Videoausgabe

Der Sun XVR-4000-Grafikbeschleuniger unterstützt gleichzeitig zwei Video-Streams. Diese können für eine Vielzahl von Zwecken verwendet werden, beispielsweise für zwei Seiten eines geteilten Frame-Puffer-Bereichs auf zwei hochauflösenden Bildschirmen oder Projektoren, zwei unabhängige hochauflösende X-Window-Systembildschirme, die auf zwei Anzeigegeräten angezeigt werden, oder für die Anzeige eines hochauflösenden Bildes auf einem Bildschirm und gleichzeitige NTSC-Auflösungsanzeige des Inhalts des hochauflösenden Bildschirms.

**Hinweis** – Wenn der Bildschirminhalt von den zwei Video-Streams geteilt wird (d. h., er kommt von einem geteilten Frame und nicht von unabhängigen Frame-Puffern), müssen die vertikalen Raten identisch sein, damit beide Videoausgänge korrekt angezeigt werden.

#### S-Video-Leistungsfähigkeiten

Beim S-Video-Ausgang (NTSC oder PAL) kann die Größe einer beliebigen Unterregion der primären Anzeige bis zur vollständigen Anzeige zu NTSC oder PAL für Videoaufnahmen geändert werden.

■ Stellen Sie einen zweiten Videoausgangs-Stream für NTSC-Videoformat mit 640 × 480 bei 60 Hz oder PAL-Videoformat mit 640 × 480 bei 50 Hz von einem Abschnitt des primären Video-Desktops zu einem Fernseh-/Videorekorder-Ausgabeanschluss bereit.

- Fernseh-/Videorekorder-Ausgabe ist S-Video mit den entsprechenden mechanischen Anschlüssen.
- Wenn die S-Video-Ausgabe nicht verwendet wird, steht die zweite 13W3-Ausgabe für eine hochauflösende Anzeige zur Verfügung.

### Bildschirmauflösungen

Der Sun XVR-4000-Grafikbeschleuniger unterstützt komplette 30-Bit-3D-Grafiken (doppelte bzw. Z-Pufferung) für alle unterstützten Auflösungen. TABELLE 2-1 enthält die unterstützten Bildschirmauflösungen für den Sun XVR-4000-Grafikbeschleuniger.

• Um eine Liste aller grafischen Geräte anzuzeigen, geben Sie Folgendes ein:

```
host% fbconfig -list
```

• Um eine Liste der verfügbaren Auflösungen für Ihr Anzeigegerät aufzurufen, geben Sie Folgendes ein:

host% fbconfig -dev zulu0 -res \?

| Bildschirm-<br>auflösung | Bildschirm-<br>aktualisierung<br>(Hz) | Standard | Seiten-<br>verhältnis | Ausgabe-<br>anschluss | Videoformat                                    |
|--------------------------|---------------------------------------|----------|-----------------------|-----------------------|------------------------------------------------|
| 1920 × 1200              | 60d                                   | Sun      | 16:10                 | 13W3                  | SUNW_DIG_1920x1200x60                          |
| 1920 × 1200              | 70<br>75                              | Sun      | 16:10                 | 13W3                  | SUNW_STD_1920x1200x70<br>SUNW_STD_1920x1200x75 |
| 1920 × 1080              | 60d                                   | Sun      | 16:9                  | 13W3                  | SUNW_DIG_1920x1080x60                          |
| $1920\times1080$         | 72                                    | Sun      | 16:9                  | 13W3                  | SUNW_STD_1920x1080x72                          |
| 1792 	imes 1344          | 60                                    | VESA     | 4:3                   | 13W3                  | VESA_STD_1792x1344x60                          |
| 1600 	imes 1280          | 76                                    | Sun      | 5:4                   | 13W3                  | SUNW_STD_1600x1280x76                          |
| 1600 × 1200              | 60d                                   | Sun      | 4:3                   | 13W3                  | SUNW_DIG_1600x1200x60                          |
| 1600 × 1200              | 60<br>75                              | VESA     | 4:3                   | 13W3                  | VESA_STD_1600x1200x60<br>VESA_STD_1600x1200x75 |

| TABELLE 2-1 | Bildschirmauflösungen | des Sun XVR-4000 | -Grafikbeschleunigers |
|-------------|-----------------------|------------------|-----------------------|
|-------------|-----------------------|------------------|-----------------------|

| Bildschirm-<br>auflösung | Bildschirm-<br>aktualisierung<br>(Hz) | Standard   | Seiten-<br>verhältnis | Ausgabe-<br>anschluss | Videoformat                                                             |
|--------------------------|---------------------------------------|------------|-----------------------|-----------------------|-------------------------------------------------------------------------|
| 1600 × 1024              | 60                                    | Sun        | 16:10                 | 13W3                  | SUNW_DIG_1600x1024x60 oder<br>SUNW_STD_1600x1024x60                     |
| 1600 × 1000              | 66<br>76                              | Sun        | 16:10                 | 13W3                  | SUNW_STD_1600x1000x66<br>SUNW_STD_1600x1000x76                          |
| 1440 × 900               | 76                                    | Sun        | 16:10                 | 13W3                  | SUNW_STD_1440x900x76                                                    |
| 1280 × 1024              | 96<br>112                             | Sun-Stereo | 5:4                   | 13W3                  | SUNW_STEREO_1280x1024x96<br>SUNW_STEREO_1280x1024x112                   |
| 1280 × 1024              | 108d                                  | Sun-Stereo | 5:4                   | 13W3                  | SUNW_STEREO-DIG_1280x1024x108                                           |
| 1280 × 1024              | 60<br>75<br>85                        | VESA       | 5:4                   | 13W3                  | VESA_STD_1280x1024x60<br>VESA_STD_1280x1024x75<br>VESA_STD_1280x1024x85 |
| 1280 × 1024              | 67<br>76                              | Sun        | 5:4                   | 13W3                  | SUNW_STD_1280x1024x67<br>SUNW_STD_1280x1024x76                          |
| 1280 × 800               | 112                                   | Sun-Stereo | 16:10                 | 13W3                  | SUNW_STEREO_1280x800x112                                                |
| 1280 × 800               | 76                                    | Sun        | 16:10                 | 13W3                  | SUNW_STD_1280x800x76                                                    |
| 1280 	imes 768           | 56                                    | Sun        | 5:3                   | 13W3                  | SUNW_STD_1280x768x56                                                    |
| $1152\times900$          | 120                                   | Sun-Stereo | 5:4                   | 13W3                  | SUNW_STEREO_1152x900x120                                                |
| 1152 × 900               | 66<br>76                              | Sun        | 5:4                   | 13W3                  | SUNW_STD_1152x900x66<br>SUNW_STD_1152x900x76                            |
| $1024 \times 692$        | 100                                   | Sun-Stereo | 4:3                   | 13W3                  | SUNW_STEREO_1024x692x100                                                |
| 1024 × 800               | 84                                    | Sun        | 4:3                   | 13W3                  | SUNW_STD_1024x800x84                                                    |
| $1024\times768$          | 96                                    | Sun-Stereo | 4:3                   | 13W3                  | SUNW_STEREO_1024x768x96                                                 |
| 1024 	imes 768           | 77                                    | Sun        | 4:3                   | 13W3                  | SUNW_STD_1024x768x77                                                    |
| 1024 × 768               | 60<br>70<br>75                        | VESA       | 4:3                   | 13W3                  | VESA_STD_1024x768x60<br>VESA_STD_1024x768x70<br>VESA_STD_1024x768x75    |
| 960 × 680                | 108<br>112                            | Sun-Stereo | 14:10                 | 13W3                  | SUNW_STEREO_960x680x108<br>SUNW_STEREO_960x680x112                      |
| 800 × 600                | 75                                    | VESA       | 4:3                   | 13W3                  | VESA_STD_800x600x75                                                     |
| 768 	imes 575            | 50i                                   | PAL (RGB)  | 4:3                   | 13W3                  | SUNW_PAL_768x575x50                                                     |
| 768 × 575                | 50i                                   | Sun        | 4:3                   | 13W3                  | SUNW_INT_768x575x50                                                     |
| 640 × 480                | 60fsc                                 | Sun        | 4:3                   | 13W3                  | SUNW_FSC_640x480x60                                                     |

| TABELLE 2-1 | Bildschirmauflösungen | des Sun XVR-4000 | )-Grafikbeschleuniger | s (Fortsetzung) |
|-------------|-----------------------|------------------|-----------------------|-----------------|
|-------------|-----------------------|------------------|-----------------------|-----------------|

| Bildschirm-<br>auflösung | Bildschirm-<br>aktualisierung<br>(Hz) | Standard                      | Seiten-<br>verhältnis | Ausgabe-<br>anschluss | Videoformat                                                       |
|--------------------------|---------------------------------------|-------------------------------|-----------------------|-----------------------|-------------------------------------------------------------------|
| 640 × 480                | 60<br>72<br>75                        | VESA                          | 4:3                   | 13W3                  | VESA_STD_640x480x60<br>VESA_STD_640x480x72<br>VESA_STD_640x480x75 |
| 640 × 480                | 60i                                   | Sun<br>NTSC<br>(RGB)          | 4:3                   | 13W3                  | SUNW_INT_640x480x60                                               |
| 640 × 480                | 601                                   | NTSC<br>(Zusamme<br>ngesetzt) | 4:3                   | S-Video               | SUNW_NTSC_640x480x60                                              |
| 640 × 480                | 50i                                   | PAL<br>(Zusamme<br>ngesetzt)  | 4:3                   | S-Video               | SUNW_PAL_640x480x50                                               |

 TABELLE 2-1
 Bildschirmauflösungen des Sun XVR-4000-Grafikbeschleunigers (Fortsetzung)

**Hinweis** – Videoformate, die in der Spalte "Bildschirmaktualisierung (Hz)" mit dem Buchstaben "d" markiert sind, eignen sich nur für LCDs und andere digitale Geräte. Diese Bildschirmaktualisierungen verfügen über reduzierte Ausblendungszeiten, die für CRT-Bildschirme und andere analoge Geräte ungeeignet sind.

Videoformate, die in der Spalte "Bildschirmaktualisierung" mit dem Buchstaben "i" markiert sind, sind verschachtelt.

Videoformate, die in der Spalte "Bildschirmaktualisierung" mit der Buchstabenfolge "fsc" markiert sind, gelten nur für spezielle "Field Sequential Color"-Bildschirme.

NTSC- und PAL-zusammengesetzte Videoformate verwenden ausschließlich den S-Video-Ausgabeanschluss.

Während der Sun XVR-4000-Grafikbeschleuniger sowohl angebundene als auch kabellose Stereobrillen unterstützt, werden kabellose Stereobrillen *ohne* eine externe Stromversorgung *nicht* unterstützt. Siehe "Anschließen des Framelock-Kabels" auf Seite 64.

# Zugreifen auf FRU-Informationen (Field Replaceable Unit)

Sie erhalten Unterkomponenten-Versionsnummern für den Sun XVR-4000-Grafikbeschleuniger und andere Daten, indem Sie fbconfig verwenden.

• Um Informationen zur FRU-ID (Field Replaceable Unit-Kennung) anzuzeigen, geben Sie Folgendes ein:

```
host% fbconfig -dev zulu0 -prconf
--- Hardware Configuration for /dev/fbs/zulu0 ---
Type: XVR-4000 Graphics Accelerator
       501-5588
Part:
Memory:
                      128MB
       MAJC:
       Texture:
                     1GB total
       3DRAM64: 10.0M samples
Versions:
       Fcode 1.18 MCode 1.4
                                MAJC 2.1
        FBC3 3.0 Master 1.0 Convolve 0.0
                  I/O 0.0
       Sched 1.0
                                FPGA 1.0
Power Level:
       Monitor Power: On
       Board Power:
                     On
Video-Streams:
  Stream A:
       Current resolution setting:
       Flags: Default Primary
       Monitor/EDID data (13W3)
               Monitor Manufacturer: SUN
                EDID: Version 1, Revision 3
  Stream B:
       Current resolution setting:
       Flags: None
       Monitor/EDID data (13W3)
               EDID Data: Not Available
```

# Technische Unterstützung

Unterstützung und weitere Informationen zum Sun XVR-4000-Grafikbeschleuniger erhalten Sie bei Support Services unter:

http://www.sun.com/service/online/

Informationen zur neusten Version des Installations- und Benutzerhandbuchs finden Sie unter:

http://www.sun.com/documentation

## Installieren der Sun XVR-4000-Grafikbeschleuniger-Software

Dieses Kapitel enthält Informationen zur Installation der Sun XVR-4000-Grafikbeschleuniger-Software.

- "Systemvoraussetzungen" auf Seite 15
- Softwarepakete des Sun XVR-4000-Grafikbeschleunigers" auf Seite 16
- "Installieren der Software" auf Seite 18

#### Systemvoraussetzungen

Sie *müssen* für die Solaris 8 2/02-Betriebsumgebung zunächst die Operating Environment Installation-DVD zusammen mit dem Installations-Kit des Sun XVR-4000-Grafikbeschleunigers installieren. Weitere Informationen dazu finden Sie unter Anhang E.

Wenn Sie die Solaris 9 4/03-Betriebsumgebung installieren, ist die für den Sun Fire V880z-Server benötigte Software, einschließlich des Sun XVR-4000-Grafikbeschleunigers, bereits vorhanden. Wenn Sie die Solaris-Version (oder eine höhere Version) installiert haben, fahren Sie mit Schritt 4 fort, um OpenGL 1.3, Sun XVR-4000-Grafikbeschleuniger-Patches und alle weiteren erforderlichen Softwarepakete von der Sun XVR-4000-Grafikbeschleuniger-CD zu installieren.

Eine Liste der Patches finden Sie in TABELLE 3-5. Die jeweils aktuellsten Software-Patches finden Sie unter folgendem URL: http://sunsolve.sun.com/

Aktualisierte Versionen von Sun OpenGL<sup>®</sup> für Solaris erhalten Sie unter: http://www.sun.com/software/graphics/OpenGL/

# Softwarepakete des Sun XVR-4000-Grafikbeschleunigers

TABELLE 3-1 enthält die CD-Verzeichnisse des Sun XVR-4000-Grafikbeschleunigers. Die Softwarepakete befinden sich im folgenden Verzeichnis: /cdrom/cdrom0:

| Verzeichnisname              | Beschreibung                                       |
|------------------------------|----------------------------------------------------|
| License                      | Binärcode-Lizenz                                   |
| XVR-4000/Solaris_8/Packages/ | Softwarepakete des Solaris 8-Grafikbeschleunigers  |
| XVR-4000/Solaris_9/Packages/ | Softwarepakte des Solaris 9-Grafikbeschleunigers   |
| Docs/                        | Dokumentation zum Sun XVR-4000-Grafikbeschleuniger |
| Copyright                    | US-Version der Urheberrechtshinweise               |
| FR_Copyright                 | Französische Version der Urheberrechtshinweise     |
| install                      | Produktinstallationsskript                         |
| remove                       | Produktdeinstallationsskript                       |
| OpenGL/1.3/Packages/         | OpenGL 1.3-Pakete                                  |
| OBP/                         | OpenBoot PROM-Aktualisierungs-Dienstprogramm       |
| README                       | Datei mit wichtigen Installationsinformationen     |

TABELLE 3-1 CD-Verzeichnisse des Sun XVR-4000-Grafikbeschleunigers

#### Speicherorte der Softwarepakete

Die Softwarepakete des Sun XVR-4000-Grafikbeschleunigers befinden sich in den in TABELLE 3-2 aufgeführten Verzeichnissen.

| TABELLE 3-2 | Verzeichnis der Sun | XVR-4000-Grafikbesch | leuniger-Softwarep | akete |
|-------------|---------------------|----------------------|--------------------|-------|
|-------------|---------------------|----------------------|--------------------|-------|

| Softwarepakete     | Verzeichnis                               |
|--------------------|-------------------------------------------|
| Software Solaris 8 | /cdrom/cdrom0/XVR-4000/Solaris_8/Packages |
| Software Solaris 9 | /cdrom/cdrom0/XVR-4000/Solaris_9/Packages |

#### Softwarepakete

TABELLE 3-3 enthält die Bezeichnungen und Beschreibungen der Sun XVR-4000-Grafikbeschleuniger-Software-Pakete.

| TABELLE 3-3 | Bezeichnung | der Sun | XVR-4000 | )-Grafikbes | chleuni | ger-Software | pakete |
|-------------|-------------|---------|----------|-------------|---------|--------------|--------|
|-------------|-------------|---------|----------|-------------|---------|--------------|--------|

| Paketbezeichnung | Beschreibung                                                                                              |
|------------------|----------------------------------------------------------------------------------------------------|
| SUNWzuluc        | Konfigurationsdienstprogramm für den Sun XVR-4000-Grafikbeschleuniger                                     |
| SUNWzulur        | Unterstützung für eine Initialisierung des Sun XVR-4000-Grafikbeschleunigers beim<br>Booten des Computers |
| SUNWzuluw        | X Windows-systemladefähiges Modul für den Sun XVR-4000-Grafikbeschleuniger                                |
| SUNWzulux.u      | Gerätetreiber für den Sun XVR-4000-Grafikbeschleuniger (64-Bit)                                           |
| SUNWzulum        | Man Pages für den Sun XVR-4000-Grafikbeschleuniger                                                        |
| SUNWvid          | Informationen über das generische Video-Timing                                                            |
| SUNWgldp         | Sun OpenGL 1.3 für Solaris-Geräteleitungen                                                                |
| SUNWgldpx        | Sun OpenGL 1.3 für Solaris-Geräteleitungen, 64-Bit                                                        |

#### Software-Patches

TABELLE 3-4 enthält die Verzeichnisse mit den Patches für die Solaris-Betriebsumgebung.

 TABELLE 3-4
 Patch-Verzeichnisse des Sun XVR-4000-Grafikbeschleunigers

| Solaris-Version    | Verzeichnis                              |
|--------------------|------------------------------------------|
| Software Solaris 8 | /cdrom/cdrom0/XVR-4000/Solaris_8/Patches |
| Software Solaris 9 | /cdrom/cdrom0/XVR-4000/Solaris_9/Patches |

TABELLE 3-5 enthält die für die Software-Installation benötigten Patches.

| TABELLE 3-5 | Patches für de | n Sun XVI | R-4000-Grafikbeschleuniger |
|-------------|----------------|-----------|----------------------------|
|-------------|----------------|-----------|----------------------------|

| Pat | chnummer | Beschreibung                                           |
|-----|----------|--------------------------------------------------------|
|     | 114469   | Sun XVR-4000-Grafikbeschleuniger-Software in Solaris 8 |
|     | 114470   | Sun XVR-4000-Grafikbeschleuniger-Software in Solaris 9 |
|     | 113886   | OpenGL 1.3 32-Bit-Bibliotheken, jede Solaris-Software  |
|     | 113887   | OpenGL 1.3 64-Bit-Bibliotheken, jede Solaris-Software  |

## Installieren der Software

**Hinweis** – Sie *müssen* für die Solaris 8 2/02-Betriebsumgebung zunächst die Operating Environment Installation-DVD installieren. Weitere Informationen dazu finden Sie in Anhang E.

Wenn Sie die Solaris 9 4/03-Betriebsumgebung installieren, ist die für den Sun Fire V880z-Server benötigte Software, einschließlich des Sun XVR-4000-Grafikbeschleunigers, bereits vorhanden. Wenn Sie die Solaris-Version (oder eine höhere Version) installiert haben, fahren Sie mit Schritt 4 fort, um OpenGL 1.3, Sun XVR-4000-Grafikbeschleuniger-Patches und alle weiteren erforderlichen Softwarepakete von der Sun XVR-4000-Grafikbeschleuniger-CD zu installieren.

Im Folgenden finden Sie einen Überblick über den Software-Installationsvorgang für die Solaris 8 2/02-Betriebsumgebung:

- 1. Legen Sie die Sun Fire V880z Operating Environment Installation-DVD in Ihr DVD-ROM-Laufwerk ein und starten Sie Ihr System neu, wie in Anhang E, "Installieren der Solaris 8 2/02-Software auf dem Sun Fire V880z-Server", beschrieben.
- **2. Installieren Sie die Solaris-DVD, wenn Sie dazu aufgefordert werden.** Wenn Sie Solaris installiert haben, wird das System neu gestartet.
- 3. Legen Sie die Sun XVR-4000-Grafikbeschleuniger-CD in Ihr DVD-ROM-Laufwerk ein, melden Sie sich als Superuser an und suchen Sie folgendes Verzeichnis:

# cd /cdrom/cdrom0/

4. Starten Sie das install-Skript. Geben Sie Folgendes ein:

# ./install

Befolgen Sie die Installationsaufforderungen.

- 5. Installieren Sie die Sun XVR-4000-Grafikbeschleuniger-Hardware, wenn diese noch nicht vorhanden ist.
- 6. Konfigurieren Sie die Software über die Datei Xservers (Kapitel 5) und, wenn erforderlich, über fbconfig (Kapitel 6).

Um die Software zu entfernen, verwenden Sie den Befehl ./remove und befolgen Sie die remove-Eingabeaufforderungen.

## Installieren der Sun XVR-4000-Grafikbeschleuniger-Hardware

Dieses Kapitel enthält Informationen zur Installation der Sun XVR-4000-Grafikbeschleuniger-Hardware für den Sun Fire V880z-Server.

- "Vor der Installation" auf Seite 19
- "Installieren der Hardware im Sun Fire V880z-Server" auf Seite 20
- "Entfernen der Hardware aus dem Sun Fire V880z-Server" auf Seite 31
- "Sun XVR-4000-Grafikbeschleunigerkabel" auf Seite 34
- "Ändern der Bildschirmauflösung" auf Seite 35

#### Vor der Installation

Informationen zur korrekten Vorgehensweise beim sicheren Abschalten des Systems vor dem Installieren oder Entfernen interner Grafikkarten und zum Neustart des Systems nach der Installation finden Sie im *Sun Fire V880 Server Service Manual.* Ein komplettes Dokumentationspaket finden Sie unter http://www.sun.com/documentation.

Schlagen Sie in den folgenden Dokumentationen zur Hardware Ihres Sun Fire V880z-Servers nach, um detaillierte Service-Informationen zu erhalten:

- Sun Fire V880 Server Service Manual (806-6597)
- Sun Fire V880 Server Benutzerhandbuch (816-0750)

# Installieren der Hardware im Sun Fire V880z-Server

Der Sun Fire V880z-Server unterstützt bis zu zwei Sun XVR-4000-Grafikbeschleuniger. Mit zwei installierten Sun XVR-4000-Grafikbeschleunigern unterstützt das System bis zu vier Anzeigegeräte. Die Sun XVR-4000-Grafikbeschleuniger werden in den Sun Fire V880z-CPU-Steckplätzen (B und C) installiert. Ein Sun Fire V880z-Server mit einem Sun XVR-4000-Grafikbeschleuniger kann über bis zu sechs CPUs verfügen. Ein Sun Fire V880z mit zwei Sun XVR-4000-Grafikbeschleunigern kann über bis zu vier CPUs verfügen.

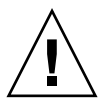

Achtung – Der Sun XVR-4000-Grafikbeschleuniger kann *nicht* während des laufenden Betriebes ausgetauscht werden.

- 1. Schalten Sie die Stromzufuhr Ihres Systems ab.
- 2. Trennen Sie das Monitorkabel von der Rückwand des Systems ab.

Achtung – Das Chassis-Wechselstromkabel muss angeschlossen bleiben, um ausreichende Erdung zu gewährleisten. Mindestens ein Netzkabel muss angeschlossen bleiben.

3. Entfernen Sie auf der Systemrückseite die Abdeckungen der für den Sun XVR-4000-Grafikbeschleuniger zu verwendenden Steckplätze (ABBILDUNG 4-1).

Die Blindabdeckungen der Steckplätze auf der Rückseite sind mit vier Kreuzschlitzschrauben befestigt. Entfernen Sie diese und bewahren Sie sie für den späteren Gebrauch auf.
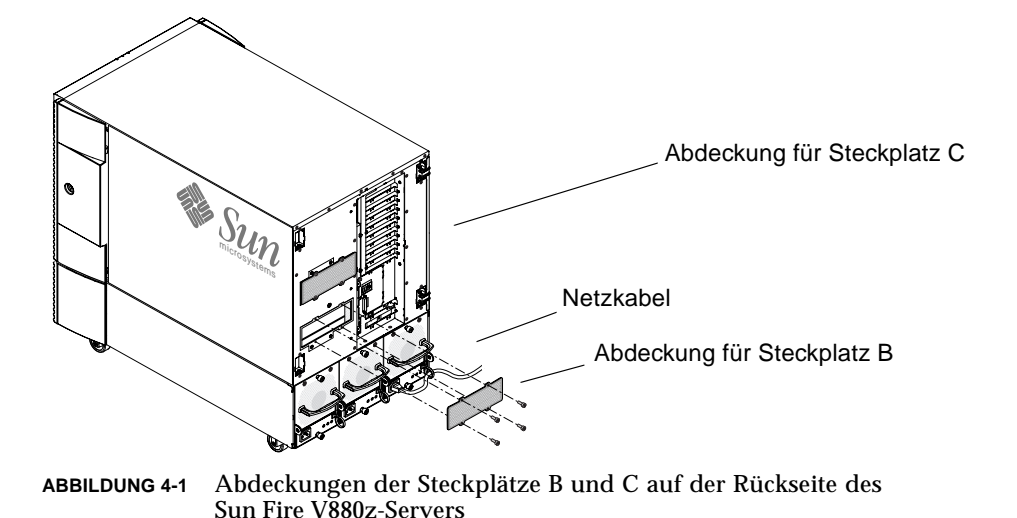

4. Öffnen Sie die Gehäusetür des Sun Fire V880z-Servers (ABBILDUNG 4-2).

- · ·
- a. Entriegeln Sie die Seitentür mit dem Systemschlüssel.
- b. Öffnen Sie die Seitentür.
- c. Um die Tür vom Chassis zu entfernen, öffnen Sie die Tür um 90 Grad und ziehen Sie sie nach oben, bis sich ihre Befestigungsstifte aus den Halterungen auf der Rückseite lösen.

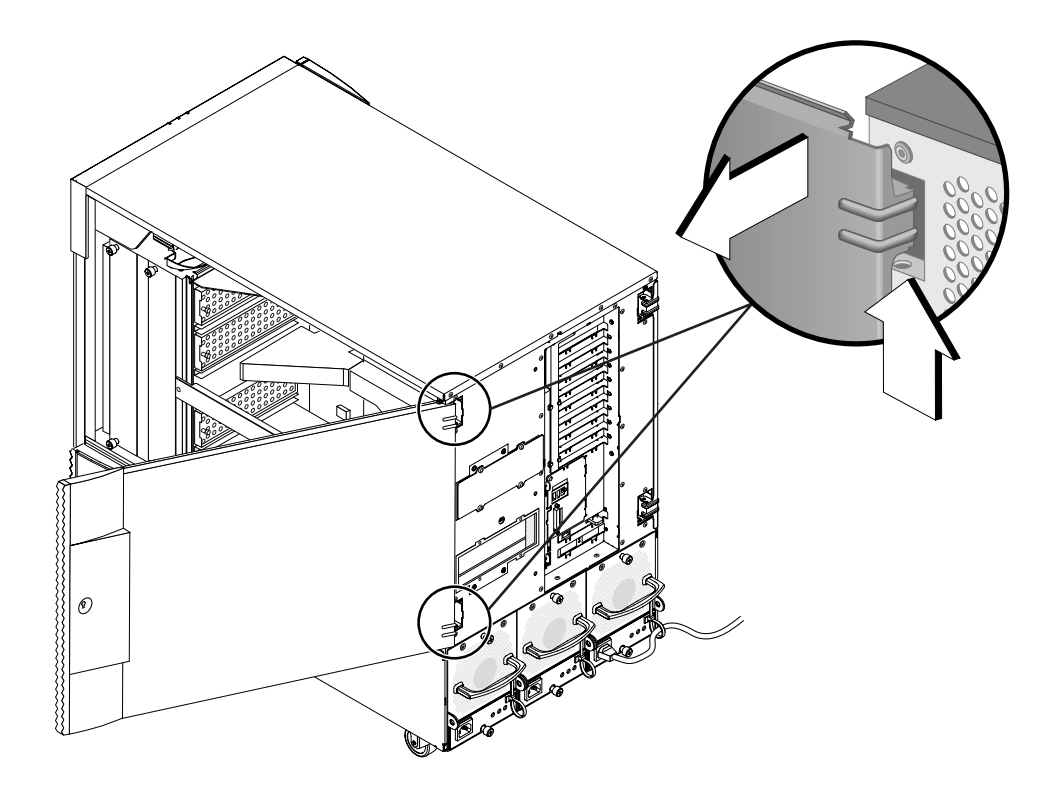

ABBILDUNG 4-2 Öffnen der Gehäusetür des Sun Fire V880z-Servers

5. Suchen Sie Steckplatz B und C (ABBILDUNG 4-3).

Wenn Sie einen einzelnen Sun XVR-4000-Grafikbeschleuniger installieren, können Sie entweder Steckplatz B oder C benutzen. Die Hauptplatinensteckplätze des Sun Fire V880z-Servers sind von A bis D markiert, von unten nach oben.

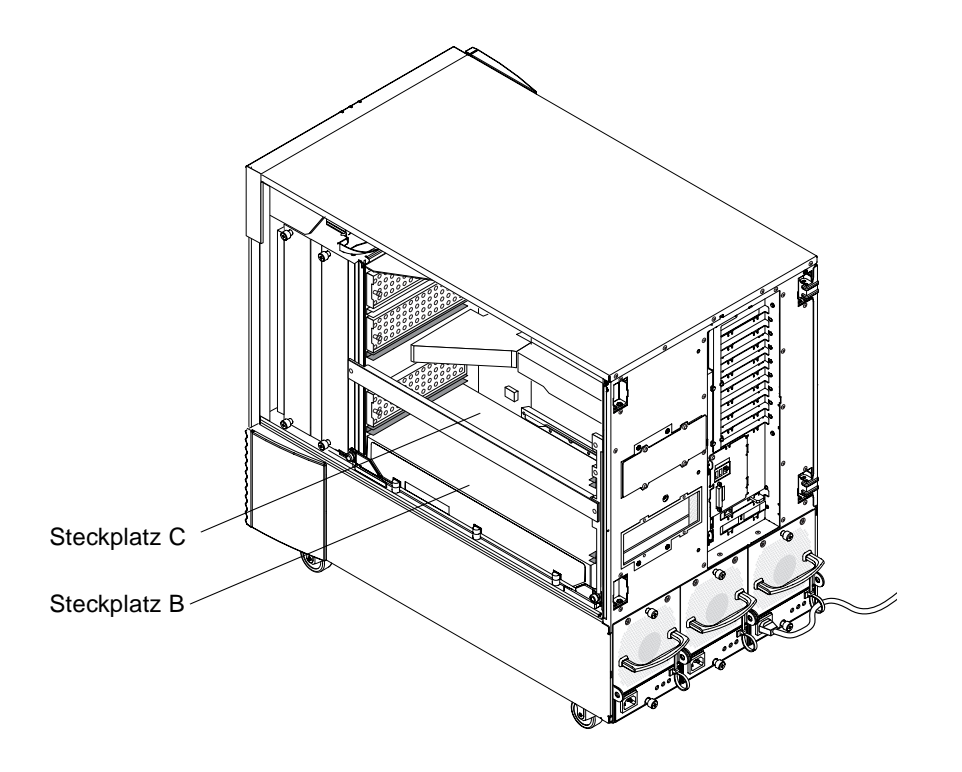

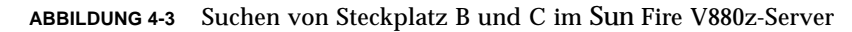

6. Entfernen Sie das Druckluftablenkblech von der CPU-Befestigung und die Staubschutzabdeckung vom Hauptplatinen-VHDM-Steckverbinder (Steckplatz B für einen Sun XVR-4000-Grafikbeschleuniger, Steckplätze B und C für zwei Grafikbeschleuniger). (ABBILDUNG 4-4).

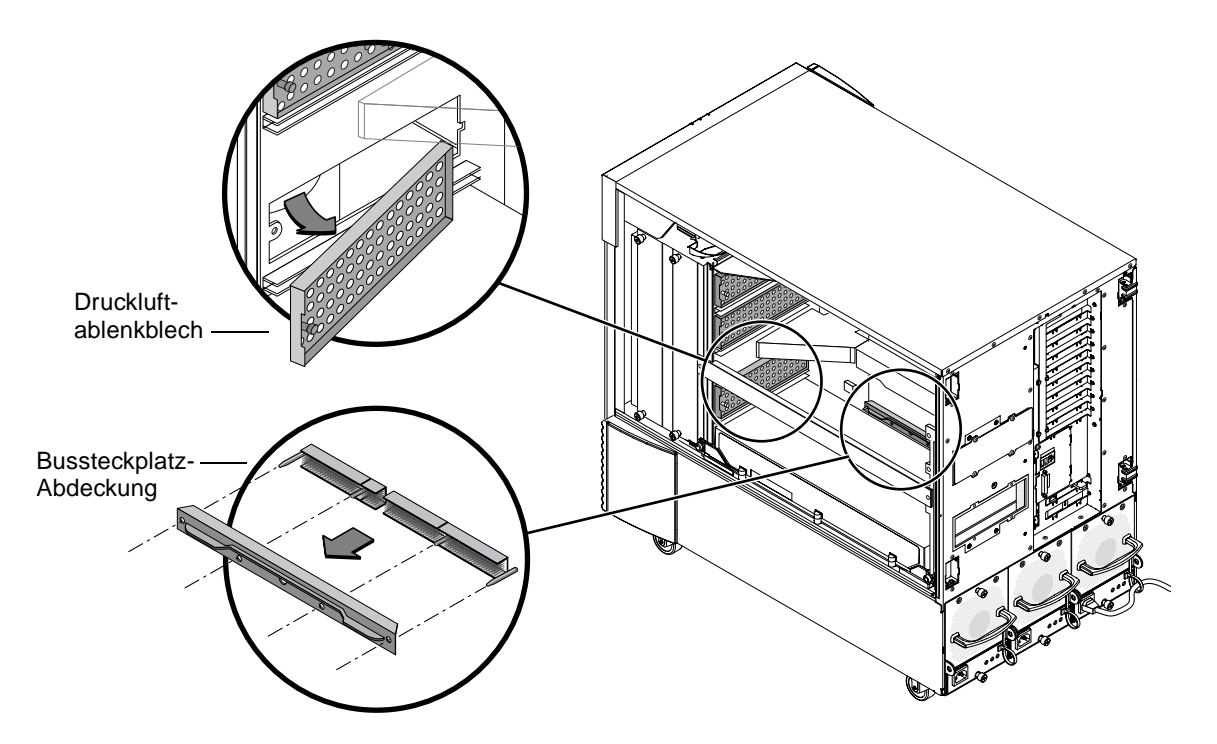

ABBILDUNG 4-4 Entfernen der Abdeckung des Sun Fire V880z-Hauptplatinen-Bussteckplatzes aus Steckplatz B

7. Lagern Sie das Druckluftabdeckblech, indem Sie es unter den metallenen Aufbewahrungsschlitz schieben, der sich in der inneren Gehäusedecke befindet.

Wenn das Druckluftabdeckblech ordnungsgemäß im Aufbewahrungsschlitz ausgerichtet ist, lässt sich der schwarze Stift des Abdeckblechs leicht in den Metallschlitz einführen, um es zu befestigen. (Wenn Sie das Druckluftabdeckblech des Chassis-Kartensteckplatzes wieder anbringen, richten Sie das Abdeckblech ordnungsgemäß im Steckplatz aus, und der schwarze Stift lässt sich problemlos in die Öffnung zur Befestigung einführen.)

8. Befestigen Sie in jedem Fall das mit dem Installations-Kit mitgelieferte antistatische Armband.

Weitere Informationen finden Sie im Abschnitt "Anleitung: Vermeiden von elektrostatischen Entladungen" im *Sun Fire V880 Server Benutzerhandbuch*.

- 9. Positionieren Sie den Sun XVR-4000-Grafikbeschleuniger in der Chassis-Führung des ausgewählten Steckplatzes (B oder C).
- 10. Achten Sie darauf, dass die Auswurfhebel des Sun XVR-4000-Grafikbeschleunigers um 90 Grad herausgefahren sind (ABBILDUNG 4-5).
- 11. Drücken Sie die Grafikkarte an den beiden oberen Enden gerade herunter und schieben Sie den Sun XVR-4000-Grafikbeschleuniger in den Rahmen der Kartenführung.

Verwenden Sie den Steckplatz B für einen Sun XVR-4000-Grafikbeschleuniger und die Steckplätze B und C für zwei Grafikbeschleuniger.

Wenn die Auswurfhebel den Rahmen berühren, schieben Sie den Sun XVR-4000-Grafikbeschleuniger nicht weiter in die Kartenführung hinein.

**Hinweis** – Wenn die Auswurfhebel das Metallgehäuse der Kartenführung nicht berühren, wenden Sie keine Kraft an, um die Karte zu verankern. Es könnten Schäden am Sun XVR-4000-Grafikbeschleuniger oder an der Hauptplatine auftreten.

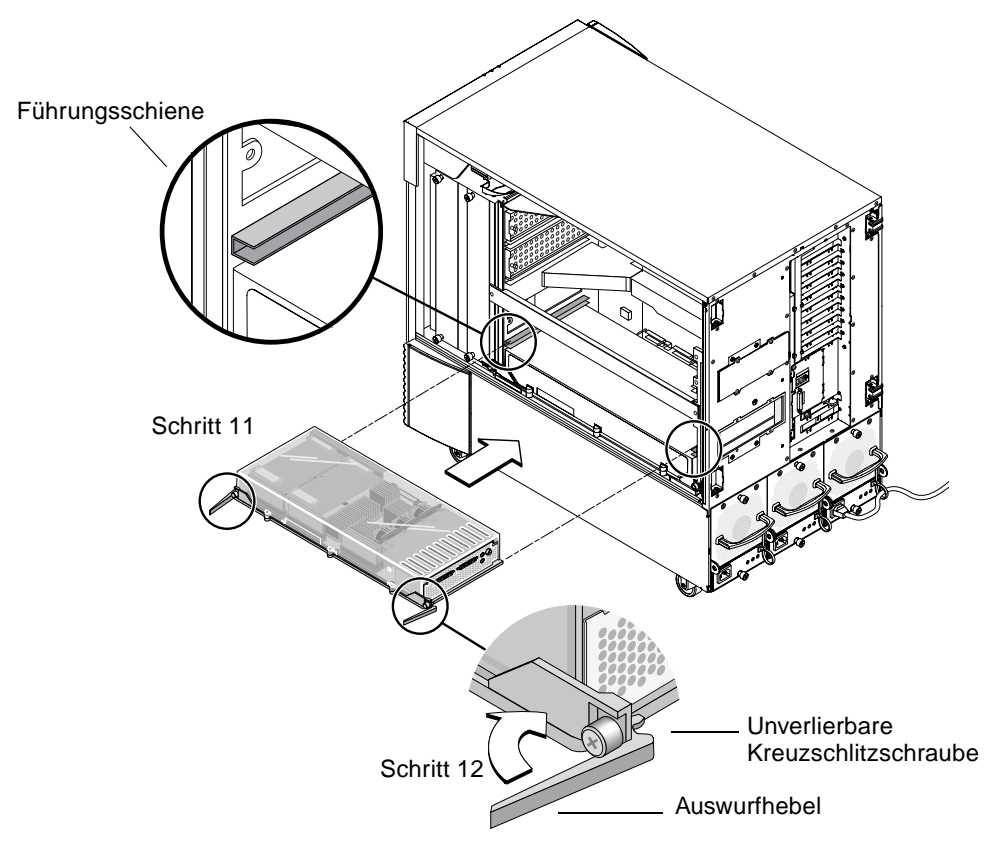

ABBILDUNG 4-5 Installieren des Sun XVR-4000-Grafikbeschleunigers in Steckplatz B-Anschlüssen

12. Greifen Sie beide Auswurfhebel und drehen Sie diese gleichzeitig nach innen.

Vermeiden Sie ein Hin- und Herbewegen der Karte in der Kartenführung. Die Karte neigt dazu, sich (vom CPU-Modul und von der Seite des Sun XVR-4000-Grafikbeschleunigers aus betrachtet) auf der linken Seite (Vorderseite) des Chassis herausziehen zu lassen. Die Installation sollte einwandfrei und einheitlich vorgenommen werden.

13. Wenn die Auswurfhebel einmal hineingedreht wurden, ziehen Sie beide unverlierbaren Schrauben mit der Hand fest.

**Hinweis** – Es ist wichtig, dass Sie die Schrauben erst mit der Hand festziehen, bevor Sie einen Drehmomentschraubendreher verwenden.

14. Ziehen Sie zunächst die rechte Schraube, dann die linke unverlierbare Schraube mit einem Kreuzschlitzschraubendreher Nr. 2 oder einem Drehmomentschraubendreher fest.

Wenn Sie einen Drehmomentschraubendreher verwenden, ziehen Sie die zunächst die rechte, dann die linke unverlierbare Schraube bis 0,9 Nm fest.

15. Befestigen Sie den Rückwand-EMI-Adapter des E/A-Steckplatzes an dem Steckplatz, der nun den Sun XVR-4000-Grafikbeschleuniger enthält (ABBILDUNG 4-6).

Befestigen Sie den EMI-Adapter mit den vier Kreuzschlitzschrauben, die für die Blindabdeckung der Rückwand verwendet werden.

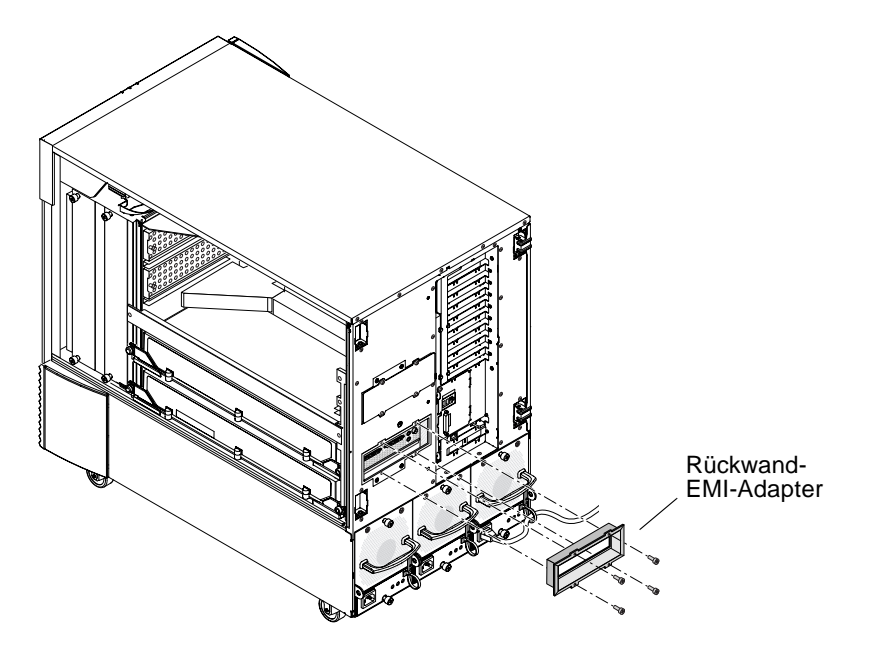

ABBILDUNG 4-6 Installieren des Rückwand-EMI-Adapters am E/A-Steckplatz B der Serverrückwand

- 16. Befestigen Sie die entsprechenden Monitorkabel an der Sun XVR-4000-Grafikbeschleuniger-Rückseite an der Rückwand des Systems.
- 17. Schließen Sie die verbleibenden Netzkabel wieder an.
- 18. Schalten Sie die Stromzufuhr ein.

19. Wenn Sie den Sun XVR-4000-Grafikbeschleuniger installiert haben and das System mit Strom versorgt ist, betrachten Sie die grüne LED-Anzeige auf dem Sun XVR-4000-Grafikbeschleuniger und die entsprechende Centerplane-CPU-Steckplatzanzeige (ABBILDUNG 4-7).

Die grünen LED-Stromanzeigen auf jedem Sun XVR-4000-Grafikbeschleuniger zeigen an, dass jeder Sun XVR-4000-Grafikbeschleuniger mit Strom versorgt ist.

Der Sun XVR-4000-Grafikbeschleuniger besitzt zwei LED-Anzeigen: Die linke LED-Anzeige ist eine grüne Stromanzeige und die rechte LED-Anzeige ist eine gelbe Temperaturanzeige (ABBILDUNG 4-7). Wenn die gelbe LED-Anzeige aufleuchtet, wird ein überhitzungsinduziertes Abschalten des Sun XVR-4000-Grafikbeschleuniger-Moduls angezeigt. Normalerweise sollte die Sun Fire V880z-Server-Software vor der Notlauffunktion, die durch das Aufleuchten der gelben LED-Anzeige angezeigt wird, korrigierende Maßnahmen ergreifen, um den Steckplatz bei Überhitzung abzuschalten. Aus diesem Grund sollte die gelbe LED-Anzeige nur selten aufleuchten.

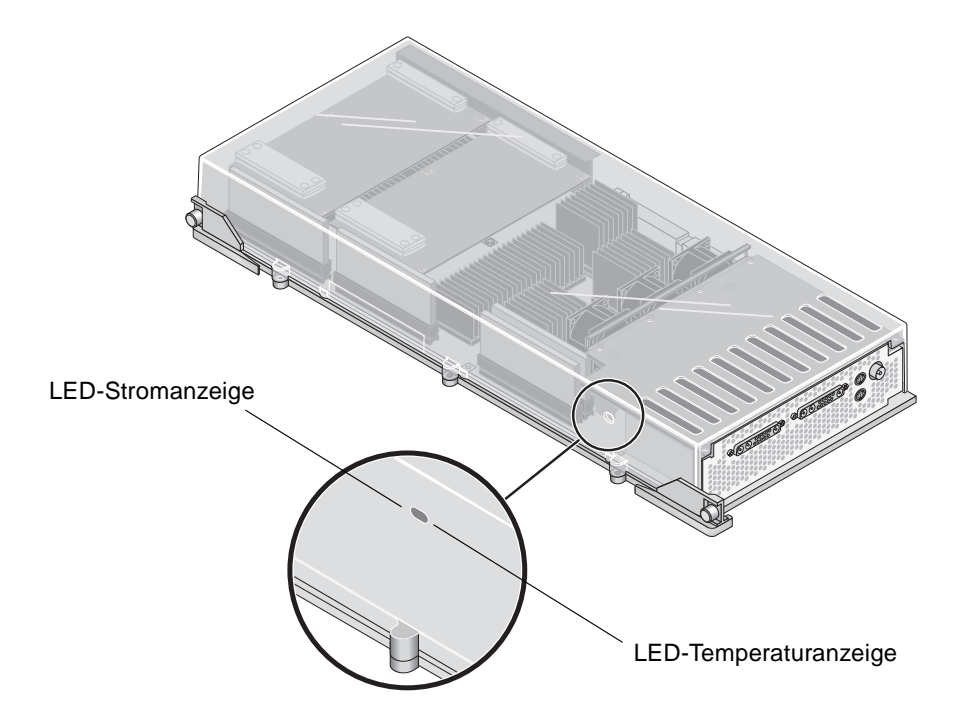

ABBILDUNG 4-7 LED-Strom- und Temperatur-Anzeigen des Sun XVR-4000-Grafikbeschleunigers

Wenn Sie den Sun XVR-4000-Grafikbeschleuniger installiert haben and das System mit Strom versorgt ist, bestätigen Sie die richtige Installation der Karte, indem Sie sich vergewissern, dass die LED-Stromanzeige aufleuchtet. Die LED-Stromanzeige umfasst die grüne LED-Stromanzeige auf jedem Sun XVR-4000-Grafikbeschleuniger und auf der Steckplatzanzeige der Chassis-Centerplane-CPU.

Die LED-CPU-Anzeigen befinden sich an der Centerplane-Schiene zwischen Steckplatz B und C des Systems (ABBILDUNG 4-8). Links von den LED-Anzeigen auf der Centerplane-Schiene befinden sich Symbole, die den Steckplatz D als den obersten Steckplatz angeben.

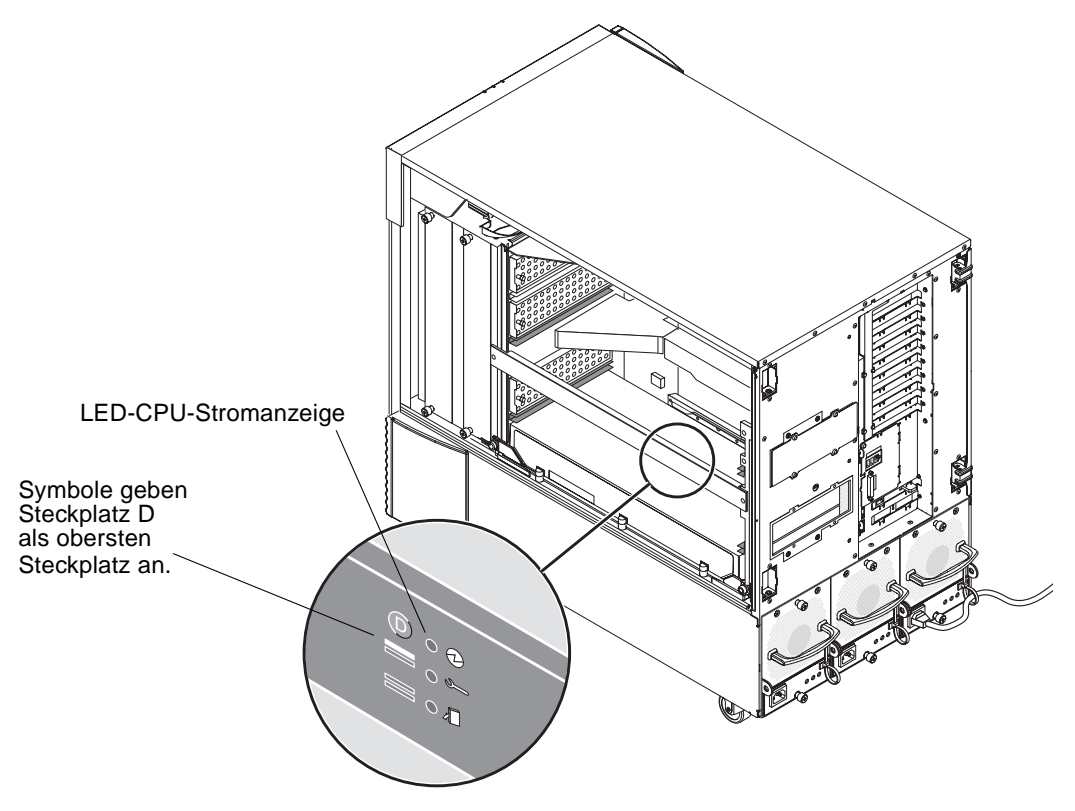

ABBILDUNG 4-8 LED-Stromanzeige des Sun XVR-4000-Grafikbeschleuniger

Wenn sich in jedem Steckplatz ein CPU-Modul/Sun XVR-4000-Grafikbeschleuniger befindet, stellen Sie sicher, dass die entsprechende LED-Anzeige aufleuchtet. Die grünen LED-Stromanzeigen, sowohl der CPU als auch des Sun XVR-4000-Grafikbeschleunigers, sollten immer übereinstimmen. Die Anzeige auf dem Sun XVR-4000-Grafikbeschleuniger ist jedoch die sicherste Anzeige, dass die Karte hochgefahren wurde. Wenn keine der grünen LED-Stromanzeigen des installierten Sun XVR-4000-Grafikbeschleunigers nach dem Hochfahren des Systems aufleuchtet, fahren Sie das System herunter und üben Sie mit dem Daumen Druck auf die Mitte des Sun XVR-4000-Grafikbeschleunigers aus, dessen grüne LED-Anzeige nicht aufleuchtet. Achten Sie auf nachträgliche Verschiebungen der Karte. Wenn die Karte nicht vollständig verankert ist, schieben Sie die Karte an Ihren Platz. Sie müssen ggf. die rechte und die linke unverlierbare Schraube mit dem Drehmomentschraubendreher erneut überprüfen, um sicherzustellen, dass diese auf 0,9 Nm festgezogen sind.

**Hinweis** – Dies ist nur bei Sun XVR-4000-Grafikbeschleunigern erforderlich, bei denen die grüne LED-Anzeige nicht aufleuchtet.

### 20. Schließen Sie die Gehäusetür des Sun Fire V880z-Servers.

a. Wenn Sie die Seitentür entfernt haben, bringen Sie sie wieder am Chassis an.

Positionieren Sie die Befestigungsstifte der Seitentür oberhalb der entsprechenden Öffnungen auf der Chassis-Rückseite und lassen Sie die Seitentür nach unten gleiten, bis sie einrastet.

b. Schließen Sie die Seitentür.

Achten Sie drauf, dass die Tür fest in ihrem Rahmen verankert ist.

- c. Sperren Sie die Seitentür mit dem Systemschlüssel.
- 21. Starten Sie das System bis zur Eingabeaufforderung ok und achten Sie darauf, ob der Sun Fire V880z-Server den Sun XVR-4000-Grafikbeschleuniger erkennt.

Um eine Liste Ihrer Grafikbeschleuniger anzuzeigen, geben Sie Folgendes ein:

```
ok show-displays
a) /SUNW,zulu@4,0
b) /SUNW,zulu@1,0
c) /pci@9,600000/TSI,gfxp@1
q) NO SELECTION
Enter Selection, q to quit: q
```

Wenn der Sun XVR-4000-Grafikbeschleuniger nicht gefunden wird, fahren Sie das System herunter und üben Sie mit dem Daumen Druck auf die Mitte der Sun XVR-4000-Grafikbeschleunigerkarte aus und achten Sie auf nachträgliche Verschiebungen der Karte.

**Hinweis** – Versuchen Sie nie, einen Sun XVR-4000-Grafikbeschleuniger erneut zu verankern, wenn dieser noch mit Strom versorgt wird.

Wenn die Karte nicht vollständig verankert ist, schieben Sie die Karte an Ihren Platz.

**Hinweis** – Dies ist *nur* bei Sun XVR-4000-Grafikbeschleunigern erforderlich, die bei der Eingabeaufforderung ok nicht gefunden werden.

Notieren Sie sich bei Fehlern die Seriennummer und die Versionsnummer des Sun Fire V880-Gehäuses und die der Hauptplatine. Wenden Sie sich an Sun Support Services unter: http://www.sun.com/service/online/

# Entfernen der Hardware aus dem Sun Fire V880z-Server

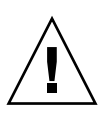

**Achtung –** Der Sun XVR-4000-Grafikbeschleuniger kann *nicht* während des laufenden Betriebes ausgetauscht werden.

1. Schalten Sie die Stromzufuhr Ihres Geräts ab und trennen Sie das Monitorkabel von der Rückwand Ihres Systems ab.

Ein Netzkabel muss angeschlossen bleiben.

2. Entfernen Sie den Rückwand-EMI-Adapter des E/A-Steckplatzes von dem entsprechenden Steckplatz, der den Sun XVR-4000-Grafikbeschleuniger enthält (ABBILDUNG 4-6).

Der EMI-Adapter wird durch vier Kreuzschlitzschrauben gesichert.

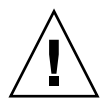

**Achtung –** Wenn der EMI-Adapter *nicht* entfernt wird, können die Videoanschlüsse des Sun XVR-4000-Grafikbeschleunigers möglicherweise beschädigt werden, wenn Sie versuchen, die Grafikkarte aus den Kartenführungsschienen zu entfernen.

- 3. Öffnen Sie die Gehäusetür des Sun Fire V880z-Servers (ABBILDUNG 4-2).
  - a. Entriegeln Sie die Seitentür mit dem Systemschlüssel.
  - b. Öffnen Sie die Seitentür.
  - c. Um die Tür vom Chassis zu entfernen, öffnen Sie die Tür um 90 Grad und ziehen Sie sie nach oben, bis sich ihre Befestigungsstifte aus den Halterungen auf der Rückseite lösen.

- 4. Lösen Sie zunächst die rechte, dann die linke unverlierbare Schraube mit einem Kreuzschlitzschraubendreher Nr. 2 (ABBILDUNG 4-9).
- 5. Lösen Sie die beiden unverlierbaren Schrauben auf der Grafikkarte per Hand.
- 6. Ziehen Sie an den Auswurfhebeln der Grafikkarte, bis diese um 90 Grad herausgefahren sind (ABBILDUNG 4-9).
- 7. Ziehen Sie die Grafikkarte vorsichtig an den beiden oberen Enden gerade aus dem Anschlusssteckplatz heraus.

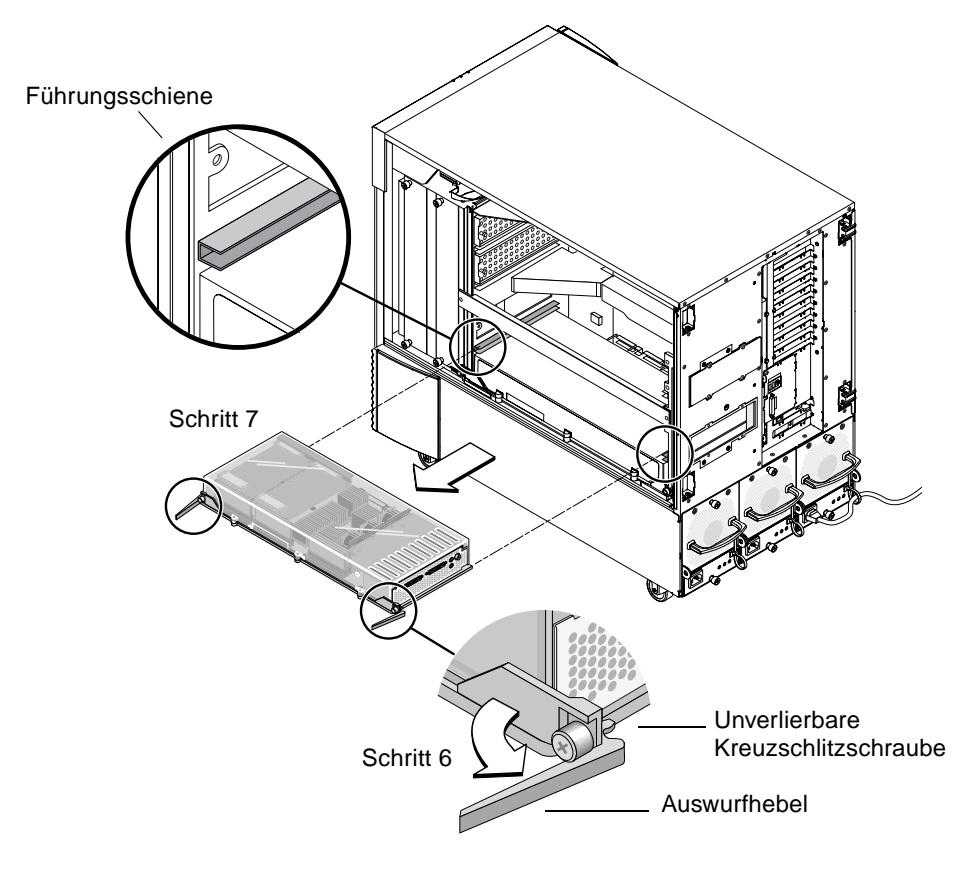

ABBILDUNG 4-9 Entfernen des Sun XVR-4000-Grafikbeschleunigers

8. Entfernen Sie das Druckluftabdeckblech, indem Sie es aus dem metallenen Aufbewahrungsschlitz herausziehen, der sich in der inneren Gehäusedecke befindet.

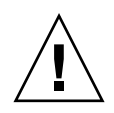

**Achtung –** Wenn das System eingeschaltet ist, *muss* jeder CPU-/Speichersteckplatz entweder eine CPU/Speicherkarte, einen Sun XVR-4000-Grafikbeschleuniger oder ein Druckluftablenkblech enthalten. Nach dem Entfernen eines Sun XVR-4000-Grafikbeschleunigers müssen Sie umgehend eine Ersatzkarte oder ein Druckluftabdeckblech installieren, um ein automatisches Thermal Shutdown zu verhindern. Weitere Informationen finden Sie unter "Anleitung: Aktivieren der OpenBoot-Umgebungsüberwachung" im *Sun Fire V880 Server Benutzerhandbuch*.

9. Befestigen Sie die Druckluftablenkbleche wieder an den Chassis-Steckplätzen und bringen Sie die Abdeckungen der Bussteckplätze wieder auf den Hauptplatinen-Busanschlüssen an.

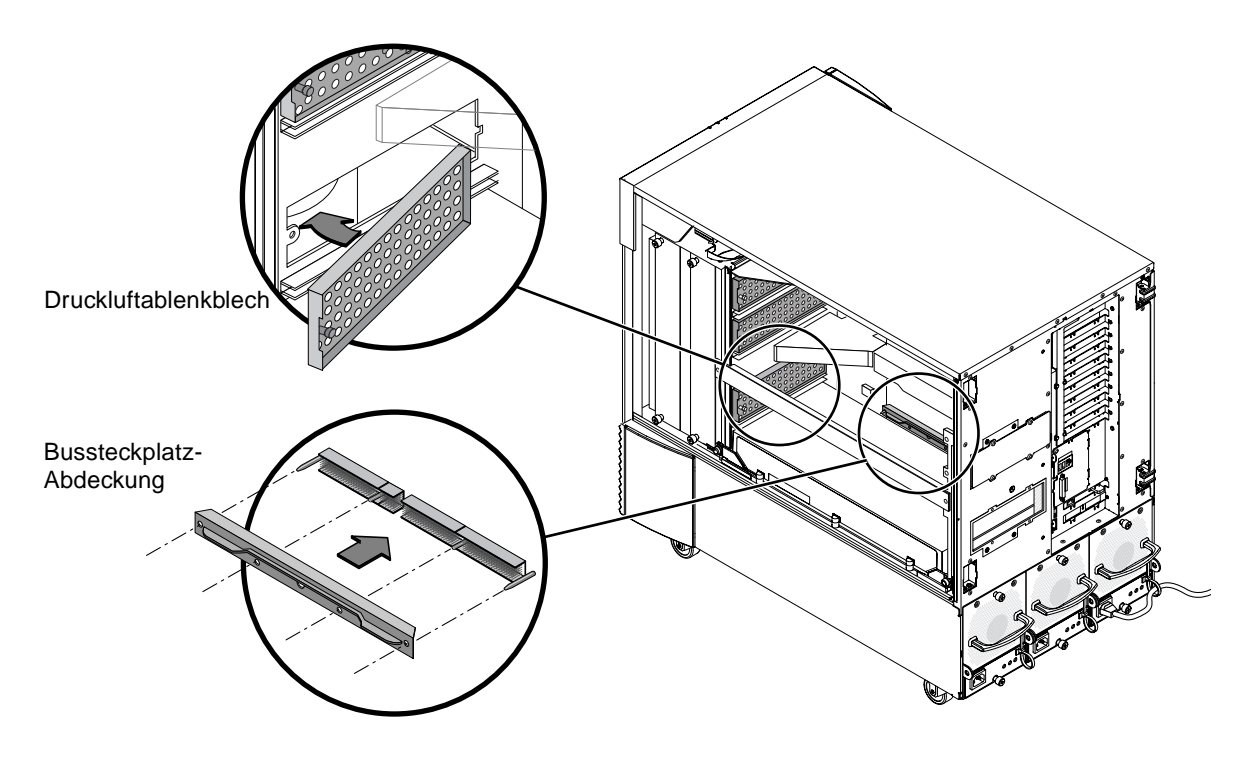

ABBILDUNG 4-10 Wiederanbringen der Abdeckung des Sun Fire V880z-Hauptplatinen-Busanschlusses

10. Schließen Sie die Gehäusetür des Sun Fire V880z-Servers.

11. Ersetzen Sie auf der Rückseite die Abdeckungen der Steckplätze, die für den Sun XVR-4000-Grafikbeschleuniger verwendet werden (ABBILDUNG 4-1).

Die Blindabdeckungen der Steckplätze auf der Rückseite sind mit vier Kreuzschlitzschrauben befestigt.

- 12. Schließen Sie die verbleibenden Netzkabel wieder an und schalten Sie die Stromzufuhr ein.
- 13. Starten Sie Ihr System nach der Eingabeaufforderung ok neu.

Weitere Informationen finden Sie im Abschnitt "Anleitung: Neukonfigurationsstart ausführen" im *Sun Fire V880 Server Benutzerhandbuch.* 

# Sun XVR-4000-Grafikbeschleunigerkabel

Im Folgenden werden Kabel aufgelistet, die für die Verwendung mit dem Sun XVR-4000-Grafikbeschleuniger zur Verfügung stehen.

- 13W3-auf-HD15-Kabeladapter, Sun-Teilenummer 130-3034, zum Anschließen des Sun XVR-4000-Grafikbeschleunigers an einen Monitor oder Projektor, der HD-15-Eingänge in PC-Stil akzeptiert. (Dieses Kabel ist im Installations-Kit des Sun XVR-4000-Grafikbeschleunigers enthalten.)
- Framelock-Kabel, Sun-Teilenummer 530-2754 (siehe Kapitel 7)
- 13W3-BNC-Kabel, BNC-T-Steckverbinder, BNC-BNC-Kabel und ein BNC 75-Ohm-Abschluss für Genlock-Verkabelung (siehe Kapitel 8)
- 9-Pin-Standard-Micro-DIN-Kabel zur Verlängerung des Framelock-Kabels
- S-Videokabel zum Anschluss der S-Video-Ausgabe des Sun XVR-4000-Grafikbeschleunigers (z. B. Videorekorder)

Sie können diese Kabel auch über Sun Store beziehen (http://store.sun.com).

# Ändern der Bildschirmauflösung

Das Sun XVR-4000-Grafikbeschleunigergerät konfiguriert sich automatisch selbst für einen einzelnen Video-Stream von 1280  $\times$  1024 bei 76Hz mithilfe der maximalen Sample-Wert-Unterstützung (8) für diese Auflösung. Um die Bildschirmauflösung zu ändern, verwenden Sie das Dienstprogramm fbconfig, das zur Konfiguration aller Sun-Grafikbeschleuniger verwendet wird. SUNWzulu\_config(1M) enthält Sun XVR-4000-gerätespezifische Konfigurationsinformationen.

• Um auf die Man Page SUNWzulu\_config zuzugreifen, geben Sie Folgendes ein:

# man SUNWzulu\_config

# Konfigurieren mehrerer Frame-Puffer

In diesem Kapitel werden Vorgehensweisen zum Einrichten mehrerer Frame-Puffer beschrieben.

- "Konfigurieren mehrerer Frame-Puffer über die Datei Xservers" auf Seite 37
- "Xinerama" auf Seite 39

# Konfigurieren mehrerer Frame-Puffer über die Datei Xservers

Um mehr als einen Frame-Puffer auszuführen, müssen Sie die Datei /etc/dt/config/Xservers ändern. Der Name des Sun XVR-4000-Grafikbeschleuniger-Geräts ist zulu (beispielsweise zulu0 und zulu1 für zwei Sun XVR-4000-Grafikbeschleuniger-Geräte). Gehen Sie dazu folgendermaßen vor:

1. Melden Sie sich als Superuser an und öffnen Sie die Datei /etc/dt/config/Xservers.

```
# cd /etc/dt/config
# vi + Xservers
```

Wenn die Datei /etc/dt/config/Xservers nicht vorhanden ist, erstellen Sie das Verzeichnis /etc/dt/config und kopieren Sie die Datei Xservers aus dem Verzeichnis /usr/dt/config/Xservers in das Verzeichnis /etc/dt/config.

```
# mkdir -p /etc/dt/config
# cp /usr/dt/config/Xservers /etc/dt/config
# cd /etc/dt/config
# vi + Xservers
```

### 2. Ändern Sie die Datei, indem Sie die Speicherorte der verwendeten Grafikkarten hinzufügen.

Geben Sie den Xservers-Dateiinhalt in einer ununterbrochenen Zeile ein. Weitere Informationen finden Sie in den folgenden Beispielen.

In diesem Beispiel wird die Konfigurationsdatei Xservers gezeigt, die für einen Sun XVR-500-Grafikbeschleuniger und einen Sun XVR-4000-Grafikbeschleuniger geändert wurde:

```
:0 Local local_uid@console root /usr/openwin/bin/Xsun -dev /dev/fbs/ifb0 -dev /dev/fbs/zulu0
```

In diesem Beispiel wird gezeigt, wie zwei Sun XVR-500-Grafikbeschleuniger entfernt werden und ein Sun XVR-4000-Grafikbeschleuniger in der Konfigurationsdatei Xservers hinzugefügt wird.

• Alte Konfigurationsdatei Xservers mit zwei Sun XVR-500-Grafikbeschleunigern:

:0 Local local\_uid@console root /usr/openwin/bin/Xsun -dev /dev/fbs/ifb0 defdepth 24 -dev /dev/fbs/ifb1 defdepth 24

 Neue Konfigurationsdatei Xservers mit einem Sun XVR-4000-Grafikbeschleuniger:

:0 Local local\_uid@console root /usr/openwin/bin/Xsun -dev /dev/fbs/zulu0

Achten Sie darauf, dass defdepth 24 aus der Datei Xservers entfernt wurde, sodass der X Window-Systemserver die Leistung anderer Anwendungen nicht beeinträchtigt.

- 3. Starten Sie Ihr System neu.
  - Wenn Sie seit der Installation der Hardware für den Sun XVR-4000-Grafikbeschleuniger keinen Neukonfigurationsstart (boot -r) ausgeführt haben, tun Sie dies jetzt.

Weitere Informationen finden Sie außerdem in Kapitel 2 "Einrichten des Systems", im Abschnitt "Anleitung: Neukonfigurationsstart ausführen" im *Sun Fire V880 Server Benutzerhandbuch*.

Wenn Sie die Datei Xservers nach dem Ausführen aller in Kapitel 1 beschriebenen Installationsschritte einschließlich dem Neukonfigurationsstart (boot -r) geändert haben, starten Sie Ihr System neu. Geben Sie Folgendes ein:

host# reboot

Weitere Informationen hierzu finden Sie auf den Man Pages reboot(1) und shutdown(1M).

**Hinweis** – Weitere Informationen zu Xservers finden Sie auf der Man Page Xservers(1).

## Xinerama

Xinerama ist eine X Window-Systemfunktion, die in der Solaris 8-Systemsoftware und höheren kompatiblen Versionen für Sun-Grafikkarten einschließlich des Sun XVR-4000-Grafikbeschleunigers zur Verfügung steht.

### Verwenden von Xinerama

Wenn das Window-System in Xinerama-Modus gestartet wird, können alle Fenster nahtlos über Bildschirmgrenzen hinweg verschoben werden, sodass sie eine große virtuelle Anzeige mit extrem hoher Auflösung erzeugen. Mit Sun OpenGL 1.3 für Solaris oder höheren kompatiblen Versionen ist diese Funktionalität auf OpenGL-Anwendungen erweitert. Ein erneutes Kompilieren ist nicht notwendig, damit eine veraltete Anwendung im Xinerama-Modus über mehrere Bildschirme hinweg funktioniert, selbst wenn die Anwendung mit einer älteren Version von Sun OpenGL für Solaris kompiliert wurde. 1. Um den Xinerama-Modus (einzelner logischer Bildschirm) auf mehreren Bildschirmansichten zu aktivieren, fügen Sie +xinerama zur Befehlszeile Xsun in der Datei /usr/dt/config/Xservers hinzu.

Geben Sie als Superuser Folgendes ein:

```
# cd /etc/dt/config
# vi + Xservers
```

### 2. Ändern Sie die Datei Xservers.

Geben Sie den Xservers-Dateiinhalt in einer ununterbrochenen Zeile ein:

```
:0 Local local_uid@console root /usr/openwin/bin/Xsun +xinerama -dev /dev/fbs/zulu0 -dev /dev/fbs/zulu1
```

**Hinweis** – Verwenden Sie *nicht* zulu0a oder zulu0b in Xservers während der Verwendung von Xinerama. Xinerama wird nur auf dem Master-Anzeigegerät, zulu0, unterstützt. -doublewide oder -doublehigh auf zulu0 ist die bevorzugte Methode zum Aktivieren beider Bildschirme auf einem Grafikbeschleuniger.

Sie können Xinerama auf zulu0 und zulu1 ausführen und beide können sich im -doublewide (oder -doublehigh)-Modus zur Anzeige auf vier Bildschirmen befinden.

Sun OpenGL 1.3 für Solaris ist Bestandteil des Installationsskripts, wenn die Software für den Sun XVR-4000-Grafikbeschleuniger installiert wird.

Die Verwendung von Xinerama hat Leistungseinbußen zur Folge. Im Abschnitt "Zwei Video-Streams, die einen großen Frame-Puffer gemeinsam nutzen" auf Seite 46 in Kapitel 6 wird eine Alternative zu Xinerama beschrieben, die in einigen Fällen nützlich ist, da sie nicht dieselben Leistungseinbußen zur Folge hat.

### Einschränkungen bei der Verwendung von Xinerama

- Der Sample-Wert ist f
  ür Xinerama nicht relevant. Daher k
  önnen Bildschirme mit unterschiedlichen Sample-Werten unter Verwendung von Xinerama kombiniert werden.
- Zwei Bildschirme müssen über dieselben Anzeigen für die Kombination unter Xinerama verfügen. Dies bedeutet in der Praxis, dass es sich um das gleiche Gerät (bzw. Familie) handeln muss.

- Zwei Bildschirme, bei denen das X Window-System davon ausgeht, dass sich diese nebeneinander befinden, müssen über dieselbe Höhe verfügen, um unter Xinerama kombiniert werden zu können.
- Zwei Bildschirme, bei denen das X Window-System davon ausgeht, dass sich diese untereinander befinden, müssen über dieselbe Breite verfügen, um unter Xinerama kombiniert werden zu können.

# Verwenden der Sun XVR-4000-Grafikbeschleuniger-Funktionen

Dieses Kapitel enthält Informationen zu den Funktionen des Sun XVR-4000-Grafikbeschleunigers.

- "Man Pages" auf Seite 43
- "-outputs-Anschlussübertragung" auf Seite 44
- "Streaming-Methoden" auf Seite 46
- "Einrichten von Streaming-Methoden" auf Seite 48
- "Multicard-Konfiguration" auf Seite 50
- "Multisample-Antialiasing" auf Seite 51
- "Steuern von Filtern und Flackern" auf Seite 56
- "Überprüfen der Gerätekonfiguration" auf Seite 59

# Man Pages

Mithilfe der Sun XVR-4000-Grafikbeschleuniger-Man Pages können Sie Frame-Puffer-Eigenschaften, wie z. B. Bildschirmauflösungen und visuelle Konfigurationen, abfragen.

Verwenden Sie die Man Page fbconfig(1M) zum Konfigurieren aller Sun-Grafikbeschleuniger. SUNWzulu\_config(1M) enthält Sun XVR-4000-Gerätespezifische Konfigurationsinformationen.

Wählen Sie die Option fbconfig-help, um Informationen zu Eigenschaften und Parametern der Man Page anzuzeigen.

```
host% fbconfig -dev zulu0 -help
```

• Um auf die Man Page fbconfig zuzugreifen, geben Sie Folgendes ein:

host% man fbconfig

• Um auf die Man Page SUNWzulu\_config zuzugreifen, geben Sie Folgendes ein:

host% man SUNWzulu\_config

## -outputs-Anschlussübertragung

Der Sun XVR-4000-Grafikbeschleuniger verfügt über zwei 13W3-Ausgabeanschlüsse. Die Optionen für die -outputs-Anschlussübertragung entsprechen den 13W3Aund 13W3B-Anschlüssen auf der Rückseite des Sun XVR-4000-Grafikbeschleunigers (ABBILDUNG 6-1). Der 13W3B-Ausgabeanschluss befindet sich links vom 13W3A-Ausgabeanschluss.

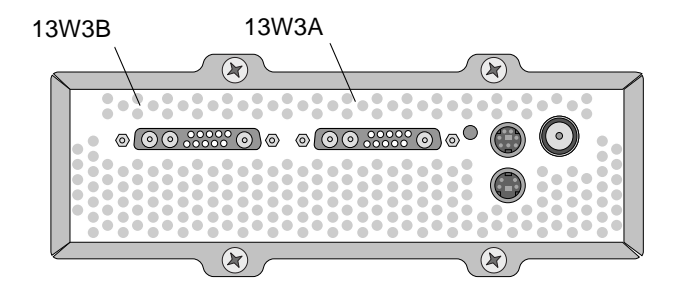

ABBILDUNG 6-1 Rückseite des Sun XVR-4000-Grafikbeschleunigers

ABBILDUNG 6-2 zeigt die vier -outputs-Optionen: direct, swapped, Stream A und Stream B.

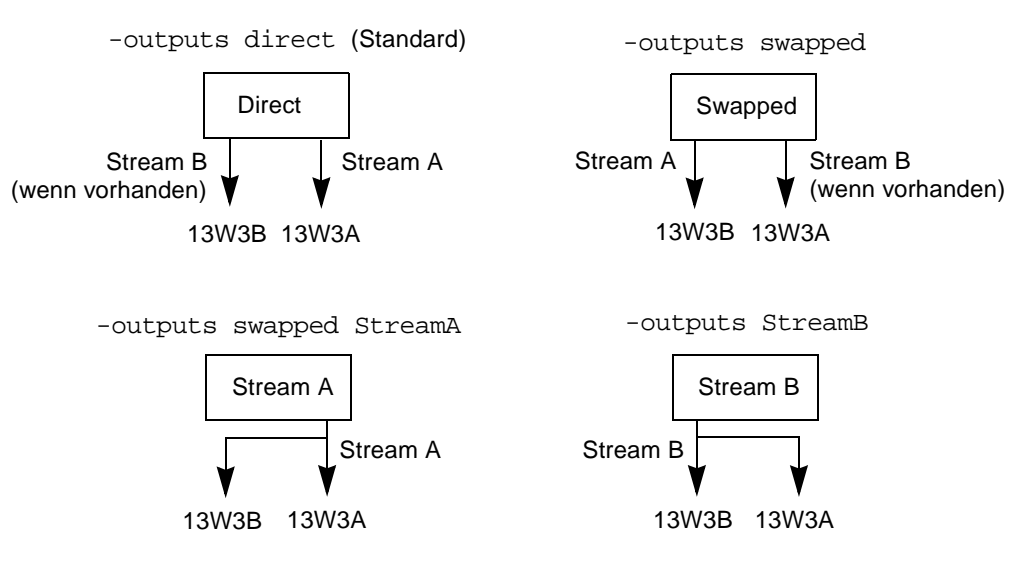

ABBILDUNG 6-2 Ausgabeanschlussübertragung (-outputs)

Die Bildschirmpositionen des X Window-Systems bestimmen, zu welcher Seite des Bildschirms der Cursor verschoben werden muss, damit er auf einem zweiten Bildschirm angezeigt wird. Die Bildschirmpositionen des X Window-Systems ändern sich nicht, wenn -outputs von fbconfig festgelegt wird. -outputs bestimmt die Ausgabe-Anzeigegeräte, während das X Window-System die durch den Grafikbeschleuniger verwalteten Frame-Pufferbereiche angibt (X Window-Bildschirme). Wenn Sie fbconfig -outputs festlegen oder ändern, bleiben die Frame-Puffer X Window-Bildschirme des Grafikbeschleunigers für die neuen Geräte unverändert.

**Hinweis** – Die Option –outputs wird außer Kraft gesetzt, wenn es sich bei einem Stream um einen S-Video-Stream handelt. Weitere Informationen zu S-Video finden Sie in Anhang B.

Die Man Page SUNWzulu\_config(1M) enthält Informationen zu den -outputs-Optionen.

# Streaming-Methoden

In diesem Abschnitt werden drei Methoden zur Auswahl für das Streaming von Video mit dem Sun XVR-4000-Grafikbeschleuniger beschrieben. Sie hängen alle von der -outputs-Anschlussübertragung ab (siehe "-outputs-Anschlussübertragung" auf Seite 44). Im folgenden Abschnitt "Einrichten von Streaming-Methoden" auf Seite 48, wird die Einstellung dieser Streaming-Methoden beschrieben.

## Einzelvideoausgabe-Stream

- Vorteile: Maximale Bildschirmauflösung (1920 × 1200) und/oder Sample-Wert
- Nachteile: Keine

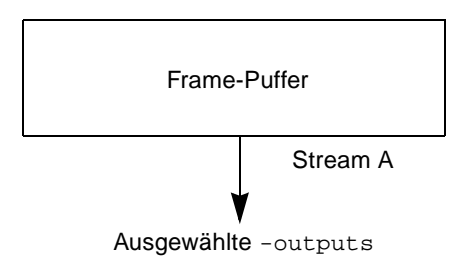

Verwenden Sie die Option fbconfig -outputs zur Auswahl des 13W3-Ausgabeanschlusses für den Empfang des Video-Streams, oder damit derselbe Video-Stream aus beiden 13W3-Ausgabeanschlüssen ausgegeben wird.

### Zwei Video-Streams, die einen großen Frame-Puffer gemeinsam nutzen

Wenn ein großer Frame-Puffer über beide Anzeigegeräte hinweg angezeigt wird, sind zwei Ausgaben aktiv.

 Vorteile: Unterstützung zweier Bildschirme ohne Verwendung der Xinerama-Software.

Fenster können zwischen Bildschirmen verschoben werden oder ein Fenster kann auf beiden Bildschirmen angezeigt werden.  Nachteile: Es stehen weniger Samples pro Pixel zur Verfügung, wenn der Frame-Puffer-Speicher zur Unterstützung doppelt so vieler Pixel verwendet wird. Beide Bildschirmauflösungen und Sample-Werte müssen identisch sein.

Hinweis – Weitere Informationen finden Sie unter "Xinerama" auf Seite 39.

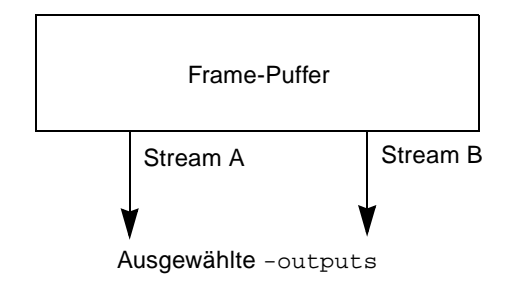

## Zwei voneinander unabhängige Video-Streams

Zwei Ausgaben sind aktiv und voneinander unabhängig.

- Vorteil: Unterstützung zweier Bildschirme Die Bildschirmauflösungen und Sample-Werte müssen nicht identisch sein. Jeder Stream verfügt über 64 eigene Window-IDs (WIDs) und vier Farbzuordnungstabellen.
- Nachteile: Fenster können nicht zwischen Anzeigen verschoben werden (kein Xinerama-Modus). Langsamster Ausführungsmodus.

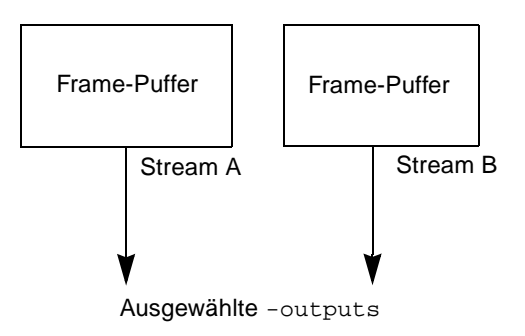

# Einrichten von Streaming-Methoden

# Einrichten von Einzelvideoausgaben (Standardeinstellung)

Durch diesen Vorgang kann ein einzelner Video-Stream aus den ausgewählten -outputs ausgegeben werden.

Um die Einzelvideoausgabe einzurichten, gehen Sie folgendermaßen vor:

1. Falls dieser aktiviert ist, deaktivieren Sie den Modus für die doppelte Breite und reaktivieren Sie die Maximierung des Sample-Wertes durch Verwenden von -samples max oder -defaults:

host% fbconfig -dev zulu0 -defaults

2. Legen Sie die gewünschte Bildschirmauflösung fest:

```
host% fbconfig -dev zulu0 -res SUNW_STD_1280x1024x76
```

Um alle in Frage kommenden Bildschirmauflösungen für den Sun XVR-4000-Grafikbeschleuniger anzuzeigen, geben Sie Folgendes ein:

host% fbconfig -res \?

# Einrichten von zwei Video-Streams für einen großen Frame-Puffer

Durch diesen Vorgang können zwei Bildschirme ohne Verwendung der Xinerama-Software unterstützt werden. Dies bedeutet, dass der Sun XVR-4000-Grafikbeschleuniger einen breiten (oder hohen) Frame-Puffer erzeugt, der über zwei Bildschirme hinweg angezeigt wird. 1. Aktivieren Sie beide Streams zur Verwendung eines einzelnen Frame-Puffers und legen Sie den Sample-Wert wie folgt fest:

```
host% fbconfig -dev zulu0 -doublewide enable -samples max
```

Verwenden Sie die Option -doublehigh für Anzeigen, die übereinander positioniert sind (anstatt nebeneinander, wie bei der Option -doublewide).

2. Legen Sie die gewünschte Bildschirmauflösung fest:

```
host% fbconfig -dev zulu0 -res SUNW_STD_1280x1024x76
```

### Einrichten von zwei voneinander unabhängigen Video-Streams

Durch diesen Vorgang können für jeden Stream eine unabhängige Bildschirmauflösung und ein unabhängiger Sample-Wert aktiviert werden.

**Hinweis** – Diese Streaming-Methode wird nicht von Xinerama unterstützt. Die Leistung des X Window-Systems und Sun OpenGL für Solaris kann in diesem Modus merklich geringer ausfallen. Viele Ressourcen (beispielsweise Einträge von Color LUT und WID) werden unabhängig voneinander verwaltet und die zwei Streams konkurrieren miteinander.

Richten Sie vorzugsweise zwei Video-Streams für einen großen Frame-Puffer für eine zweifache Stream-Konfiguration ein. Siehe Seite 48.

1. Wählen Sie eine unabhängige Bildschirmauflösung (und Sample-Wert, wenn gewünscht) für jeden Frame-Puffer:

```
host% fbconfig -dev zulu0a -res SUNW_STD_1280x1024x76
host% fbconfig -dev zulu0b -res SUNW_STD_1152x900x66
```

Sie können beliebige Bildschirmauflösungen (siehe TABELLE 2-1 auf Seite 10) mit entsprechenden Sample-Werten mischen (siehe "Multisample-Antialiasing" auf Seite 51).

 Um beide Streams aktivieren zu können, müssen beide Geräte /dev/fbs/zulu0a und /dev/fbs/zulu0b in der Datei /etc/dt/config/Xservers enthalten sein. Geben Sie als Superuser Folgendes ein:

```
# cd /etc/dt/config
# vi + Xservers
```

### 3. Ändern Sie die Datei Xservers.

Geben Sie den Xservers-Dateiinhalt in einer ununterbrochenen Zeile ein.

```
:0 Local local_uid@console root /usr/openwin/bin/Xsun -dev
/dev/fbs/zulu0a -dev /dev/fbs/zulu0b
```

Wenn beide Geräte zur Verwendung eines maximalen Sample-Wertes konfiguriert sind (Standard), verwendet der erste Stream erheblich mehr Samples als der zweite. Dies kann ausgeglichen werden, indem der erste Stream (oder beide) mit der Option fbconfig -samples eingeschränkt wird.

# **Multicard-Konfiguration**

Um drei (oder vier) Video-Streams (Bildschirme) zu verwenden, müssen Sie zwei Grafikkarten verwenden. Sie können diese Karten mit Xinerama verbinden.

Bei drei Streams wäre einer doppelt breit (oder doppelt hoch) und einer wäre "normal". Bei vier Streams wären beide doppelt breit. Im Folgenden wird die Vorgehensweise zur Erzeugung der folgenden Bildschirmkonfiguration als Beispiel beschrieben:

zulu0 links (13W3A) zu Bildschirm 1 zulu0 rechts (13W3B) zu Bildschirm 2 zulu1 links (13W3A) zu Bildschirm 3 zulu1 rechts (13W3B) zu Bildschirm 4

1. Konfigurieren Sie jeden Sun XVR-4000-Grafikbeschleuniger wie folgt:

```
host% fbconfig -dev zulu0 -doublewide enable
host% fbconfig -dev zulu1 -doublewide enable
```

#### 2. Geben Sie beide Geräte in der Datei Xservers an.

Geben Sie als Superuser Folgendes ein:

# cd /etc/dt/config
# vi + Xservers

### 3. Ändern Sie die Datei Xservers.

Geben Sie den Xservers-Dateiinhalt in einer ununterbrochenen Zeile ein. Sie können die zwei Grafikkarten in Xinerama miteinander verbinden, indem Sie die Option +xinerama wie unten gezeigt hinzufügen.

```
:0 Local local_uid@console root /usr/openwin/bin/Xsun +xinerama -dev /dev/fbs/zulu0 -dev /dev/fbs/zulu1 top
```

In diesem Beispiel müssen Sie top hinzufügen, um anzugeben, dass zulul über zulu0 positioniert ist, wie in ABBILDUNG 6-3 auf der linken Seite dargestellt. Wenn Sie top nicht hinzufügen, richtet das X Window-System die Bildschirme von links nach rechts linear aus, wie unten rechts angegeben:

Übereinander positionierte Bildschirme

Linear positionierte Bildschirme

| zulu1 | zulu1 links | zulu1 rechts | zulu0 links | zulu0 rechts | zulu1 links | zulu1 rechts |  |
|-------|-------------|--------------|-------------|--------------|-------------|--------------|--|
| zulu0 | zulu0 links | zulu0 rechts | zulu0       |              | zulu1       |              |  |

ABBILDUNG 6-3 Beispiel für die Multicard-Konfiguration

# Multisample-Antialiasing

Mit Multisampling (Full-Scene-Multisample-Antialiasing) werden die zackigen Kanten von 3D-Daten geglättet. Bei dieser Technik wird ein Bild mit einer höheren Auflösung als der aktuellen Bildschirmauflösung gerendert, üblicherweise mit vier bis 16 Samples pro Pixel. Mit dieser Methode werden verbesserte Ergebnisse bei der Bildqualität erzielt, allerdings zulasten der Renderinggeschwindigkeit.

Der Sun XVR-4000-Grafikbeschleuniger verfügt über einen Speicher von 144 MB für den Frame-Puffer, sodass das Bild mit bis zu 16 Samples pro Pixel je nach Auflösung in einem einzigen Durchgang mehrfach gesampelt werden kann. Je höher die Anzahl von Samples pro Pixel, desto besser die Bildqualität. Allerdings ist die Renderinggeschwindigkeit dann umso langsamer (und es wird mehr Speicher verbraucht). Je nach Bildschirmauflösung (TABELLE 6-2) kann die Anzahl der Samples pro Pixel erhöht werden, um die Bildqualität zu verbessern.

Um Multisampling aufzurufen, verwenden Sie die Optionen -multisample und -samples des Befehls fbconfig, wenn nötig in Kombination mit Umgebungsvariablen. Sie können den Multisample-Modus für eine bestimmte OpenGL-Anwendung oder für alle OpenGL-Anwendungen aktivieren.

fbconfig steuert den Speicherplatzverbrauch des Frame-Puffers (zu dem Zeitpunkt, wenn das X Window-System startet). Umgebungsvariablen können bestimmen, ob eine OpenGL-Anwendung an alle Samples oder nur an Pixel rendert.

Wenn Multisampling aktiviert ist und der Sample-Wert 1 beträgt, können OpenGL-Filtern und -Flackern angewendet werden, obwohl Flackern nicht für niedrige Sample-Werte empfohlen wird (siehe "Steuern von Filtern und Flackern" auf Seite 56). Wenn Multisampling deaktiviert ist, sind Filtern und Flackern ebenfalls deaktiviert. Für Non-OpenGL Windows ist Multisampling immer deaktiviert.

## Multisampling

Die Zuordnung von Multisampling wird während der Startup/Konfigurations-Ladezeit durchgeführt. Der Konfigurationsparameter "Samples-pro-Pixel" legt die Tiefe fest, die im Voraus reserviert wird. TABELLE 6-1 enthält eine Beschreibung der fbconfig -multisample-Optionen.

-multisample [forceon | available | disable]

| Option    | Beschreibung                                                                                                    |
|-----------|----------------------------------------------------------------------------------------------------|
| forceon   | Alle Sun OpenGL für Solaris-Anwendungen werden mithilfe von<br>Multisampling gerendert. forceon ist die Standardeinstellung.<br>(force ist eine akzeptable Abkürzung für diese Option.) auto ist<br>ein Alias für forceon. |
| available | Multisampling ist möglich, kann jedoch nur für jede Anwendung<br>einzeln durchgeführt werden. enable ist ein Alias für available.                                                                                          |
| disable   | Kein Multisampling möglich. Filtern und Flackern sind ebenso<br>deaktiviert. Diese Option unterscheidet sich daher von der Option<br>–samples 1.                                                                           |

 TABELLE 6-1
 Multisample-Optionsbeschreibungen

### Sample-Größen

-samples legt die Anzahl der zuzuordnenden Samples pro Pixel fest, wenn Multisample nicht auf disable gesetzt ist. Die maximale Sample-Größe beträgt 16 Samples pro Pixel. Bei Verwendung von fbconfig -samples max wird die Sample-Größe basierend auf dem Frame-Puffer-Speicher und den verfügbaren Video-Ressourcen automatisch dem Stream zugeordnet, wenn das System gestartet wird. Zulässige Werte können zwischen 1 und 16 oder max liegen, ein sehr hoher Sample-Wert kann jedoch nur bei niedriger Bildauflösung zugeordnet werden. Das Festlegen von 1 für den Sample-Wert entspricht nicht dem Deaktivieren von Multisampling; Samples unterliegen nach wie vor dem Filtern und Flackern. Siehe "Deaktivieren von Multisampling" auf Seite 55.

TABELLE 6-2 enthält die Anzahl der Samples pro Pixel, die von verschiedenen Auflösungen unterstützt werden:

| Auflösung    | Einfache Anzeige   | Zweifache<br>Anzeige     | Stereo | Stereo (zweifach) |
|--------------|--------------------|--------------------------|--------|-------------------|
| 1920 × 1200  | 4                  | 2                        |        |                   |
| 1600 × 1200  | 5                  | 2 und 3<br>(2 bei 75 Hz) |        |                   |
| 1600 × 1000  | 6                  | 3                        |        |                   |
| 1280 × 1024  | 8<br>(7 bei 85 Hz) | 4<br>(3 bei 85 Hz)       | 4      | 2                 |
| 1152 × 900   | 9                  | 5 und 4                  | 4      | 2                 |
| 1024	imes768 | 11                 | 5                        | 6      | 3                 |
| 960 × 680    |                    |                          | 7      | 4 und 3           |
| 800 × 600    | 15                 | 7                        |        |                   |
| 640 × 480    | 16                 | 9                        |        |                   |

 TABELLE 6-2
 Repräsentative Multisampling-Unterstützung

## Aktivieren von Multisampling für alle OpenGL-Anwendungen

1. Verwenden Sie den Befehl fbconfig, um alle OpenGL-Anwendungsfenster für die Ausführung von Multisampling zu aktivieren.

host% fbconfig -dev zulu0 -multisample forceon -samples max

Mit dieser Option können Sie Multisampling für alle OpenGL-Anwendungen ausführen. Dies ist außerdem die Standardeinstellung, die Sie auswählen können, indem Sie Folgendes eingeben:

host% fbconfig -dev zulu0 -defaults

2. Melden Sie sich ab und erneut an, um einen Neustart des X Window-Systems auszuführen, damit die Änderungen wirksam werden.

## Aktivieren von Multisampling für eine bestimmte OpenGL-Anwendung

In diesem Abschnitt werden Benutzeroberflächen zur Steuerung von Multisampling beschrieben, wenn fbconfig-Multisampling auf available gesetzt ist (siehe TABELLE 6-1). Wenn Multisampling auf forceon oder disable gesetzt ist, werden diese Benutzeroberflächen ignoriert.

Um Multisampling in einem OpenGL-Programm anzuwenden, wenn fbconfig-Multisampling auf available gesetzt ist, verwenden Sie glXChooseVisual, um ein Multisample-Bildelement auszuwählen. Die Anwendung kann daraufhin GL\_ARB\_multisample verwenden, um Multisampling ein- und auszuschalten. Informationen zu OpenGL-Programmen finden Sie unter http://www.opengl.org.

Bei Anwendungen, die dies nicht unterstützen, kann Multisampling über Umgebungsvariablen gesteuert werden.

1. Führen Sie Multisampling mit fbconfig aus.

```
host% fbconfig -dev zulu0 -multisample available -samples max
```

2. Melden Sie sich ab und erneut an, um einen Neustart des X Window-Systems auszuführen, damit die Änderungen wirksam werden.

### 3. Starten Sie die Anwendung.

Sun OpenGL für Solaris zeigt eine Meldung wie unten dargestellt an:

```
ogl_zfb: Auto multisample buffer mode
```

Wenn Multisampling zurzeit nicht benötigt wird, ist es sinnvoller, ein einfach-gerendertes (nicht multigesampeltes) Bildelement auszuwählen statt Multisampling mit GL\_ARB\_multisample zu deaktivieren.

### Deaktivieren von Multisampling

Wenn Sie Multisampling deaktivieren, ist kein Multisample-Rendern möglich. Es wird nur ein Sample pro Pixel zugewiesen, unabhängig vom in der Option -samples angegebenen Wert. Die Anzeige von Filtern und Flackern ist ebenso deaktiviert, wie im nächsten Abschnitt beschrieben.

1. Um Multisampling zu deaktivieren, geben Sie Folgendes ein:

host% fbconfig -dev zulu0 -multisample disable

**Hinweis** – Das Festlegen von 1 für den Sample-Wert entspricht *nicht* dem Deaktivieren von Multisampling; das Festlegen von 1 für den Sample-Wert hat nach wie vor das Filtern und Flackern zur Folge, was beim Deaktivieren von Multisampling nicht der Fall ist.

2. Melden Sie sich ab und erneut an, um einen Neustart des X Window-Systems auszuführen, damit die Änderungen wirksam werden.

# Steuern von Filtern und Flackern

Im Folgenden werden das Flackern und Filtern kurz beschrieben, die über fbconfig eingestellt werden. Weitere Informationen finden Sie auf der Man Page SUNWzulu\_config(1M).

### Flackern

Das Flackern bestimmt indirekt die Subpixel (X, Y)-Speicherorte der im Sample-Puffer gespeicherten Samples. Der Sample-Wert wirkt sich auch auf die Sample-Speicherorte aus. TABELLE 6-3 enthält eine Beschreibung der fbconfig-jitter-Optionen.

-jitter [regular | random | permuted | auto]

| Option   | Beschreibung                                                                                                    |  |
|----------|----------------------------------------------------------------------------------------------------|--|
| regular  | Samples sind sowohl vertikal als auch horizontal regelmäßig<br>angeordnet. Die Speicherorte der Samples können sich jedoch<br>zwischen geraden und ungeraden Pixeln unterscheiden<br>(Wiederholung jedes 2. Pixels in X und Y).                                                                                                    |  |
| random   | Samples sind pseudo-zufällig innerhalb des Pixels angeordnet.<br>Bei den Sample-Speicherorten wird jedes 2. Pixel in X und Y<br>wiederholt.                                                                                                    |  |
| permuted | Samples sind pseudo-zufällig innerhalb des Pixels angeordnet, und<br>zusätzlich in Hardware permutiert (vertauscht), sodass sich die<br>Sample-Speicherorte alle 128 Pixel in X und Y wiederholen. Bei<br><i>mittleren bis hohen Sample-Werten</i> kann die visuelle Qualität bei<br>dieser Option verbessert werden. Bei <i>niedrigen Sample-Werten</i><br>werden gerade Linien oder Kanten möglicherweise gezackt<br>angezeigt. |  |
| auto     | Wählt automatisch die beste Flacker-Option für den aktuellen<br>Sample-Wert. Dies ist die Standardeinstellung.                                                                                                    |  |

TABELLE 6-3 - jitter - Optionen

Da die Subpixel-Speicherorte der Samples innerhalb der Pixel von Pixel zu Pixel variieren, sollten Fenster mit Multisample-Grafiken nach dem Verschieben neu erstellt werden. Bis das Fenster von der Anwendung neu erstellt wird, zeigt es eine grobe Annäherung an den Originalinhalt an; gerade Linien oder Kanten werden möglicherweise gezackt angezeigt.
3D-Anwendungen, die nach dem Ändern der –jitter-Optionsparameter gestartet wurden, werden korrekt angezeigt. Alle 3D-Anwendungen, die während der Änderung der Flacker-Optionen ausgeführt werden, sollten neu gestartet werden. Sie müssen das Window-System nicht neu starten.

#### Filtern

Durch Filtern wird auf Samples eines Puffer-Segments (A oder B) eines Sample-Puffers zugegriffen und Video-Pixel werden zur Anzeige erzeugt. Sie können eine der vordefinierten fbconfig -filter-Optionen auswählen, die in TABELLE 6-4 aufgelistet sind.

```
-filter [cylinder | gaussian | mitchell | catmull]
-filter_file filter_filename
```

 TABELLE 6-4
 -filter-Optionen

| Option      | Beschreibung                                                                                                    |
|-------------|----------------------------------------------------------------------------------------------------|
| cylindrical | Schlechteste visuelle Qualität, ähnlich einem Boxfilter.                                                                                                    |
| gaussian    | Am verschwommensten. Geeignet für Benutzer, die auf Details verzichten möchten, um alle sichtbaren Sampling-Artefakte zu vermeiden.                                                                                   |
| mitchell    | Der beste photorealistische Kompromiss zwischen scharfen Details<br>und sichtbarer Verschwommenheit. Diese Filteroption ist die<br>Standardeinstellung.                                                               |
| catmull     | Der Catmull-Rom-Filter erzeugt etwas schärfere Bilder als Mitchell,<br>sie enthalten allerdings mit höherer Wahrscheinlichkeit Sampling-<br>Artefakte, die weit verbreitet unter dem Namen "jaggies" bekannt<br>sind. |

Die -filter\_file-Option ermöglicht Benutzern, ihren eigenen Filter zu verwenden, indem sie eine Filterdatei erstellen und diese in das folgende Verzeichnis kopieren oder mit diesem verbinden: /etc/openwin/server/etc/filters oder /usr/openwin/server/etc/filters.

(Standardmäßig haben nur Superuser Schreibzugriff auf diese beiden Verzeichnisse.)

Der filter\_filename darf nicht mit "/" oder "../" beginnen, und nicht die Teilzeichenfolge "/../", jedoch Unterkategorie-Komponenten enthalten.

Filter mit negativen Stellenwerten (im Englischen häufig auch "negative lobes" genannt) erzeugen Pixel, die das Ergebnis der Subtraktion eines Teils in der Nähe befindlicher Samples sind. Filter mit negativen Stellenwerten bieten Antialiasing bei gleichzeitiger Beibehaltung von Details wie beispielsweise Kanten. Sie können jedoch sehr helle oder dunkelfarbige Artefakte in der Nähe von Kanten erzeugen (beispielsweise helle Objekte vor schwarzem Hintergrund). Die Gewichtung einer Farbkomponente mit negativen Stellenwerten kann eine Videopixelkomponente von weniger als 0 zur Folge haben, die auf schwarz geklemmt werden muss; es gibt keine schwärzere Farbe als Schwarz. Die Klemmung führt zu visuellen Artefakten. Bei der Verwendung von Filtern mit negativen Stellenwerten sollten die Farbkomponenten des Hintergrunds größer sein als der negative Stellenwert des Filters. Der Mitchell-Filter verfügt über einen negativen Stellenwert von weniger als 3,7 %; Catmull weniger als 7,5 %. (Wenn die maximale Farbkomponente, die im Catmull-Beispiel für den Bildschirm verwendet wird, weniger als 1,0 beträgt, sollte kein wichtiger Bereich eine Farbkomponente von weniger als 0,075 enthalten.)

# Überprüfen der Gerätekonfiguration

Verwenden Sie fbconfig, um die Gerätekonfigurationswerte des X Window-Systems (-propt) und des Sun XVR-4000-Grafikbeschleunigers (-prconf) zu überprüfen. Mit der Option fbconfig -propt werden die Werte aller Optionen (für das angegebene Gerät), die in der Datei OWconfig gespeichert wurden, angezeigt. Dabei handelt es sich um die Werte, die vom X Window-System verwendet werden, wenn es das nächste Mal auf diesem Gerät ausgeführt wird.

```
host% fbconfig -dev zulu0 -propt
--- OpenWindows Configuration for /dev/fbs/zulu0 ---
OWconfig File: machine
Card:
       Double(wide/high):
                               disable
       Stream to Port Mapping: direct (Stream A to Port A; B to B)
       Clearpixel Value:
                               255
Managed Area:
       Resolution:
                               SUNW_NTSC_640x480x60
       Samples Per Pixel:
                               max
       Multisample Mode:
                               forceon
       Jitter Table:
                               auto
Video-Streams:
  Stream A:
       Offset (x,y): (0, 0)
       Gamma Correction Value: 2.22
       Filter Type:
                             mitchell
  Stream B:
       Offset (x,y):
                               (0, 0)
       Gamma Correction Value: 2.22
       Filter Type:
                             mitchell
Framelock:
       Framelock/Stereo Port: Output from Stream A
       Stream A Sync:
                             Free Run (no frame sync)
                           Free Run (no frame sync)
       Stream B Sync:
```

Die Option fbconfig -prconf zeigt die aktuelle Gerätekonfiguration des Sun XVR-4000-Grafikbeschleunigers an, einschließlich Versionsnummern jeder Chip-Klasse sowie den wirklichen Sample-Wert. (Wenn der Sample-Wert auf max gesetzt ist, gibt die -prconf-Ausgabe an, welcher Wert erreicht wurde.) Wenn bestimmte Werte sich von den in -propt angegebenen unterscheiden, liegt das daran, dass diese Werte nach dem Start des X Window-Systems konfiguriert wurden.

```
host% fbconfig -dev zulu0 -prconf
--- Hardware Configuration for /dev/fbs/zulu0 ---
Type: XVR-4000 Graphics Accelerator
Part: 501-5588
Memory:
       MAJC: 128MB
       Texture: 1GB total
3DRAM64: 10.0M samples
Versions:
       Fcode 1.18 MCode 1.4
                                 MAJC 2.1
        FBC3 3.0 Master 1.0 Convolve 0.0
       Sched 1.0 I/O 0.0 FPGA 1.0
Power Level:
       Monitor Power: On
       Board Power: On
Video-Streams:
  Stream A:
       Current resolution setting:
       Flags: Default Primary
       Monitor/EDID data (13W3)
               Monitor Manufacturer: SUN
               EDID: Version 1, Revision 3
  Stream B:
       Current resolution setting:
       Flags: None
       Monitor/EDID data (13W3)
                EDID Data: Not Available
```

# Framelocking von Sun XVR-4000-Grafikbeschleunigern

In diesem Kapitel werden das Framelocking von mehreren Sun XVR-4000-Grafikbeschleunigern und die Puffertausch-Synchronisierung beschrieben.

- "Sun XVR-4000-Grafikbeschleuniger-Framelock-System" auf Seite 61
- "Puffertausch-Synchronisierung" auf Seite 62
- "Erstellen einer Anwendung über mehrere Bildschirme" auf Seite 63
- "Anschließen des Framelock-Kabels" auf Seite 64
- "Aktivieren von Framelocking f
  ür Grafikbeschleuniger" auf Seite 67
- "Deaktivieren von Framelock" auf Seite 69
- "Framelock-Kabel" auf Seite 69

# Sun XVR-4000-Grafikbeschleuniger-Framelock-System

Mit der Framelock-Synchronisierungsfunktion können Sie einen Vertikalrücklauf gleichzeitig auf jedem XVR-4000-Grafikbeschleuniger-Subsystem ausführen. Das Framelock-Kabel wird zur Prioritätsverkettung von zwei oder mehreren Sun-Grafikbeschleuniger-Subsystemen verwendet, wie beispielsweise Sun XVR-500-, Sun XVR-1000- und Sun XVR-4000-Grafikbeschleunigern. Vertikalrücklaufsynchronisation unterdrückt das Flimmern bei mehreren Bildschirmansichten. Sie können Framelock auf zwei oder mehreren Sun XVR-500-, Sun XVR-1000- und Sun XVR-4000-Grafikbeschleuniger-Subsystemen über ein oder mehrere Computersysteme hinweg durchführen.

Framelocking ist häufig bei der Ausführung mehrerer Stereoanzeigen für denselben Betrachter erforderlich. Alle Anzeigen müssen synchronisiert werden, sodass die linken und rechten Ansichten durch einen LCD-Stereobrillensatz korrekt angezeigt werden.

Bei der Verwendung von Framelock mit Genlock (siehe Kapitel 8) wird der Vertikalrücklauf immer auf derselben Videoleitung empfangen. Der Slave kann während des Genlocks keine Videoleitung zum Master-Anzeigegerät hinzufügen oder entfernen. Verwenden Sie Framelock und Genlock gemeinsam für eine optimale Synchronisierung.

Wenn Framelock bei Frame-Puffern eingesetzt wird, müssen Sie darauf achten, dass alle Puffer mit genau der gleichen Vertikalrücklauffrequenz ausgeführt werden. Dies wird normalerweise sichergestellt durch Auswahl des gleichen Videoformats (Bildschirmauflösungs- und aktualisierungsrate). (Weitere Informationen finden Sie unter fbconfig-help.) Siehe "Aktivieren von Framelocking für Grafikbeschleuniger" auf Seite 67.

Um die Framelock-Funktionen zu verwenden, wird ein Framelock-Kabel benötigt. Siehe "Framelock-Kabel" auf Seite 69.

Um das Framelock-Kabel zu bestellen, rufen Sie Sun Telesales unter +1-800-786-0404 an und fragen Sie nach der Ersatzteilenummer 530-2754. Sie können das Framelock-Kabel auch über Sun Store (http://store.sun.com) beziehen, indem Sie diese Teilenummer im Bereich "Spare Parts" (Ersatzteile) angeben.

Standardmäßig besteht *kein* Framelock für zwei Video-Streams von separaten Sun XVR-4000-Grafikbeschleunigern. Die einzige Ausnahme bilden zwei Streams des Modus doublewide oder doublehigh auf einem einzelnen Sun XVR-4000-Grafikbeschleuniger; diese sind standardmäßig "framelocked".

## **Puffertausch-Synchronisierung**

Mit der Puffertausch-Synchronisierungsfunktion können Pufferspeicherinhalte gleichzeitig zwischen allen Sun XVR-4000-Grafikbeschleuniger-Subsystemen ausgetauscht werden, unabhängig davon, welcher der Beschleuniger den Rendervorgang seines Bildschirminhalts zuletzt abgeschlossen hat. Dadurch wird Kontinuität zwischen allen Bildschirmen auf allen durch ein Framelock-Kabel miteinander verbundenen Anzeigen gewährleistet. Bei der Anzeige kann es sich um eine Monitoranzeige oder um ein großes, mithilfe eines Projektors projiziertes Wandbildschirmbild handeln. Eine Anleitung zum Erstellen einer Anwendung mit mehreren Bildschirmen finden Sie in diesem Abschnitt unter "Erstellen einer Anwendung über mehrere Bildschirme" auf Seite 63.

Der auf Seite 63 gezeigte Software-Puffertausch-Synchronisierungsalgorithmus wird von der Sun Xinerama-Unterstützung implementiert. Anwendungen, die ein Fenster eines virtuellen Xinerama-Frame-Puffers öffnen, sind nicht von dieser Synchronisierung betroffen.

# Erstellen einer Anwendung über mehrere Bildschirme

Im Folgenden wird ein Beispielprogramm vorgestellt, das die Schritte zur Erstellung einer Puffertausch-Synchronisierung für eine Anwendung (mit mehreren Bildschirmen) aufführt.

### ▼ Erstellen des Hauptprogramms

- 1. Erstellen Sie x Fenster in voller Bildschirmgröße; ein Fenster pro Bildschirm.
- 2. Erstellen Sie *x* Render-Threads und weisen Sie jeweils einem Bildschirm ein Thread zu.
- 3. Erstellen Sie ein Master-Thread, um Render-Threads zu synchronisieren.
- 4. Führen Sie die Ereignisschleife des Hauptfenstersystems aus.

### Verwenden der Master-Thread-Ausführungsmethode

Führen Sie in einer Programmschleife folgende Schritte aus:

1. Fordern Sie alle Render-Threads auf, einen Frame zu rendern (möglicherweise als Antwort auf ein Ereignis).

Warten Sie, bis alle Render-Threads den Rendervorgang beendet haben.

Teilen Sie allen Render-Threads mit, dass sie die Puffer tauschen sollen.
 Warten Sie, bis alle Render-Threads den Puffertausch beendet haben.

### Verwenden der Render-Thread(s)-Ausführungsmethode

- 1. Erstellen Sie einen OpenGL-Kontext für dieses Fenster des Threads.
- 2. Stellen Sie den Kontext für diesen Thread zur Verfügung.
- 3. Bereiten Sie den OpenGL Kontext-Zustand vor.
- 4. Führen Sie in einer Programmschleife folgende Schritte aus:
  - a. Warten Sie auf die Master-Thread-Benachrichtigung.
  - b. Rendern Sie das Bild für diesen Bildschirm.
  - c. Teilen Sie dem Master-Thread mit, dass dieser Thread den Rendervorgang abgeschlossen hat.
  - d. Warten Sie auf die Master-Thread-Benachrichtigung.
  - e. Tauschen Sie die Puffer.
  - f. Teilen Sie dem Master-Thread mit, dass dieser Thread den Puffertausch abgeschlossen hat.

# Anschließen des Framelock-Kabels

Verkabeln Sie die Sun-Grafikbeschleuniger, für die Framelock ausgeführt werden soll, bevor Sie Ihr System für Framelock konfigurieren (beschrieben unter "Aktivieren von Framelocking für Grafikbeschleuniger" auf Seite 67).

1. Suchen Sie den Stereo/Framelock-DIN7-Anschluss an der E/A-Rückwand des Master-Sun XVR-4000-Grafikbeschleunigers auf der Rückseite Ihres Sun Fire V880z-Servers (ABBILDUNG 7-1).

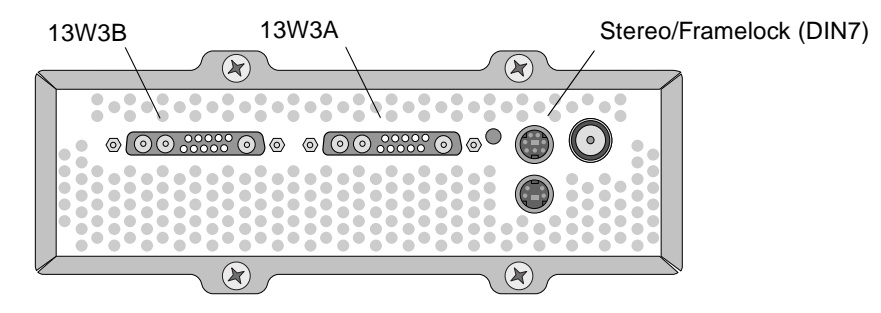

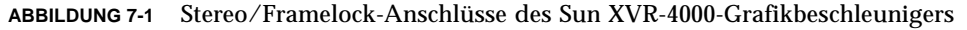

- 2. Schließen Sie den Framelock-Kabel-Master-Steckverbinder an den Stereo/Framelock-DIN7-Anschluss an (ABBILDUNG 7-2).
- 3. Schließen Sie den Slave-Kabelsteckverbinder an den Slave-Stereo/Framelock-DIN7-Anschluss eines Sun XVR-4000-Grafikbeschleunigers an.

Wenn das Framelock-Kabel nicht lang genug ist, können Sie ein Standard-7-Pin-DIN-Verlängerungskabel zwischen dem Slave-Steckverbinder des Framelock-Kabels und dem DIN7-Anschluss auf dem Slave-System verwenden.

- 4. (Optional) Wenn Sie zusätzliche Sun XVR-4000-Grafikbeschleuniger synchronisieren:
  - a. Schließen Sie einen zusätzlichen Framelock-Kabel-Master-Steckverbinder an den Prioritätsverkettungs-/Stereoanschluss des Framelock-Kabels an (ABBILDUNG 7-2).
  - b. Schließen Sie den neuen Slave-Kabelsteckverbinder an die nächste Grafikkarte an, für die Framelock ausgeführt werden soll. Es sind möglicherweise Stereobrillen an den End-Prioritätsverkettungs-/Stereoanschluss angeschlossen.

**Hinweis** – Während der Sun XVR-4000-Grafikbeschleuniger sowohl angebundene als auch kabellose Stereobrillen unterstützt, werden kabellose Stereobrillen *ohne* eine externe Stromversorgung *nicht* unterstützt. Schließen Sie den Transmitter-DIN7-Steckverbinder an den Prioritätsverkettungs-/Stereoanschluss des Framelock-Kabels an (ABBILDUNG 7-2).

ABBILDUNG 7-2 zeigt den Master-Sun XVR-4000-Grafikbeschleuniger in Steckplatz B des Sun Fire V880z-Servers. Der erste Slave-Sun XVR-4000-Grafikbeschleuniger befindet sich in Steckplatz C. Der zweite Slave befindet sich in Steckplatz B eines anderen Sun Fire V880z-Servers.

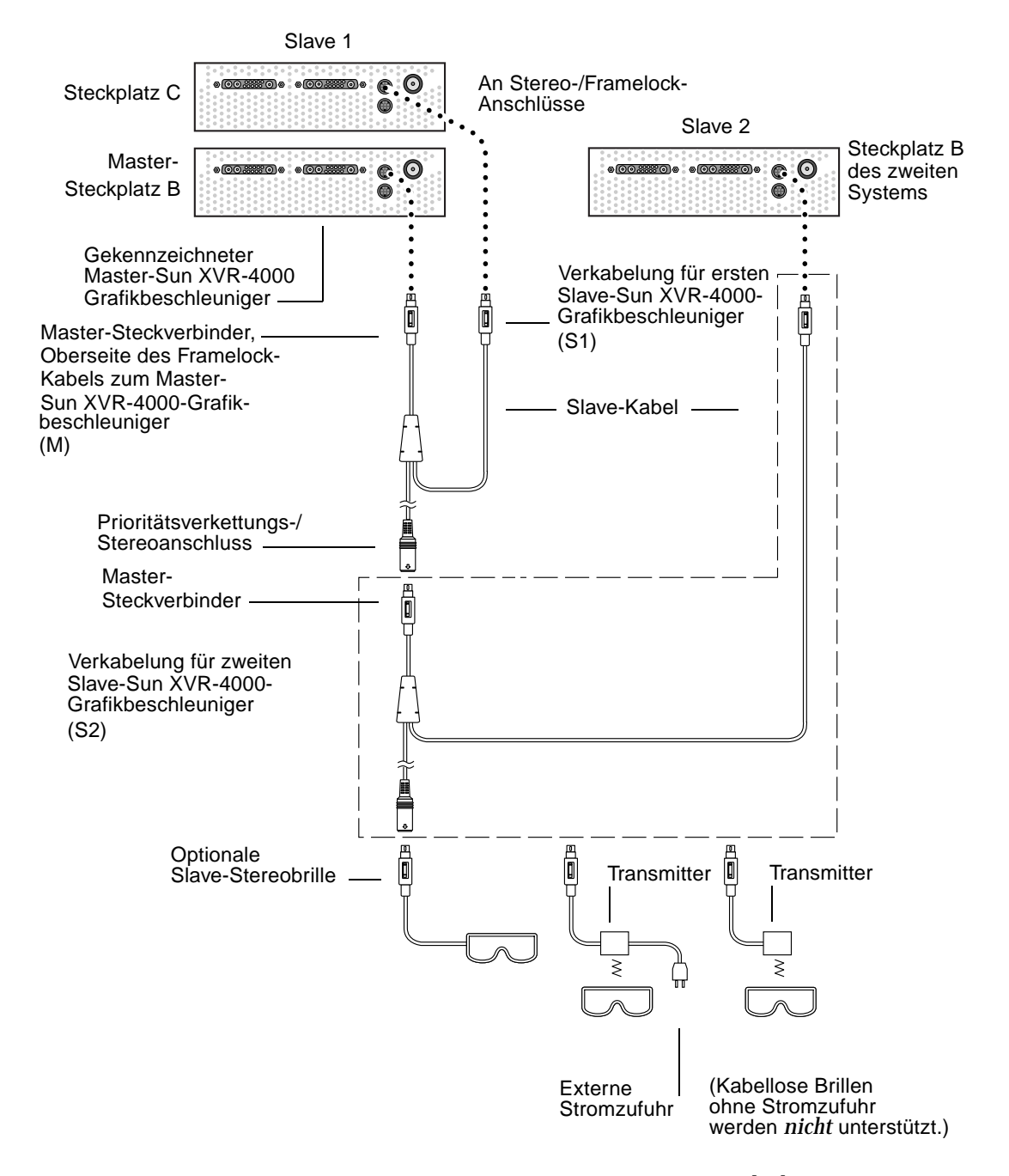

ABBILDUNG 7-2 Sun XVR-4000-Grafikbeschleuniger und Framelock-Kabel

# Aktivieren von Framelocking für Grafikbeschleuniger

In diesem Beispiel werden der Sun XVR-4000-Grafikbeschleuniger sowie die Gerätenamen zulu0 und zulu1 verwendet. Verwenden Sie beim Framelocking mit anderen Grafikbeschleunigern wie beispielsweise dem Sun XVR-500- und/oder Sun XVR-1000-Grafikbeschleuniger die geeigneten Gerätenamen.

#### 1. Bestimmen Sie einen Sun XVR-4000-Grafikbeschleuniger als Master-Geräteanzeige.

Sie können den Sun XVR-4000-Grafikbeschleuniger verwenden, der als Boot-/Konsolen-Head für dieses System dient.

Sie können ein beliebiges Gerät (z. B. zulu0, zulu1... usw.) als das Master-Sun XVR-4000-Grafikbeschleuniger-Gerät bestimmen.

**Hinweis** – zulu0 befindet sich wahrscheinlich in Steckplatz B, dem niedrigeren der beiden Steckplätze, in denen sich ein Sun XVR-4000-Grafikbeschleuniger befinden kann. Beachten Sie die Geräte im E/A-Steckplatz an der Rückwand.

- 2. Stellen Sie sicher, dass jeder installierte Sun XVR-4000-Grafikbeschleuniger ein Videoformat mit einer Bildaktualisierungsrate ausführt, die der des Videoformats auf dem Sun XVR-4000-Beschleuniger im Master-Modus entspricht.
  - a. Sie überprüfen die Bildschirmauflösung eines Sun XVR-4000-Grafikbeschleunigers mithilfe des Befehls fbconfig.

host% fbconfig -dev zulu0 -prconf

Sie müssen diesen Befehl für jeden einzelnen Sun XVR-4000-Grafikbeschleuniger im System oder in den Systemen ausführen.

b. Ändern Sie die Bildschirmauflösung eines Sun XVR-4000-Grafikbeschleunigers mithilfe des Befehls fbconfig.

Wenn die Bildschirmauflösung auf den einzelnen Sun XVR-4000-Grafikbeschleunigern nicht übereinstimmt, müssen Sie sie ändern, bis sie mit der Auflösung des Sun XVR-4000-Grafikbeschleunigers im Master-Modus identisch ist. Sie müssen jede Grafikkarte einzeln konfigurieren (z. B. zulu0, zulu1 usw.). Die unten aufgeführte Bildschirmauflösung ist nur ein Beispiel, sie können auch andere Videoformate wie beispielsweise SUNW\_STD\_1600x1000x66 verwenden (TABELLE 2-1).

host% fbconfig -dev zulu0 -res SUNW\_STD\_1280x1024x76 host% fbconfig -dev zulu1 -res SUNW\_STD\_1280x1024x76

Melden Sie sich beim X Window-System ab und dann erneut an, damit die neuen Bildschirmauflösungen wirksam werden. Wenn Sie *nicht* möchten, dass die Framelock-Synchronisierung beim Neustart des X Window-Systems wiederholt wird, beenden Sie die Window-/Desktop-Sitzung anstatt sich abzumelden oder deaktivieren Sie Framelock (siehe "Deaktivieren von Framelock" auf Seite 69).

## 3. Schließen Sie die Framelock-Kabel an jeden Sun-Grafikbeschleuniger an, für den Framelock ausgeführt werden soll, wenn Sie dies nicht bereits getan haben.

**Hinweis** – Aktivieren Sie keinen der Streams als Slave, bevor Sie das Framelock-Kabel angeschlossen haben. Stellen Sie sicher, dass der Framelock-Kabelsteckverbinder an die Grafikkarte angeschlossen ist, die als Slave konfiguriert ist.

Siehe vorheriger Abschnitt "Anschließen des Framelock-Kabels" auf Seite 64.

Achten Sie darauf, zunächst den Master-Modus-Steckverbinder des Framelock-Kabels an den Master-Grafikbeschleuniger anzuschließen.

#### 4. Konfigurieren Sie die Master- und Slave-Geräte für Framelocking.

In diesem Beispiel ist zulu0 das Framelock-Master-Gerät, und zulu1 ist das Slave-Gerät.

host% fbconfig -dev zulu0 -master a -stream a -slave disable host% fbconfig -dev zulu1 -stream a -slave enable external framelock

Sie müssen die beiden letzten Befehle zur Einstellung jeder Master- und Slave-Grafikkarte *nicht* jedes Mal auf dem Sun XVR-4000-Grafikbeschleunigersystem ausführen, wenn Sie sich beim X Window-System anmelden.

Die Videoausgabe von zulu1 kann durch aktiviertes Framelock gestört werden. Für die zulu1 -Ausgabe wird dann Framelock ausgeführt. Dadurch werden Frames von dieser Ausgabe gleichzeitig mit dem Framelock-Master gestartet.

# Deaktivieren von Framelock

**Hinweis** – Deaktivieren Sie Framelock auf allen Slave-Geräten, *bevor* Sie die Framelock-Kabel entfernen.

• Um Framelock zu deaktivieren, geben Sie Folgendes ein:

```
host% fbconfig -dev zulu1 -stream a -slave disable
```

# Framelock-Kabel

Das Framelock-Kabel (ABBILDUNG 7-3) ist ein Kabel in Y-Form mit drei Steckverbindern. Verwenden Sie dieses Kabel, um mehrere Sun XVR-4000-Grafikbeschleuniger innerhalb eines Computersystems prioritätisch zu verketten.

Slave-Modus-Steckverbinder

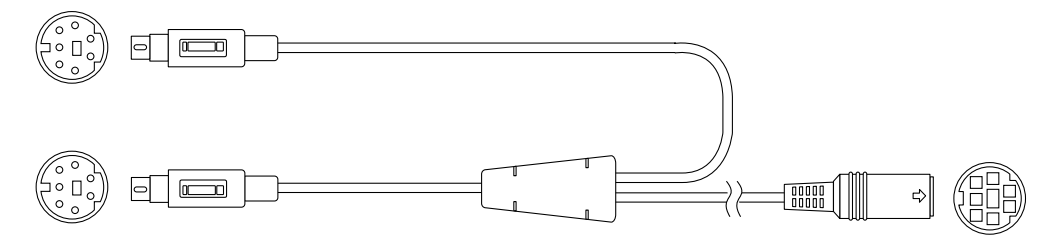

Master-Modus-Steckverbinder

Prioritätsverkettungsund Stereobrillen-Steckverbinder

ABBILDUNG 7-3 Framelock-Kabel

 TABELLE 7-1
 Framelock-Kabelsteckverbindungen

| Framelock-Steckverbinder                                                             | Beschreibung                                                                                                    |
|--------------------------------------------------------------------------------------|----------------------------------------------------------------------------------------------------|
| Master-Steckverbinder<br>(kürzester Stecker mit<br>Stiften)                          | Der Master-Steckverbinder wird an den Stereoanschluss des<br>Sun XVR-4000-Grafikbeschleunigers angeschlossen, der als<br>Master-Anzeigegerät festgelegt wurde. Er wird außerdem in den<br>Prioritätsverkettungs-Steckverbinder für Slave-Sun XVR-4000-<br>Grafikbeschleuniger eingesteckt. |
| Slave-Steckverbinder<br>(längster Stecker mit<br>Stiften)                            | Der Slave-Steckverbinder wird an den Stereoanschluss des<br>Sun XVR-4000-Grafikbeschleunigers angeschlossen, der als<br>Slave-Gerät festgelegt wurde.                                                                                                    |
| Prioritätsverkettungs-<br>/Stereobrillen-<br>Steckverbinder<br>(Stecker mit Buchsen) | Mit diesem Steckverbinder kann ein Stereobrillen-Steckverbinder<br>direkt mit diesem Anschluss verbunden werden. Er kann auch<br>zur Prioritätsverkettung mit anderen Framelock-Kabeln für<br>zusätzliche Slave-Sun XVR-4000-Grafikbeschleuniger-Geräte<br>verwendet werden.               |

**Hinweis** – Es kann nur ein Master-Sun XVR-4000-Grafikbeschleuniger-Gerät geben. Alle anderen Sun XVR-4000-Grafikbeschleuniger müssen Sie als Slave-Geräte konfigurieren. Siehe Abschnitt "Aktivieren von Framelocking für Grafikbeschleuniger" auf Seite 67.

# Genlocking von Sun XVR-4000-Grafikbeschleunigern

In diesem Kapitel wird das Genlocking von mehreren Sun XVR-4000-Grafikbeschleunigern beschrieben.

- "Genlock des Sun XVR-4000-Grafikbeschleunigers" auf Seite 71
- "Anschließen des Genlock-Kabels" auf Seite 72
- "Aktivieren von Genlocking f
  ür Grafikbeschleuniger" auf Seite 75
- "Deaktivieren von Genlock" auf Seite 81s

## Genlock des Sun XVR-4000-Grafikbeschleunigers

Genlock und Framelock sind verschiedene Methoden für die Synchronisierung von Video-Timing zwischen zwei grafischen Computersystemen. Framelock synchronisiert zwei Video-Streams durch asynchronen Vertikalrücklauf des Slave-Geräts, wobei nicht garantiert wird, dass die Pixel in den beiden Streams aufeinander ausgerichtet sind. Dies kann zu abfallenden Videozeilen führen.

Genlock dagegen erzeugt seinen Pixeltakt basierend auf den Master-Video-Timing-Signalen mithilfe von Phase Locked Loop (PLL)-Techniken, sodass beide Streams Pixel mit der gleichen Frequenz erzeugen, auch wenn das Master-Timing sich mit der Zeit ändert. Genlock erfordert zurzeit Videoformate, deren Bildschirmauflösung und Bildwiederholrate identisch sind.

Bei der Verwendung von Genlock mit Framelock (Kapitel 7) wird der Vertikalrücklauf immer auf derselben Videozeile empfangen. Der Slave kann während des Genlocks keine Videoleitung zum Master-Anzeigegerät hinzufügen oder entfernen. Genlock kann für Sun XVR-4000-Grafikbeschleuniger in verschiedenen Systemen ausgeführt werden. Achten Sie darauf, die richtigen Befehle, Videoformate usw. an alle Grafikbeschleuniger auszugeben, für die Genlock ausgeführt werden soll.

Sie können ein Standard-13W3-BNC-Kabel, BNC-BNC-Kabel, BNC-T-Anschlüsse sowie 76-Ohm-Abschlüsse bei Ihrem Computer- oder Videohändler vor Ort erwerben.

# Anschließen des Genlock-Kabels

Verkabeln Sie die Sun XVR-4000-Grafikbeschleuniger, für die Genlock ausgeführt werden soll, bevor Sie Ihr System für Genlock konfigurieren (beschrieben unter "Aktivieren von Genlocking für Grafikbeschleuniger" auf Seite 75). Es ist ratsam, Ihren Sun XVR-4000-Grafikbeschleuniger sowohl für Framelock (Kapitel 7) als auch für Genlock zu verkabeln, falls zu einem bestimmten Zeitpunkt beide benötigt werden. Wenn Framelock gerade nicht verwendet wird, schadet es nichts, die Framelock-Kabel angeschlossen zu lassen.

Um Ihren Master-Sun XVR-4000-Grafikbeschleuniger mit einem Slave-Grafikbeschleuniger für Genlock zu verbinden, benötigen Sie ein 13W3-BNC-Kabel, einen BNC-T-Steckverbinder, BNC-BNC-Kabel (für das Genlocking von mehr als einem Slave-Gerät) und einen BNC 75-Ohm-Abschluss. Der 75-Ohm-Abschluss wird auch beim Genlocking eines einzelnen Slave-Geräts benötigt.

1. Suchen Sie den 13W3-Steckverbinder auf der E/A-Rückwand des Sun XVR-4000-Grafikbeschleunigers auf der Rückseite Ihres Sun Fire V880z-Servers, der als Genlock-Master verwendet werden soll (ABBILDUNG 8-1).

Sie können zum Genlocking von Slave-Grafikkarten entweder den 13W3A- oder den 13W3B-Steckverbinder verwenden. Verwenden Sie einen für das Master-Anzeigegerät (beispielsweise Projektor oder Bildschirm) und den anderen zum Genlocking der Slave-Anzeigegeräte.

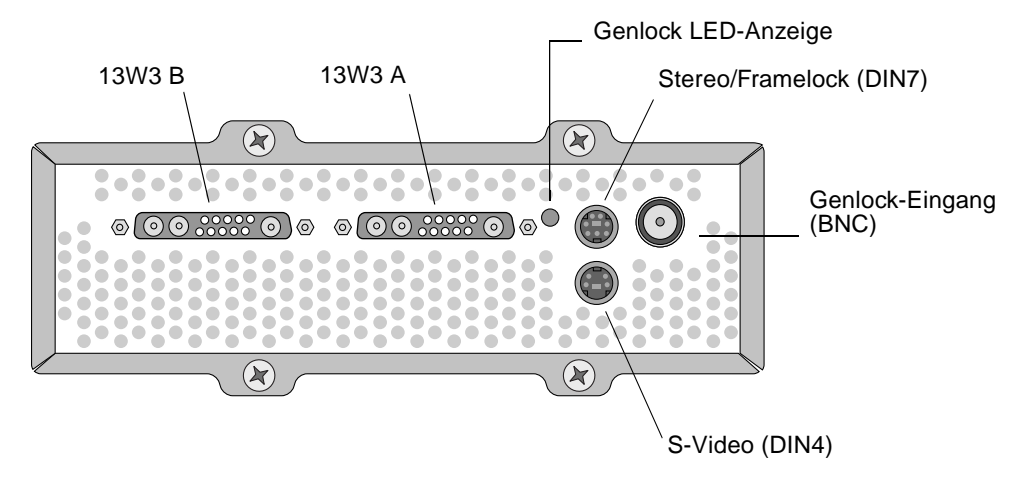

ABBILDUNG 8-1 13W3- und Genlock-Anschlüsse des Sun XVR-4000-Grafikbeschleunigers

- 2. Schließen Sie das Ende des 13W3-Steckverbinders des Genlock-Kabels an den 13W3-Monitorsteckverbinder des Sun XVR-4000-Grafikbeschleunigers an, für den Genlocking ausgeführt werden soll (ABBILDUNG 8-2).
- 3. Schließen Sie einen BNC-T-Steckverbinder an den Rückwand-Genlock/BNC-Stecker des Slave-Sun XVR-4000-Grafikbeschleunigers (ABBILDUNG 8-2) an.

Wiederholen Sie diesen Vorgang für jedes zusätzliche Slave-Gerät, für das Genlock ausgeführt werden soll.

4. Verbinden Sie das korrekte Ende des Genlock-Kabel-BNC-Steckers mit einem Ende des BNC-T-Steckers (ABBILDUNG 8-2).

Das zusammengesetzte (oder horizontale) Synchronisierungszeichen wird normalerweise für Genlock verwendet und ist in den meisten Fällen der BNC-Stecker am schwarzen Kabel. Wenn das Synchronisierungszeichen des Master-Videoformats die Option sync on green verwendet, verwenden Sie den BNC-Stecker am grünen Kabel. (Das Genlock-13W3-BNC-Kabel verfügt außerdem über rote, grüne, blaue oder weiße BNC-Kabel.) Siehe TABELLE 8-1 auf Seite 79.

- 5. Verbinden Sie bei mehreren Slave-Geräten ein BNC-BNC-Kabel mit dem freien Ende des BNC-T-Steckverbinders an einem Grafikbeschleuniger und schließen Sie es an den BNC-T-Steckverbinder des nächsten Slave-Geräts an.
- 6. Verbinden Sie den 75-Ohm-Abschluss mit dem freien BNC-T-Stecker des letzten Slave-Geräts.

ABBILDUNG 8-2 zeigt den Master-Sun XVR-4000-Grafikbeschleuniger in Steckplatz B des Sun Fire V880z-Servers. Der erste Slave-Sun XVR-4000-Grafikbeschleuniger befindet sich in Steckplatz C. Der zweite und der dritte Slave befinden sich an zwei zusätzlichen Sun Fire V880z-Servern.

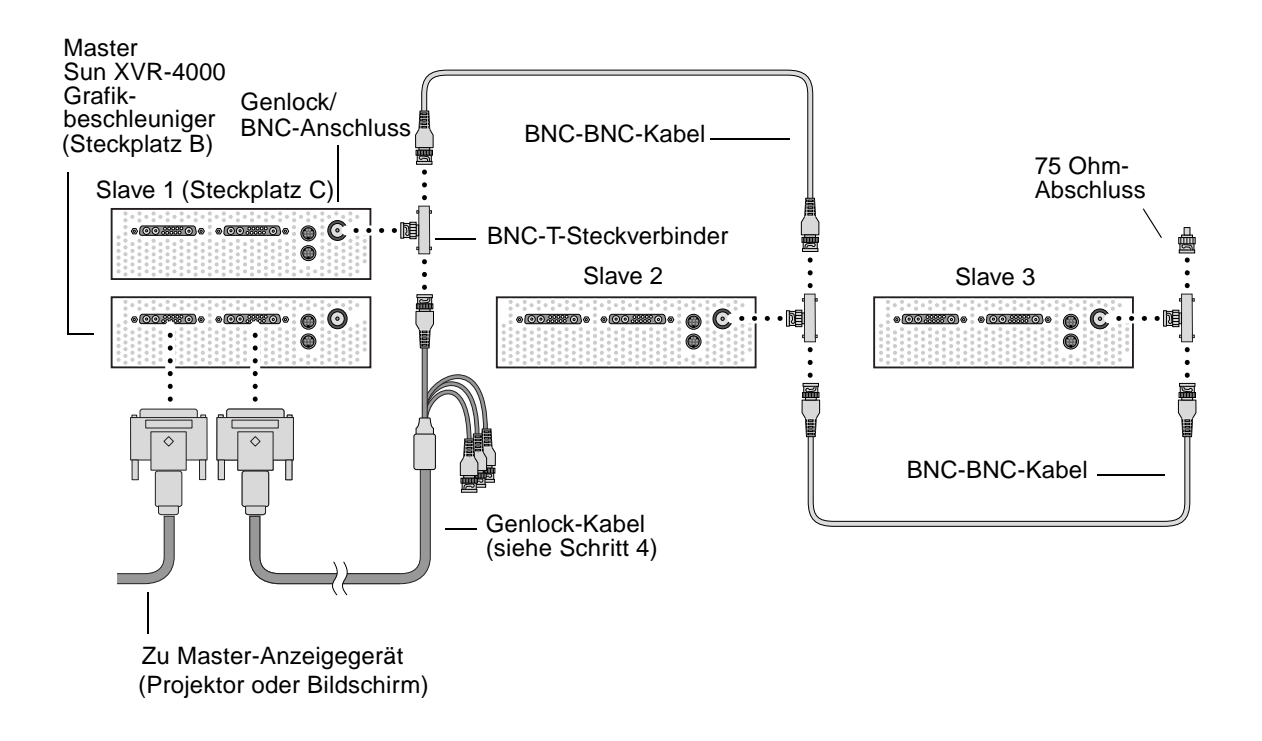

ABBILDUNG 8-2 Genlock-Verkabelung des Sun XVR-4000-Grafikbeschleunigers

# Aktivieren von Genlocking für Grafikbeschleuniger

In diesem Beispiel werden der Sun XVR-4000-Grafikbeschleuniger sowie die Gerätenamen zulu0 und zulu1 verwendet. Verwenden Sie beim Genlocking mit anderen Grafikbeschleunigern die entsprechenden Gerätenamen.

1. Bestimmen Sie einen Sun XVR-4000-Grafikbeschleuniger als Master.

Sie können den Sun XVR-4000-Grafikbeschleuniger verwenden, der als Boot-/Konsolen-Head für dieses System dient.

Sie können ein beliebiges Gerät (z. B. zulu0, zulu1... usw.) als das Master-Sun XVR-4000-Grafikbeschleuniger-Gerät bestimmen. Wenn sowohl Framelock als auch Genlock ausgeführt werden, müssen Sie dasselbe Gerät als Master für beide verkabeln.

- 2. Stellen Sie sicher, dass jeder installierte Sun XVR-4000-Grafikbeschleuniger ein Videoformat mit einer Bildaktualisierungsrate ausführt, die der des Videoformats auf dem Sun XVR-4000-Beschleuniger im Master-Modus entspricht.
  - a. Sie überprüfen die Bildschirmauflösung eines Sun XVR-4000-Grafikbeschleunigers mithilfe des Befehls fbconfig.

host% fbconfig -dev zulu0 -prconf

Sie müssen diesen Befehl für jeden einzelnen Sun XVR-4000-Grafikbeschleuniger im System oder in den Systemen wiederholen, für die Genlock ausgeführt werden soll.

b. Ändern Sie die Bildschirmauflösung eines Sun XVR-4000-Grafikbeschleunigers mithilfe des Befehls fbconfig.

Wenn die Bildschirmauflösung auf den einzelnen Sun XVR-4000-Grafikbeschleunigern nicht übereinstimmt, müssen Sie sie ändern, bis sie mit der Auflösung des Sun XVR-4000-Grafikbeschleunigers im Master-Modus identisch ist. Sie müssen jede Grafikkarte einzeln konfigurieren (z. B. zulu0, zulu1 usw.). Die unten aufgeführte Bildschirmauflösung ist nur ein Beispiel, sie können auch andere Videoformate wie beispielsweise SUNW\_STD\_1600x1000x66 verwenden (TABELLE 8-1):

host% fbconfig -dev zulu0 -res SUNW\_STD\_1280x1024x76 host% fbconfig -dev zulu1 -res SUNW\_STD\_1280x1024x76

Melden Sie sich beim X Window-System ab und dann erneut an, damit die neuen Bildschirmauflösungen wirksam werden. Wenn Sie *nicht* möchten, dass die Genlock- oder Bothlock-Synchronisierung beim Neustart des X Window-Systems wiederholt wird, beenden Sie die Window-/Desktop-Sitzung anstatt sich abzumelden, oder deaktivieren Sie Genlock (siehe "Deaktivieren von Genlock" auf Seite 81).

#### 3. Richten Sie die Master- und Slave-Grafikkarten ein.

Sie können Genlock ausführen, während das X Window-System in Betrieb ist, Sie sollten jedoch zunächst sicherstellen, dass das Master-Gerät initialisiert wurde (siehe Schritt 4).

In diesem Beispiel ist zulu0 das Genlock-Master-Gerät und zulu1 ist das Slave-Gerät.

host% fbconfig -dev zulu0 -master a -stream a -slave disable -outputs streamA host% fbconfig -dev zulu1 -stream a -slave enable genlock

Die Option -outputs streamA leitet den gleichen Video-Stream durch beide13W3-Geräte, wobei der gleiche Stream gleichzeitig zu einem Anzeigegerät und einem Slave-Grafikbeschleuniger zum Genlocking gesendet wird. Weitere Informationen finden Sie in Kapitel 6, "-outputs-Anschlussübertragung" auf Seite 44.

# 4. Stellen Sie sicher, dass das Master-Gerät vor dem Initialisieren des Slave-Geräts initialisiert wird.

Wenn sich beide Geräte in demselben System befinden, sollte das Master-Gerät vor dem Slave-Gerät in der Datei Xservers angezeigt werden. Wenn zulu0 in diesem Beispiel das Master-Gerät ist, überprüfen Sie, ob zulu0 der erste Eintrag in der Befehlszeile Xsun in der Datei Xservers ist.

```
:0 Local local_uid@console root /usr/openwin/bin/Xsun -dev /dev/fbs/zulu0 -dev /dev/fbs/zulu1
```

Wenn das Master-Gerät *nicht* vor dem Slave-Gerät in der Datei Xservers initialisiert wird, erkennt der Genlock-Eingangs-Steckverbinder des Slave-Geräts das Master-Gerät nicht, wenn das X Window-System neu gestartet wird. Daher schlägt der Genlock-Versuch des Slave-Geräts mit dem Master-Gerät fehl.

Wenn das Slave-Gerät zuerst initialisiert wird, startet es als erstes, aber ohne Ausführung von Genlock. Sie können in dem Fall Genlock für das Slave-Gerät über den Befehl fbconfig ausführen:

```
host% fbconfig -dev zulu1 -stream a -slave enable genlock
```

### Genlock-Optionen

Die Unteroptionen fbconfig -genlock hphase und vphase ermöglichen eine relative oder absolute Einstellung entsprechender horizontaler und vertikaler Phasen. Die horizontale Phase ermöglicht Pixel-Offset zwischen dem externen Videoformat und der Stream-Ausgabe. Die vertikale Phase ermöglicht Scanline-Offset zwischen dem externen Videoformat und der Stream-Ausgabe.

Eine detaillierte Beschreibung der -genlock-Unteroptionen finden Sie auf der Man Page SUNWzulu\_config in den "Man Pages" auf Seite 43. In diesem Abschnitt wird außerdem beschrieben, wie fbconfig -dev zulu0 -help aufgerufen wird. Sie können andere -genlock-Unteroptionen zur Anpassung von Genlocking an spezielle (nicht-Sun) Videoformate verwenden, deren Timing dem eines Sun-Videoformats genau entspricht.

### Einschränkungen von Genlock

Die alleinige Verwendung von Genlock (anstelle von Bothlock) ermöglicht eine vertikale Synchronisierung mit der Genlock Master-Quelle ausschließlich für Videoformate mit zusammengesetzter Synchronisierung, mit dem Ergebnis von gezackten Rändern bei Pixel-Takten unter 150 Mhz. (Alle Sun-Videoformate mit zusammengesetzter Synchronisierung beinhalten gezackte Ränder). Bei anderen Videoformaten wird die Pixelfrequenz und horizontale Phase durch alleinige Verwendung von Genlock synchronisiert, jedoch nicht die vertikale Phase. Die Verwendung von Bothlock anstelle von Genlock ermöglicht sowohl horizontale als auch vertikale Ausrichtungsarten.

#### Bothlock

Verwenden Sie bothlock, um sowohl Genlock als auch Framelock auszuführen. Bothlock setzt sowohl Genlock- als auch Framelock-Techniken ein und erfordert eine Verkabelung für beide (siehe Kapitel 7 zu Framelocking).

#### Vorteile von Bothlock

Das Erreichen sowohl von vertikaler als auch horizontaler Synchronisierung für ein Hochgeschwindigkeits-Videoformat (Pixeltakt von 150 Mhz oder höher) oder für ein Videoformat mit separater Synchronisierung ist nur mit Bothlock möglich (siehe TABELLE 8-1). Bothlock wird außerdem für andere Videoformate empfohlen, wenn ein Framelock-Signal zur Verfügung steht (d. h., wenn es sich bei der Quelle um einen Sun-Grafikbeschleuniger mit einem Sun-Framelock-/Stereo-Steckverbinder handelt).

#### Einrichten von Bothlock

• Um bothlock zu verwenden, geben Sie Folgendes ein:

```
host% fbconfig -dev zulu0 -master a -stream a -slave disable -outputs streamA
host% fbconfig -dev zulu1 -stream a -slave enable external bothlock
```

Sie müssen die beiden letzten Befehle zur Einstellung jeder Master- und Slave-Grafikkarte *nicht* jedes Mal auf dem Sun XVR-4000-Grafikbeschleunigersystem ausführen, wenn Sie sich beim X Window-System anmelden.

### Synchronisierungsattribute der Bildschirmauflösung

In TABELLE 8-1 sind die korrekten Synchronisierungsattribute für jede Bildschirmauflösung aufgelistet. Die Tabelle enthält außerdem die Geschwindigkeit des Pixeltakts für jede Bildschirmauflösung. Bei Pixeltakten unter 150 Mhz (in der Spalte für die Pixeltaktgeschwindigkeit in TABELLE 8-1 als "Langsam" markiert) ist Genlock für zusammengesetzte Synchronisierung ausreichend. Bei Pixeltakten über 150 Mhz (in TABELLE 8-1 als "Schnell" markiert) wird Bothlock empfohlen (siehe "Bothlock" auf Seite 78). Alle Sun-Videoformate mit zusammengesetzter Synchronisierung beinhalten gezackte Ränder.

| Bildschirmauf-<br>lösung | Bildschirm-<br>aktualisie-<br>rung (Hz) | Pixeltaktrate | Synchronisierungs-<br>Attribut | Nur<br>akzeptabel<br>für Genlock | Videoformat                                                                            |
|--------------------------|-----------------------------------------|---------------|--------------------------------|----------------------------------|----------------------------------------------------------------------------------------|
| $1920\times1200$         | 60d                                     | Schnell       | Getrennt                       | Nein                             | SUNW_DIG_1920x1200x60                                                                  |
| 1920 × 1200              | 70, 75                                  | Schnell       | Zusammengesetzt                | Nein                             | SUNW_STD_1920x1200x70<br>SUNW_STD_1920x1200x75                                         |
| $1920\times1080$         | 60d                                     | Langsam       | Getrennt                       | Nein                             | SUNW_DIG_1920x1080x60                                                                  |
| 1920 	imes 1080          | 72                                      | Schnell       | Zusammengesetzt                | Nein                             | SUNW_STD_1920x1080x72                                                                  |
| 1792 	imes 1344          | 60                                      | Schnell       | Getrennt                       | Nein                             | VESA_STD_1792x1344x60                                                                  |
| 1600 	imes 1280          | 76                                      | Schnell       | Zusammengesetzt                | Nein                             | SUNW_STD_1600x1280x76                                                                  |
| 1600 	imes 1200          | 60d                                     | Langsam       | Getrennt                       | Nein                             | SUNW_DIG_1600x1200x60                                                                  |
| 1600 × 1200              | 60, 75                                  | Schnell       | Getrennt                       | Nein                             | VESA_STD_1600x1200x60<br>VESA_STD_1600x1200x75                                         |
| 1600 × 1024              | 60                                      | Langsam       | Getrennt                       | Nein                             | SUNW_DIG_1600x1024x60                                                                  |
| 1600 	imes 1000          | 76                                      | Schnell       | Zusammengesetzt                | Nein                             | SUNW_STD_1600x1000x76                                                                  |
| 1600 	imes 1000          | 66                                      | Langsam       | Zusammengesetzt                | Ja                               | SUNW_STD_1600x1000x66                                                                  |
| $1440\times900$          | 76                                      | Langsam       | Zusammengesetzt                | Ja                               | SUNW_STD_1440x900x76                                                                   |
| 1280 × 1024              | 96, 108d,<br>112                        | Schnell       | Getrennt                       | Nein                             | SUNW_STEREO_1280x1024x96<br>SUNW_STEREO-DIG_1280x1024x108<br>SUNW_STEREO_1280x1024x112 |
| $1280\times1024$         | 85                                      | Schnell       | Getrennt                       | Nein                             | VESA_STD_1280x1024x85                                                                  |

TABELLE 8-1 Synchronisierungsattribute der Bildschirmauflösung

| Bildschirmauf-<br>lösung | Bildschirm-<br>aktualisie-<br>rung (Hz) | Pixeltaktrate | Synchronisierungs-<br>Attribut | Nur<br>akzeptabel<br>für Genlock | Videoformat                                                          |
|--------------------------|-----------------------------------------|---------------|--------------------------------|----------------------------------|----------------------------------------------------------------------|
| 1280 × 1024              | 60, 75                                  | Langsam       | Getrennt                       | Nein                             | VESA_STD_1280x1024x60<br>VESA_STD_1280x1024x75                       |
| 1280 × 1024              | 67, 76                                  | Langsam       | Zusammengesetzt                | Ja                               | SUNW_STD_1280x1024x67<br>SUNW_STD_1280x1024x76                       |
| 1280 × 800               | 112                                     | Schnell       | Getrennt                       | Nein                             | SUNW_STEREO_1280x800x112                                             |
| $1280\times800$          | 76                                      | Langsam       | Zusammengesetzt                | t Ja                             | SUNW_STD_1280x800x76                                                 |
| $1280\times768$          | 56                                      | Langsam       | Getrennt                       | Nein                             | SUNW_STD_1280x768x56                                                 |
| $1152\times900$          | 120                                     | Schnell       | Getrennt                       | Nein                             | SUNW_STEREO_1152x900x120                                             |
| $1152\times900$          | 66, 76                                  | Langsam       | Zusammengesetzt                | Ja                               | SUNW_STD_1152x900x66<br>SUNW_STD_1152x900x76                         |
| $1024 \times 692$        | 100                                     | Langsam       | Getrennt                       | Nein                             | SUNW_STEREO_1024x692x100                                             |
| $1024\times 800$         | 84                                      | Langsam       | Zusammengesetzt                | t Ja                             | SUNW_STD_1024x800x84                                                 |
| $1024\times768$          | 96                                      | Langsam       | Getrennt                       | Nein                             | SUNW_STEREO_1024x768x96                                              |
| $1024\times768$          | 77                                      | Langsam       | Zusammengesetzt                | t Ja                             | SUNW_STD_1024x768x77                                                 |
| 1024 × 768               | 60, 70, 75                              | Langsam       | Getrennt                       | Nein                             | VESA_STD_1024x768x60<br>VESA_STD_1024x768x70<br>VESA_STD_1024x768x75 |
| 960 × 680                | 108, 112                                | Langsam       | Zusammengesetzt                | t Nein†                          | SUNW_STEREO_960x680x108<br>SUNW_STEREO_960x680x112                   |
| 800 × 600                | 75                                      | Langsam       | Getrennt                       | Nein                             | VESA_STD_800x600x75                                                  |
| 768 	imes 575            | 50i                                     | Langsam       | Zusammengesetzt                | i Ja                             | SUNW_INT_768x575x50                                                  |
| 640 	imes 480            | 60fsc                                   | Langsam       | Zusammengesetzt                | Nein                             | SUNW_FSC_640x480x60                                                  |
| 640 × 480                | 60, 72, 75                              | Langsam       | Getrennt                       | Nein                             | VESA_STD_640x480x60<br>VESA_STD_640x480x72<br>VESA_STD_640x480x75    |
| 640 × 480                | 60i                                     | Langsam       | Zusammengesetzt                | t Ja                             | SUNW_INT_640x480x60                                                  |
| 640 × 480                | 50i                                     | Langsam       | Getrennt                       | Nein                             | SUNW_PAL_640x480x50                                                  |

#### TABELLE 8-1 Synchronisierungsattribute der Bildschirmauflösung (Fortsetzung)

<sup>†</sup> Master- und Slave-Geräte müssen bei alleiniger Verwendung von Genlock nicht gleichzeitig dieselben Bilder für das gleiche Auge aufweisen, da die 960 × 680-Videoformate die Funktion "Vertikale Synchron-Elongation" nicht zur Unterscheidung der Felder verwenden. Die Verwendung von Framelock sowie Genlock hebt diese Einschränkung auf.

### Genlock LED-Anzeige

Die Genlock-LED-Anzeige befindet sich zwischen den 13W3A- und Stereoanschlüssen. Die LED leuchtet auf, wenn der Genlock-Eingang verfügbar ist und der horizontalen Rate entspricht.

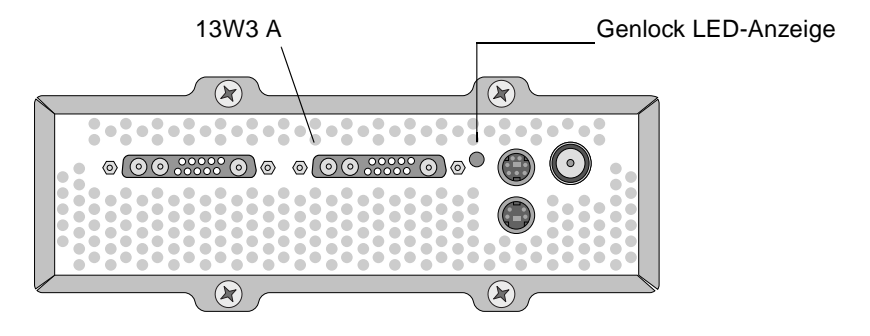

ABBILDUNG 8-3 Genlock-LED des Sun XVR-4000-Grafikbeschleunigers

### Deaktivieren von Genlock

**Hinweis** – Sie *müssen* Genlock auf *allen* Slave-Geräten deaktivieren, *bevor* Sie mit den folgenden Schritten fortfahren:

• Entfernen der Genlock-Kabel

• Beenden des Videos auf dem Master-Gerät (z. B. durch Neustarten oder Anhalten des Master-Gerätesystems, wenn sich das Master-Gerät in einem anderen System als das Slave-Gerät befindet)

- Ändern des Videoformats, entweder für die Master- oder Slave-Geräte
- Um Genlock (und Framelock bei Verwendung von bothlock) an einem Gerät zu deaktivieren, geben Sie Folgendes ein:

host% fbconfig -dev zulu1 -stream a -slave disable

# Einrichten der Standardkonsolenanzeige

Im Folgenden finden Sie Anweisungen zum Einrichten des Sun XVR-4000-Grafikbeschleunigers als Standard-Monitor-Konsolenanzeige:

1. Geben Sie an der Eingabeaufforderung ok Folgendes ein:

```
ok show-displays
```

Es werden Informationen angezeigt, die dem folgenden Text ähneln:

```
a) /pci@lf,0/SUNW,m64B@l3
b) /pci@lf,0/pci@5/SUNW,XVR-4000@l
q) NO SELECTION
Enter Selection, q to quit: b
/pci@lf,0/pci@5/SUNW,XVR-4000@l has been selected.
Type ^Y ( STRG-Y ) to insert it in the command line.
e.g. ok nvalias mydev ^Y
for creating devalias mydev for
/pci@lf,0/pci@5/SUNW,XVR-4000@l
ok nvalias mydev /pci@lf,0/pci@5/SUNW,XVR-4000@l
ok setenv output-device mydev
output-device = mydev
```

# 2. Wählen Sie die Grafikkarte, die Sie als Standardkonsolenanzeige verwenden möchten.

Im oben aufgeführten Beispiel geben Sie ь für den Sun XVR-4000-Grafikbeschleuniger ein.

#### 3. Legen Sie einen Aliasnamen für das Sun XVR-4000-Gerät fest:

Für alle anderen Systeme ist dieser Schritt optional. Das Festlegen eines Alias vereinfacht allerdings zukünftige OpenBoot PROM-Befehle.

a. Wählen Sie im Menü show-displays das Sun XVR-4000-Grafikbeschleuniger-Gerät.

#### b. Benennen Sie das Sun XVR-4000-Grafikbeschleuniger-Gerät.

i. Verwenden Sie dafür nvalias.

In diesem Beispiel wird mydev als das Gerät verwendet.

ok **nvalias mydev** 

- ii. Drücken Sie auf Ihrer Tastatur die Kombination Control-Y und danach die Eingabetaste.
- c. Bestätigen Sie den Alias.

ok **devalias** 

Der gewählte Alias wird daraufhin angezeigt.

Jetzt können Sie auf das Sun XVR-4000-Grafikbeschleuniger-Gerät als mydev verweisen. Beispiel:

```
ok setenv output-device mydev
```

4. Setzen Sie die Ausgabegerätumgebung zurück:

ok **reset-all** 

5. Schließen Sie Ihr Monitorkabel auf der Rückseite Ihres Geräts an den Sun XVR-4000-Grafikbeschleuniger an.

# 6. Geben Sie zum Festlegen einer Bildschirmauflösung (beispielsweise 1600 $\times$ 1000 $\times$ 76) Folgendes ein:

```
ok setenv output-device mydev:r1600x1000x76
output-device=mydev:r1600x1000x76
```

Setzen Sie das System zurück:

```
ok reset-all
```

Sie können eine Liste mit den verfügbaren Bildschirmauflösungen für Ihr Anzeigegerät aufrufen, indem Sie Folgendes eingeben:

```
ok cd /SUNW,zulu@1,0
ok .screen-resolutions
```

Im Folgenden werden die unterstützten Bildschirmauflösungen aufgelistet:

| r640x480x60    | r1280x1024x60   | r1920x1200x70 |
|----------------|-----------------|---------------|
| r640x480x60i   | r1280x1024x67   | r1920x1200x75 |
| r640x480x72    | r1280x1024x75   |               |
| r640x480x75    | r1280x1024x76   |               |
| r768x575x50i   | r1280x1024x85   |               |
| r800x600x75    | r1280x1024x112s |               |
| r960x680x108s  | r1440x900x76    |               |
| r960x680x112s  | r1600x1000x66   |               |
| r1024x768x60   | r1600x1000x76   |               |
| r1024x768x70   | r1600x1200x60   |               |
| r1024x768x75   | r1600x1200x60d  |               |
| r1024x768x77   | r1600x1200x75   |               |
| r1024x800x84   | r1600x1280x76   |               |
| r1152x900x66   | r1792x1344x60   |               |
| r1152x900x76   | r1856x1392x60   |               |
| r1152x900x120s | r1856x1392x75   |               |
| r1280x768x56   | r1920x1080x60d  |               |
| r1280x800x76   | r1920x1080x72   |               |
| r1280x800x112s | r1920x1200x60d  |               |
|                |                 |               |

Hinweis - Der S-Video-Anschluss kann nicht als Konsole verwendet werden.

### Einrichten von S-Video

In diesem Anhang finden Sie Informationen über das Einrichten von S-Video (NTSC- und PAL-Videoformat) auf dem Sun XVR-4000-Grafikbeschleuniger.

- "Grafische Benutzeroberfläche von S-Video" auf Seite 87
- "Nur S-Video-Ausgabe" auf Seite 88
- "S-Video mit normalem Video" auf Seite 89
- "S-Video setzt Ausgabeanschlussübertragung außer Kraft" auf Seite 90
- "Verwenden von zwei Sun XVR-4000-Grafikbeschleunigern" auf Seite 91

### Grafische Benutzeroberfläche von S-Video

Mit dieser Option kann eine beliebige Unterregion des normalen Video-Stream A durch den S-Video-Anschluss erfasst werden, nachdem das Window-System bereits ausgeführt wurde.

• Verwenden Sie die svideotool GUI-Anwendung, um diese Unterregion einzurichten und auszuwählen:

host% /opt/SUNWvidtools/bin/svideotool

**Hinweis** – Stream B darf nicht in Verwendung sein, wenn Sie svideotool aktivieren.

# Nur S-Video-Ausgabe

Mit dieser Option wird ausschließlich S-Video erzeugt, und kein Anzeigevideo auf einem der beiden 13W3-Ausgabeanschlüsse. ABBILDUNG B-1 zeigt die Position des S-Video-DIN4-Anschlusses.

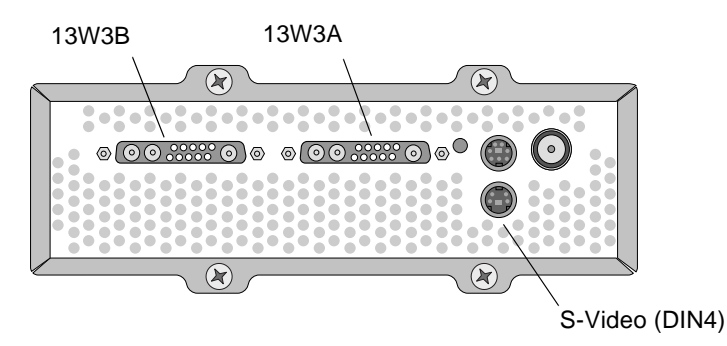

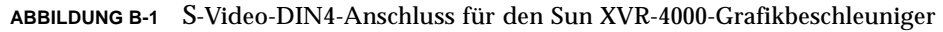

Bei dieser Konfiguration werden alle Speicher- und Videoressourcen der Grafikkarte dem S-Videoanschluss zugänglich gemacht. Dies ist zum Erreichen der maximalen Multisampling-Tiefe von 16 Samples pro Pixel erforderlich. Eine weitere Karte wird ggf. benötigt, wenn ein großer Arbeitsbereich für andere Zwecke über das eine  $640 \times 480$ -Fenster hinaus erforderlich ist.

**Hinweis** – Dieses Verfahren setzt voraus, dass Sie die erste Karte unter dem Namen zulu0 eingerichtet haben.

- 1. Legen Sie die Auflösung auf dem zweiten Stream fest.
  - Geben Sie für NTSC Folgendes ein:

```
host% fbconfig -dev zulu0 -res SUNW_NTSC_640x480x60 -doublewide disable -samples max
```

• Geben Sie für PAL Folgendes ein:

host% fbconfig -dev zulu0 -res SUNW\_PAL\_640x480x50 -doublewide disable -samples max

2. Melden Sie sich ab, um das X Window-System neu zu starten und die Konfigurationsdaten zu überprüfen.

## S-Video mit normalem Video

Mit dieser Option können Sie S-Video auf einem Videodatenstrom und einen normalen Bildschirm auf dem anderen Stream konfigurieren.

Es kann nur zwei aktive Videoausgaben gleichzeitig geben: entweder zwei 13W3-Ausgaben oder eine 13W3A-Ausgabe und eine S-Video-Ausgabe mit ungenutztem 13W3B.

Bei dieser Konfiguration werden die Speicher- und Videoressourcen zwischen den zwei Streams aufgeteilt. Die Multisample-Tiefe kann reduziert sein.

1. Legen Sie die Auflösung und den Sample-Wert für den ersten (normalen) Stream fest.

Geben Sie beispielsweise Folgendes ein:

```
host% fbconfig -dev zulu0b -res SUNW_STD_1280x1024x76 -samples 1
```

**Hinweis** – Beachten Sie das oben angegebene 0b. Dabei handelt es sich *nicht* um die gleiche Auflösung, die für das Standard-Subgerät (zulu0) verwendet wird. Diese Auflösung muss unabhängig von zulu0 eingerichtet werden.

**Hinweis** – Für das Gerät zulu0b kann jede beliebige gültige Auflösung verwendet werden. Je höher die Auflösung und der Sample-Wert, desto weniger Speicher steht jedoch für das Multisampling im S-Video-Kanal zur Verfügung.

- 2. Legen Sie die Auflösung und den Sample-Wert für den zweiten Stream fest.
  - Geben Sie f
    ür NTSC Folgendes ein:

host% fbconfig -dev zulu0a -res SUNW\_NTSC\_640x480x60 -samples max

Geben Sie f
ür PAL Folgendes ein:

host% fbconfig -dev zulu0a -res SUNW\_PAL\_640x480x50 -samples max

In den obigen Befehlszeilen wird dem S-Video-Stream mehr Speicher zugewiesen.

Sie können den Sample-Wert auch mit den folgenden Methoden steuern:

• Verwenden Sie - samples max für den normalen Stream und - samples 1 für S-Video.

oder

 Erzielen Sie eine ausgewogenere Zuordnung von Samples. Da die Auflösung des S-Videoformats niedriger ist, verbraucht die gleiche Anzahl von Samples pro Pixel weniger Videospeicher für ein S-Videoformat als für ein normales (größeres) Format.

# 3. Fügen Sie die Xservers-Datei hinzu oder ändern Sie sie, um diese Geräte hinzuzufügen.

Sie müssen der Datei /etc/dt/config/Xservers Geräte-Einträge für /dev/fbs/zulu0a und /dev/fbs/zulu0b hinzufügen. Wenn bereits ein Eintrag für /dev/fbs/zulu0 existiert, löschen Sie diesen und fügen Sie eine -dev-Option für jedes der zwei beschriebenen Geräte zulu0a und zulu0b hinzu. Alle anderen Geräte sollten unverändert bleiben.

**Hinweis** – Weitere Informationen finden Sie in Kapitel 5, "Konfigurieren mehrerer Frame-Puffer".

4. Melden Sie sich ab, um das X Window-System neu zu starten und die Konfigurationsdaten zu überprüfen.

# S-Video setzt Ausgabeanschlussübertragung außer Kraft

Wenn ein S-Video-Modus ausgewählt ist, ändert dieser vorübergehend die Routing-Einrichtung um -outputs so lange, wie dieser Videomodus aktiv ist.

Die S-Video-Auflösung (sowohl für NTSC als auch PAL) wird sowohl zum 13W3-Anschluss B (13W3B) als auch zum S-Video-DIN4-Steckverbinder geleitet.

Wenn ein anderer Video-Stream aktiv ist, wird er zum 13W3A-Steckverbinder geleitet. Das einzige -outputs-Routing, das nicht durch S-Video beeinflusst wird, leitet den anderen (hochauflösenden, nicht-S-Video) Stream zu beiden 13W3-Steckverbindern. In diesem Fall wird der S-Video-DIN4-Anschluss deaktiviert. Bei dem während dem S-Video-Modus aus dem 13W3B resultierenden Video handelt es sich um eine nicht standardmäßige Auflösung, die über ein ungerades Seitenverhältnis verfügt. Dieses Format wird vom S-Video-Encoder gefordert. Dies kann nicht deaktiviert werden. Alle an 13W3B angeschlossenen Anzeigegeräte können ausgeschaltet werden.

# Verwenden von zwei Sun XVR-4000-Grafikbeschleunigern

In diesem Beispiel wird die erste Karte (zulu0) ausschließlich für S-Video verwendet, während die zweite Karte (zulu1) normal verwendet wird.

1. Erstellen Sie als Superuser die /etc/dt/config/Xservers-Datei:

```
# cd /etc/dt/config
# vi + Xservers
```

2. Ändern Sie die Datei Xservers.

Geben Sie den Xservers-Dateiinhalt in einer ununterbrochenen Zeile ein.

```
:0 Local local_uid@console root /usr/openwin/bin/Xsun -dev
/dev/fbs/zulu1 -dev /dev/fbs/zulu0
```

**Hinweis** – Die erste Grafikkarte in Xservers ist standardmäßig der Bildschirm auf der linken Seite und dann fortlaufend von links nach rechts. Xsun-Optionen können zum Xsun-Aufruf der Xserver-Datei hinzugefügt werden, um diesen Standard außer Kraft zu setzen.

#### 3. Legen Sie Auflösungen für jede Grafikkarte fest:

```
host% fbconfig -dev zulu1 -res SUNW_STD_1280x1024x76
host% fbconfig -dev zulu0 -res SUNW_NTSC_640x480x60
host% fbconfig -dev zulu0 -doublewide disable -samples max
```

4. Überprüfen Sie den Konfigurationsstatus des zulu1-Geräts:

```
host% fbconfig -dev zulu1 -propt
--- OpenWindows Configuration for /dev/fbs/zulu1 ---
OWconfig File: machine
Card:
       Double(wide/high): disable
       Stream to Port Mapping: direct (Stream A to Port A; B to B)
       Clearpixel Value: 255
Managed Area:
                             SUNW_STD_1280x1024x76
max
       Resolution:
       Samples Per Pixel:
                             forceon
       Multisample Mode:
Jitter Table:
                              auto
Video-Streams:
   Stream A:
       Offset (x,y): (0, 0)
       Gamma Correction Value: 2.22
       Filter Type: mitchell
   Stream B:
       Offset (x,y): (0, 0)
       Gamma Correction Value: 2.22
       Filter Type: mitchell
Framelock:
       Framelock/Stereo Port: Output from Stream A
       Stream A Sync:Free Run (no frame sync)Stream B Sync:Free Run (no frame sync)
```
5. Überprüfen Sie den Konfigurationsstatus des zulu0-Geräts:

```
host% fbconfig -dev zulu0 -propt
--- OpenWindows Configuration for /dev/fbs/zulu0 ---
OWconfig File: machine
Card:
       Double(wide/high): disable
       Stream to Port Mapping: direct (Stream A to Port A; B to B)
       Clearpixel Value: 255
Managed Area:
       Resolution:
                               SUNW_NTSC_640x480x60
       Samples Per Pixel:
       Samples FCL ...
Multisample Mode:
                               max
                             forceon
       Jitter Table:
                               auto
Video-Streams:
   Stream A:
       Offset (x,y):
                       (0, 0)
       Gamma Correction Value: 2.22
       Filter Type:
                      mitchell
   Stream B:
       Offset (x,y): (0, 0)
       Gamma Correction Value: 2.22
       Filter Type:
                      mitchell
Framelock:
       Framelock/Stereo Port: Output from Stream A
       Stream A Sync:Free Run (no frame sync)Stream B Sync:Free Run (no frame sync)
```

Der Videomodus  ${\tt SUNW_NTSC}_{640\times480\times60}$  wird zum Vorbereiten des NTSC-Videoformats verwendet.

# Installieren der OpenBoot PROM-Aktualisierung

In diesem Anhang wird die Installation der OpenBoot PROM 4.7.0-Aktualisierung beschrieben.

- 1. Melden Sie sich als Superuser an.
- 2. Legen Sie die Sun XVR-4000-Grafikbeschleuniger-CD in Ihr DVD-ROM-Laufwerk ein. Gehen Sie zum folgenden Verzeichnis:

# cd /cdrom/cdrom0/

3. Gehen Sie zum zum Verzeichnis OpenBoot PROM (OBP) und initialisieren Sie die Aktualisierung:

```
# cd OBP
# ./upgrade_obp.sh
```

Hinweis – OpenBoot PROM Version 4.7.0 oder höher ist erforderlich.

Es werden daraufhin folgende Zeilen angezeigt:

4. Wenn die Current System Flash PROM Revision 4.7.0 oder höher ist, geben Sie no ein. Geben Sie anderenfalls yes ein, um die Firmware im System-Flash-PROM zu aktualisieren.

Es werden verschiedene Programmierungs- und Verifizierungsmeldungen angezeigt, die folgendermaßen enden:

```
The system's Flash PROM firmware has been updated.
```

**Hinweis** – Das Aus- und Einschalten des Systems ist erforderlich, damit die OpenBoot PROM-Aktualisierung wirksam wird. Nur ein Neustart reicht nicht aus.

# Sun Fire V880z-Server-Aktualisierung

Dieses Kapitel enthält Informationen zur Aktualisierung Ihres Sun Fire V880-Servers auf einen Sun Fire V880z-Server, der mit einem Sun XVR-4000-Grafikbeschleuniger konfiguriert ist.

- "Aktualisierungs-Kit" auf Seite 97
- "Aktualisierungsvorgang" auf Seite 98
- "Konfigurationsanforderungen f
  ür die Aktualisierung" auf Seite 98
- "Installieren der Vordertüren und der Wechseldatenträger-Frontblende des Sun Fire V880z-Servers" auf Seite 99
- "Aktualisierung der Technischen Unterstützung" auf Seite 102

### Aktualisierungs-Kit

Das Aktualisierungs-Kit des Sun Fire V880z-Servers enthält folgende Komponenten:

- Sun XVR-4000-Grafikbeschleuniger
- EMI-Adapter des Sun XVR-4000-Grafikbeschleunigers
- Datenträger (CD) des Sun XVR-4000-Grafikbeschleunigers
- Sun Fire V880z Operating Environment Installation-DVD
- Frontblendentüren des Sun Fire V880z-Servers
- Wechseldatenträger-Konsolenfrontblende (RME)
- Installationsetikett des Sun XVR-4000-Grafikbeschleunigers
- Framelock-Kabel

# Konfigurationsanforderungen für die Aktualisierung

Die Aktualisierung wird von Sun Fire V880-Servern mit  $2 \times 900$  MHz (eine CPU/Speicherkarte mit zwei CPUs zu 900 Mhz),  $4 \times 900$  MHz und  $6 \times 900$  MHz unterstützt. Dieses Aktualisierungs-Kit wird nicht von 8 UltraSPARC III-CPU-Sun Fire V880-Servern unterstützt, da kein verfügbarer CPU-Steckplatz vorhanden ist, um den Sun XVR-4000-Grafikbeschleuniger anzuschließen.

Wenn Sie einen Sun Fire V880-Server mit 750 MHz-UltraSPARC III-CPUs verwenden, müssen Sie diesen vor der Bestellung des Aktualisierungs-Kits auf 900 MHz-UltraSPARC III-CPUs aktualisieren. Verwenden Sie die vorhandenen Sun Fire V880-Teilenummern, um auf einen  $2 \times 900$  Mhz Sun Fire V880-Server zu aktualisieren.

Für den Sun Fire V880z-Server ist eine USB-Tastatur und eine Maus erforderlich.

# Aktualisierungsvorgang

- 1. Installieren Sie die OpenBoot PROM-Aktualisierungssoftware, wenn eine ältere Version von OpenBoot PROM als 4.7.0 installiert ist (Anhang C). In Anhang C wird beschrieben, wie Sie die OpenBoot PROM-Version überprüfen.
- 2. Führen Sie für die erforderliche Solaris-Betriebsumgebung eine der folgenden Schritte aus:
  - a. Das System läuft bereits mit der Solaris 9 4/03-Betriebsumgebung (oder höher). Fahren Sie mit Schritt 3 fort.
  - b. Aktualisieren Sie das System auf die Solaris 9 4/03-Betriebsumgebung (oder höher). Fahren Sie mit Schritt 3 fort.
  - c. Das System läuft bereits mit der Solaris 8 2/02-Betriebsumgebung. Installieren Sie die Software für den Sun XVR-4000-Grafikbeschleuniger (siehe "Software-Tools des Sun XVR-4000-Grafikbeschleunigers" auf Seite 113). Fahren Sie mit Schritt 3 fort.
  - d. Aktualisieren Sie das System auf die Solaris 8 2/02-Betriebsumgebung (Kapitel 3). Installieren Sie dann die Software für den Sun XVR-4000-Grafikbeschleuniger (siehe "Software-Tools des Sun XVR-4000-Grafikbeschleunigers" auf Seite 113). Fahren Sie mit Schritt 3 fort.

- 3. Installieren Sie die Hardware für den Sun XVR-4000-Grafikbeschleuniger (Kapitel 4).
- 4. Installieren Sie die Sun Fire V880z-Frontblendentüren und die Wechseldatenträger-Frontblende (Seite 99).
- 5. Fahren Sie das System wieder hoch und starten Sie es neu (boot -r), um es zu rekonfigurieren (Seite 102).

# Installieren der Vordertüren und der Wechseldatenträger-Frontblende des Sun Fire V880z-Servers

Wenn Sie die Sun XVR-4000-Grafikbeschleuniger-Hardware, wie in Kapitel 4 beschrieben, installiert haben, installieren Sie nun die Vordertüren und die Wechseldatenträger-Frontblende des Sun Fire V880z-Servers.

1. Entfernen Sie die Wechseldatenträger-Konsolenfrontblende (RME) des Sun Fire V880-Servers (ABBILDUNG D-1).

Entfernen Sie die zwei Kreuzschlitzschrauben, die die Wechseldatenträger-Frontblende am Chassis sichern (je eine Schraube am Systemchassis), und ziehen Sie die Konsolenhalterungen aus den Chassis-Steckplätzen.

- 2. Öffnen Sie die linke Frontblendentür des Sun Fire V880-Servers (ABBILDUNG D-1).
- 3. Suchen Sie die fünf Kreuzschlitzschrauben an der Mittelleiste, die die Frontblendentüren am Systemchassis sichern. Entfernen Sie die fünf Schrauben und bewahren Sie sie auf (ABBILDUNG D-1).

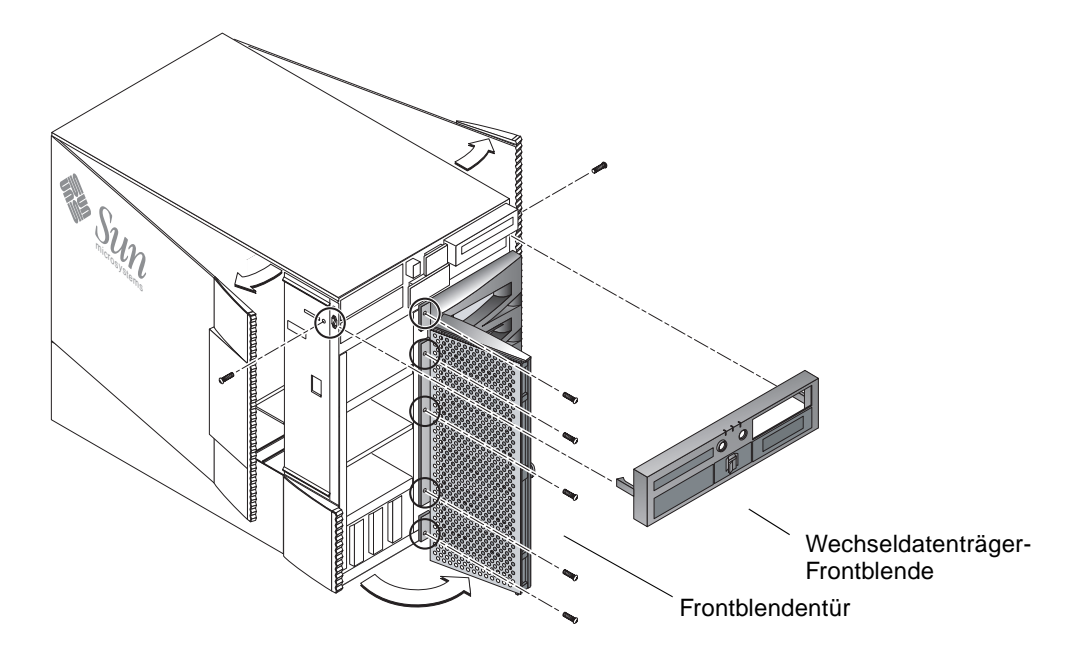

ABBILDUNG D-1 Entfernen der Sun Fire V880-Server-Frontblende

- 4. Nehmen Sie die Frontblendentür des Sun Fire V880-Servers vom Systemchassis ab und legen Sie sie zur Seite.
- 5. Setzen Sie die neue Frontblendentür des Sun Fire V880z-Servers an die richtige Stelle und setzen Sie sie in das Chassis ein (ABBILDUNG D-2).
- 6. Befestigen Sie die Vordertür an der Mittelleiste des Chassis, indem Sie die fünf Kreuzschlitzschrauben festziehen (ABBILDUNG D-2).
- 7. Ersetzen Sie die Wechseldatenträger-Konsolenfrontblende des Systems (ABBILDUNG D-2).

Befestigen Sie die Wechseldatenträger-Frontblende mit den zwei Kreuzschlitzschrauben (je eine Schraube auf jeder Seite des Systemchassis). Ersetzen Sie, wenn nötig, jede Abdeckung der Wechseldatenträger-Konsolenfrontblende.

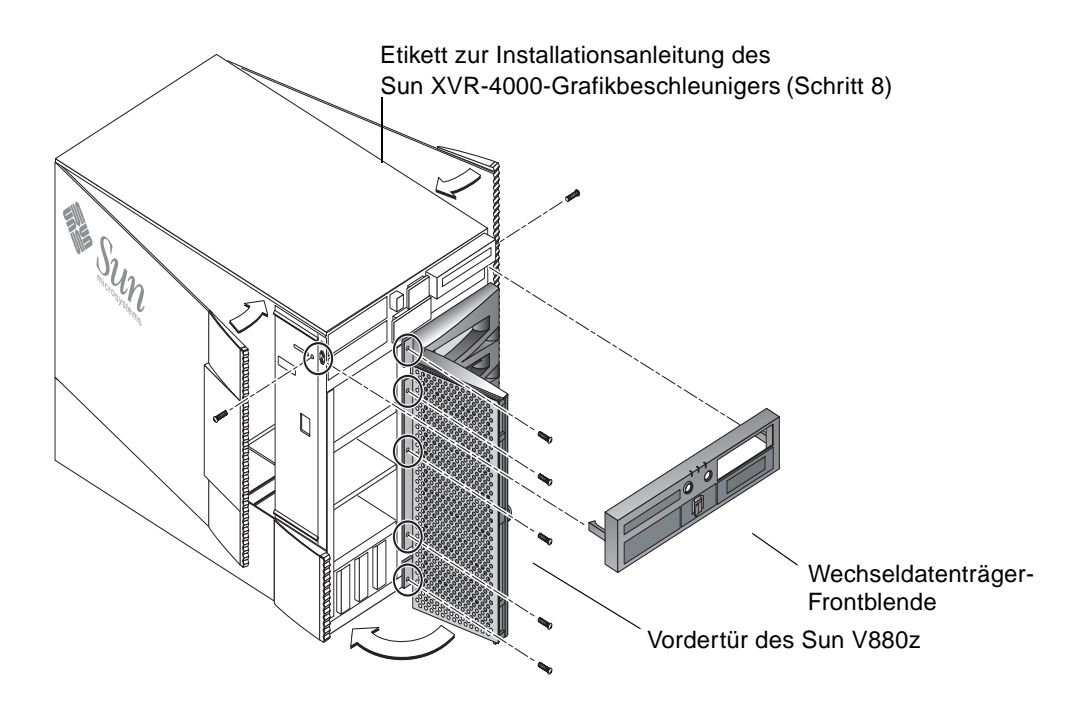

ABBILDUNG D-2 Installieren der Frontblende des Sun Fire V880z-Servers

8. Befestigen Sie das Sun XVR-4000-Installationsetikett, das mit dem Installations-Kit mitgeliefert wurde, an der unteren rechten Seite der Gehäusetür (ABBILDUNG D-2).

Befestigen Sie das Etikett rechts neben dem Etikett "CPU/Memory Board Configuration" (CPU/Speicherkarten-Konfiguration).

- 9. Schließen Sie die Gehäusetür des Sun Fire V880z-Servers.
  - a. Wenn Sie die Seitentür entfernt haben, bringen Sie sie wieder am Chassis an.

Positionieren Sie die Befestigungsstifte der Seitentür oberhalb der entsprechenden Öffnungen auf der Chassis-Rückseite und lassen Sie die Seitentür nach unten gleiten, bis sie einrastet.

b. Schließen Sie die Seitentür.

Achten Sie drauf, dass die Tür fest in ihrem Rahmen verankert ist.

- c. Sperren Sie die Seitentür mit dem Systemschlüssel.
- 10. Schließen Sie die entsprechenden Monitorkabel an der Rückwand des Sun XVR-4000-Grafikbeschleunigers auf der Systemrückseite des Sun Fire V880z an.

11. Schalten Sie den Sun Fire V880z-Server ein.

#### 12. Führen Sie einen Neukonfigurationsstart durch:

Stoppen Sie Ihr System für die Eingabeaufforderung ok (Stop-A).

ok **boot -r** 

Weitere Informationen finden Sie im Abschnitt "Anleitung: Neukonfigurationsstart ausführen" im *Sun Fire V880 Server Benutzerhandbuch.* 

**Hinweis** – Überprüfen Sie die OpenBoot PROM-Version. Es ist die OpenBoot PROM-Version 4.7.0 oder höher erforderlich. Wenn Sie eine ältere OpenBoot PROM-Version als die Version 4.7.0 verwenden, installieren Sie die OpenBoot PROM-Aktualisierung (Anhang C).

# Aktualisierung der Technischen Unterstützung

Möglicherweise können Sie Ihre Server-Aktualisierung von Sun-Kundendiensttechnikern durchführen lassen. Unterstützung und zusätzliche Informationen finden Sie bei Sun Support Services unter:

http://www.sun.com/service/online/

Schlagen Sie in den folgenden Dokumentationen zur Hardware Ihres Sun Fire V880z-Servers nach, um detaillierte Service-Informationen zu erhalten:

- Sun Fire V880 Server Service Manual (806-6597)
- Sun Fire V880 Server Benutzerhandbuch (816-0750)

# Installieren der Solaris 8 2/02-Software auf dem Sun Fire V880z-Server

In diesem Anhang finden Sie Informationen zur Verwendung der Operating Environment Installation-DVD. Diese DVD ist *nur* für die Solaris 8 2/02-Betriebsumgebung (für einen Sun Fire V880z-Server mit einem Sun XVR-4000-Grafikbeschleuniger) erforderlich.

- "Für wen ist diese Software gedacht?" auf Seite 103
- "Die im Lieferumfang Ihres Systems enthaltene Installations-DVD" auf Seite 104
- "Wann soll diese DVD verwendet werden?" auf Seite 104
- "Wie soll diese DVD verwendet werden?" auf Seite 105
- "Software-Tools des Sun XVR-4000-Grafikbeschleunigers" auf Seite 113

### Für wen ist diese Software gedacht?

Die Solaris 8 2/02-Installation auf der vorliegenden DVD sollte nur von hochspezialisierten Systemadministratoren, Technikern und anderen für die Ausführung von Installationen ausgebildeten Personen durchgeführt werden.

# Die im Lieferumfang Ihres Systems enthaltene Installations-DVD

 Zum vorliegenden Dokument gehört die Operating Environment Installation-DVD für die Verwendung der Solaris 8 2/02-Betriebsumgebung.

Im Folgenden wird die Sun Fire V880z Operating Environment Installation-DVD als DVD0 bezeichnet.

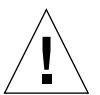

**Achtung –** Verwenden Sie die DVD0 *nicht* für die Installation von Solaris-Versionen auf anderen Plattformen.

**Hinweis** – Die DVD0 muss gemeinsam mit dem *Solaris 8 2/02 Media Kit* verwendet werden. Andere (frühere oder spätere) Solaris-Versionen werden nicht unterstützt.

Hinweis – Solaris-CD 2 von 2 ist nicht für alle Installationstypen erforderlich.

Nähere Anweisungen zur Installation der Solaris-Software vom Netzwerk aus finden Sie in dem in Ihrem *Solaris Media Kit* enthaltenen *Advanced Installation Guide*.

# Wann soll diese DVD verwendet werden?

Die DVD0 wird zum Ausführen der Installation von Sun Fire V880z-Servern verwendet, da dafür die Unterstützung für Sun XVR-4000-Grafikbeschleuniger erforderlich ist. Dieser Vorgang ist *nur* bei Systemen mit der Solaris 8 2/02-Betriebsumgebung anzuwenden (und ist für Systeme mit der Solaris 9 4/03-Betriebsumgebung oder höher nicht erforderlich).

Verwenden Sie dazu nicht die Solaris 8-Installations-CD, die mit der Solaris-Version 8 2/02 geliefert wurde. Versuchen Sie ebenso wenig, die Installation direkt von der Solaris 8-Software-CD 1 von 2 oder der Solaris 8 2/02-DVD auszuführen.

Wenn die Installation von der vorliegenden DVD0 gestartet wird, werden bei der Installation der Solaris-Betriebsumgebung auch die für die Unterstützung des Sun XVR-4000-Grafikbeschleunigers notwendigen Pakete und Patches mitinstalliert.

**Hinweis** – Für die Installation von Solaris 8 2/02 von der DVD0 aus benötigen Sie die OpenBoot-Version 4.7.0 oder höher. Die erforderlichen Aktualisierungsdateien für die Firmware sind auf der Sun Fire XVR-4000-Grafikbeschleuniger-CD enthalten.

### Wie soll diese DVD verwendet werden?

Die Solaris-Software lässt sich auf zwei Arten installieren:

- Installieren Sie die Software direkt von der DVD0 auf das System.
- Installieren Sie ein Image aus dem Media Kit der Solaris-Version auf einem Installationsserver, patchen Sie das Image mit den binären Images der DVD0 und verwenden Sie das gepatchte Image für die Installation von Solaris auf den Systemen.

Mithilfe der beiden oben genannten Methoden kann diese Solaris-Version auf Systemen ohne Frame-Puffer oder Monitor installiert werden. Diese Installations-DVD bietet außerdem ein direktes Installationsverfahren mit Befehlszeilenschnittstelle, das über eine an das monitorlose System angeschlossene TIP (1)-Leitung ausgeführt werden kann.

**Hinweis** – Anweisungen zum Einrichten einer TIP-Verbindung entnehmen Sie dem Benutzerhandbuch oder dem Service-Handbuch für Ihr System. Allgemeine Informationen zu TIP-Verbindungen finden Sie in den *OpenBoot-Referenzhandbüchern*. Die TIP-Verbindung muss vor der Verwendung der DVD0 eingerichtet werden.

**Hinweis** – Für die Installation von Solaris 8 2/02 von der DVD0 aus benötigen Sie die OpenBoot-Version 4.7.0. Wenn dazu eine Aktualisierung Ihrer Firmware notwendig ist, finden Sie die entsprechenden Dateien auf dieser DVD.

### So installieren Sie Solaris 8 2/02 von der DVD0 aus

Vergewissern Sie sich, dass Sie über Folgendes verfügen, bevor Sie mit dem Vorgang beginnen:

- das Solaris Media Kit für Solaris 8 2/02
- Antworten auf Fragen, die Sie während der Installation beantworten müssen
- die vorliegende DVD zur Installation des Betriebsumgebung

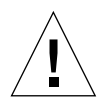

**Achtung** – Bei diesem Vorgang werden bereits vorhandene Dateien auf der Festplatte überschrieben. Fertigen Sie aus diesem Grund Sicherungskopien aller wichtigen Daten und Programme an, bevor Sie mit der Solaris-Installation beginnen.

### ▼ Installieren von Solaris 8 2/02 von der DVD0 aus

1. Legen Sie die Installations-DVD in das DVD-ROM-Laufwerk Ihres Systems ein.

#### 2. Halten Sie das System auf eine der beiden folgenden Arten an:

Bei Neuinstallation:

Schalten Sie das System ein und warten Sie, bis OpenBoot PROM gestartet wird. Gehen Sie an der Eingabeaufforderung ok zu Schritt 3.

- Bei Systemen, auf denen Solaris bereits installiert ist:
  - Wenn Sie eine Solaris-Aktualisierung durchführen, fahren Sie das System ordnungsgemäß herunter, um vorhandene Dateisysteme nicht zu gefährden. Dies können Sie durchführen, indem Sie sich als Superuser (auch "Root" genannt) anmelden und einen der folgenden Befehle eingeben: halt, init 0 oder shutdown. Nähere Angaben dazu finden Sie unter halt(1M), init(1M) und shutdown(1M).
  - Drücken Sie auf einer USB-Tastatur die Stop-A-Taste oder Cntl-Break.
  - Drücken Sie bei einer TIP-Verbindung ~ und anschließend #.
  - Drücken Sie bei einem Terminalserver mit dem Telnet-Befehl die Break-Taste oder geben Sie Folgendes ein:

# send brk

Dadurch gelangen Sie zur Eingabeaufforderung ok der PROM-Ebene.

3. Geben Sie an der Eingabeaufforderung ok den folgenden Befehl ein:

ok boot cdrom

4. Wenn Sie aufgefordert werden, die bei der Ausführung des Installationsprogramms zu verwendende Sprache auszuwählen, geben Sie die der gewünschten Sprache entsprechende Zahl ein.

**Hinweis** – Für die Installation über eine Befehlszeile anstatt einer grafischen Benutzeroberfläche ist der Installationsvorgang nur in englischer Sprache verfügbar.

#### 5. Beantworten Sie die Installationsfragen, wenn Sie dazu aufgefordert werden.

Während der Installation wird ein Mini-Betriebssystem (Mini-Root) für die Installation von der DVD0 auf eine der Festplattenpartitionen geladen (gewöhnlich auf die Swap-Partition). Im ersten Teil dieses Installationsvorgangs können Sie angeben, wie die Mini-Root-Software geladen wird, indem Sie in einer Reihe von Menüs die entsprechenden Fragen beantworten.

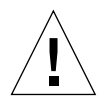

**Achtung** – Bereits auf der Festplatte vorhandene Dateien werden vom Installationsprogramm überschrieben. Fertigen Sie daher Sicherungskopien aller benötigten Daten und Programme an, bevor Sie mit der Solaris-Installation beginnen.

Die Ladezeit für Mini-Root hängt von Ihren Angaben in den Menüs und der Geschwindigkeit Ihres Systems ab. Wenn die Mini-Root-Installation abgeschlossen ist, startet das System automatisch von Mini-Root aus. Daraufhin wird das erste Installationsfenster angezeigt, der Willkommensbildschirm.

# 6. Geben Sie in den Installationsfenstern die erforderlichen Informationen zu Ihrem System ein.

Diese Informationen können folgende Bereiche umfassen:

- Netzwerkverbindung (eigenständig)
- DHCP
- Hostname
- IP-Adresse
- Netzmaske (Standard ist 255.255.255.0)
- IPv6
- Standard-Router
- Kerberos

- Zeitzone
- Namensdienst (NIS+, NIS, DNS, LDAP oder keiner)
- Domänenname
- Namensserver
- Datum und Uhrzeit
- Root-Passwort
- Proxy-Server-Konfiguration

**Hinweis** – Weitere Informationen zu den von Ihnen gelieferten Systeminformationen finden Sie in der Installationsdokumentation zu Solaris 8 2/02.

### 7. Prüfen Sie im Fenster für die Informationsbestätigung, ob alle Installationsinformationen korrekt sind.

- Wenn Sie zur Installation der Solaris-Betriebsumgebung eine grafische Benutzeroberfläche verwenden, verwenden Sie die Schaltflächen "Zurück" und "Weiter", um eventuelle Informationen zu berichtigen. Wenn alle Informationen korrekt sind, wählen Sie "Bestätigen".
- Wenn Sie Änderungen über die Oberfläche einer nicht programmierbaren Datenstation vornehmen, wählen Sie die entsprechenden Informationen mithilfe der Pfeilschaltflächen aus. Drücken Sie die Eingabetaste, um eine Markierung in das ausgewählte Feld zu setzen. Bestätigen Sie Ihre Auswahl durch Drücken der F2-Taste.

Die Solaris Web Start-Installationsoberfläche wird gestartet.

8. Wählen Sie im Willkommensfenster von Solaris Web Start "Weiter".

Die DVD0 wird aus dem CD-Laufwerk ausgeworfen.

9. Legen Sie bei Aufforderung die Solaris 8 2/02-DVD oder die Solaris 8 2/02 Software-CD 1 von 2 in das Laufwerk ein und wählen Sie OK.

Diese Datenträger sind im standardmäßigen Solaris 8 2/02 Media Kit enthalten.

## 10. Beantworten Sie die während des Solaris-Installationsvorgangs angezeigten Fragen.

Diese Fragen können sich auf folgende Bereiche beziehen:

- Aktualisierung oder Erstinstallation
- Standard- oder benutzerdefinierte Installation
- Zu installierende Sprache und Sprachumgebung der Software (diese können von der in Schritt 5 ausgewählten Sprache abweichen)
- Installation weiterer CDs aus dem Media Kit (im Produktauswahlfenster)

- Installation weiterer Software von einer anderen Produkt-CD oder -DVD, einem Kiosk-Download oder einem Download aus dem Internet (im Fenster für zusätzliche Produkte)
- 64-Bit-Auswahl (Auf Sun Fire V800z-Servern wird nur der Solaris-64-Bit-Kernel unterstützt, d. h., es kann nicht ausschließlich der 32-Bit-Kernel installiert werden.)
- Solaris Cluster-Konfigurationsinformationen
- Festplattenauswahl
- Datenerhaltung

**Hinweis** – Die in diesem Dokument beschriebenen Vorgänge beziehen sich ausschließlich auf die Solaris 8 2/02-Betriebsumgebung. Verwenden Sie *keine* anderen Versionen der Solaris-Betriebsumgebung.

- 11. Prüfen Sie, ob die im Fenster aufgelisteten Informationen korrekt sind und wählen Sie "Jetzt installieren".
- 12. Warten Sie, bis die Solaris 8 2/02-DVD oder Solaris 8 2/02-Software-CD 1 von 2 den Installationsvorgang beendet hat.

Dies kann bis zu über eine Stunde dauern, abhängig von der zu installierenden Software und der Geschwindigkeit Ihres Systems.

Klicken Sie nach Fertigstellung im Installationszusammenfassungs-Fenster auf die Schaltfläche Weiter. Das System wird neu gestartet.

Die DVD oder CD wird ausgeworfen. Web Start wird gestartet.

13. Laden Sie je nach Bedarf zusätzliche Software von den CDs.

Weitere Informationen zu optionaler Software finden Sie in den Installationshandbüchern zur Solaris 8 2/02-Betriebsumgebung.

14. Wenn alle CDs diese Vorgänge beendet haben, wählen Sie "Jetzt neu starten".

Das System wird mit der eben installierten Solaris-Version gestartet.

# So patchen Sie ein Netzwerkinstallations-Image für die Solaris-Version 8 2/02:

Das gepatchte Netzwerkinstallations-Image kann entweder über die im Media Kit enthaltenen Solaris-DVD oder die Solaris-Software-CDs eingerichtet werden. Abhängig von den verwendeten Datenträgern gestalten sich die Vorgänge unterschiedlich. Wenn auf dem Server bereits ein Installations-Image verfügbar ist und Sie es jetzt patchen möchten, verwenden Sie die erste Methode, unabhängig davon, von welchem Datenträger (DVD oder CD) aus das nicht gepatchte Image erstellt wurde.

### ▼ Erstellen eines gepatchten Netzwerkinstallations-Images mithilfe der Solaris 8 2/02-DVD

**Hinweis** – Wenn Sie bereits einen Installationsserver mit einem Image der Solaris 8 2/02-Betriebsumgebung eingerichtet haben, gehen Sie direkt zu Schritt 7.

- 1. Melden Sie sich als Superuser an.
- 2. Legen Sie die Solaris 8 2/02-DVD in das DVD-ROM-Laufwerk ein, auf das der Installationsserver zugreift.
- 3. Geben Sie folgenden Befehl ein:

# cd /cdrom/cdrom0/s0/Solaris\_8/Tools

4. Führen Sie zum Erstellen des Installations-Images folgendes Skript aus:

# ./setup\_install\_server Image\_Verzeichnis

5. Kehren Sie durch Eingabe des folgenden Befehls zum Stammverzeichnis zurück:

# cd /

- 6. Werfen Sie die Solaris 8 2/02-DVD aus.
- 7. Legen Sie die zum Lieferumfang dieses Dokuments gehörende DVD0 ein.

8. Geben Sie folgenden Befehl ein:

```
# cd /cdrom/cdrom0
```

9. Führen Sie zum Patchen des Installations-Images folgendes Skript aus:

```
# ./modify_install_server.xvr4000 -d Image_Verzeichnis
```

10. Fahren Sie mit dem Standardverfahren für die Netzwerkinstallation dieser Version fort.

Näheres hierzu finden Sie im Kapitel "Preparing to Install Solaris Software Over the Network" in der Dokumentation *Solaris Advanced Installation Guide*, die mit Ihrem Solaris Media Kit mitgeliefert wurde.

- ▼ Erstellen eines gepatchten Netzwerkinstallations-Images mithilfe der Solaris 8 2/02-CD 1 von 2
  - 1. Melden Sie sich als Superuser an.
  - 2. Legen Sie die Solaris 8-Software-CD 1 von 2 in das CD-ROM-Laufwerk ein, auf das der Installationsserver zugreift.
  - 3. Geben Sie folgenden Befehl ein:

```
# cd /cdrom/cdrom0/s0/Solaris_8/Tools
```

4. Führen Sie zum Erstellen des Installations-Images folgendes Skript aus:

# ./setup\_install\_server Image\_Verzeichnis

5. Kehren Sie durch Eingabe des folgenden Befehls zum Stammverzeichnis zurück:

# cd /

6. Werfen Sie die Solaris 8 2/02-Software-CD 1 von 2 aus:

# eject

- 7. Legen Sie die Solaris 8-Software-CD 2 von 2 in das CD-ROM-Laufwerk ein, auf das der Installations-Server zugreift.
- 8. Geben Sie folgenden Befehl ein:

```
# cd /cdrom/cdrom0/Solaris_8/Tools
```

9. Setzen Sie das Erstellen des Installations-Images durch Ausführen des folgenden Skripts fort:

```
# ./add_to_install_server Image_Verzeichnis
```

10. Kehren Sie durch Eingabe des folgenden Befehls zum Stammverzeichnis zurück:

# cd /

11. Werfen Sie die Solaris 8 2/02-Software-CD 2 von 2 aus:

```
# eject
```

- 12. Legen Sie die zum Lieferumfang dieses Dokuments gehörende DVD0 ein.
- 13. Geben Sie folgenden Befehl ein:

# cd /cdrom/cdrom0

#### 14. Führen Sie zum Patchen des Installations-Images folgendes Skript aus:

# ./modify\_install\_server.xvr4000 -d Image\_Verzeichnis

# 15. Fahren Sie mit dem Standardverfahren für die Netzwerkinstallation dieser Version fort.

Näheres hierzu finden Sie im Kapitel "Preparing to Install Solaris Software Over the Network" in der Dokumentation *Solaris Advanced Installation Guide*, die in Ihrem Media Kit mitgeliefert wurde.

# Software-Tools des Sun XVR-4000-Grafikbeschleunigers

Um sicherzugehen, dass alle Software-Tools des Sun XVR-4000-Grafikbeschleunigers installiert wurden, müssen Sie einen weiteren Installationsschritt von der Operating Environment Installation-DVD0 aus ausführen.

- 1. Melden Sie sich als Superuser an.
- 2. Gehen Sie zum cdrom-Unterverzeichnis und starten Sie das install-Skript. Geben Sie Folgendes ein:

```
# /cdrom/cdrom0
# ./install
```

- 3. Starten Sie Ihr System neu.
- 4. Legen Sie für auto-boot den Wert TRUE fest. Geben Sie an der Eingabeaufforderung ok Folgendes ein:

ok setenv auto-boot? = TRUE

Drücken Sie die Eingabetaste.

5. Starten Sie Ihr System an der Eingabeaufforderung ok neu. Geben Sie Folgendes ein:

ok **boot** 

Drücken Sie die Eingabetaste.

# E/A-Anschlussspezifikationen des Sun XVR-4000-Grafikbeschleunigers

In diesem Anhang werden die Signalbelegungen und die Spezifikationen des E/A-Anschlusses des Sun XVR-4000-Grafikbeschleunigers beschrieben.

- "Signalbelegung des 13W3-Anschlusses" auf Seite 116
- "Signalbelegung des Stereo-/Framelock-DIN7-Anschlusses" auf Seite 118
- "Signalbelegung des S-Videoanschlusses" auf Seite 119
- "Signalbelegung des Genlock BNC-Anschlusses" auf Seite 120

Die Anschlüsse an der E/A-Rückseite umfassen Folgendes:

- Analoger 13W3-Videoanschluss, mit dem Buchstaben "B" markiert
- Analoger 13W3-Videoanschluss, mit dem Buchstaben "A" markiert
- Stereo-/Framelock-Anschluss (7-Pin-Micro-DIN)
- S-Videoanschluss (4-Pin-Micro-DIN)
- Genlock In BNC-Anschluss

ABBILDUNG F-1 zeigt die Steckplätze auf der Kartenrückseite.

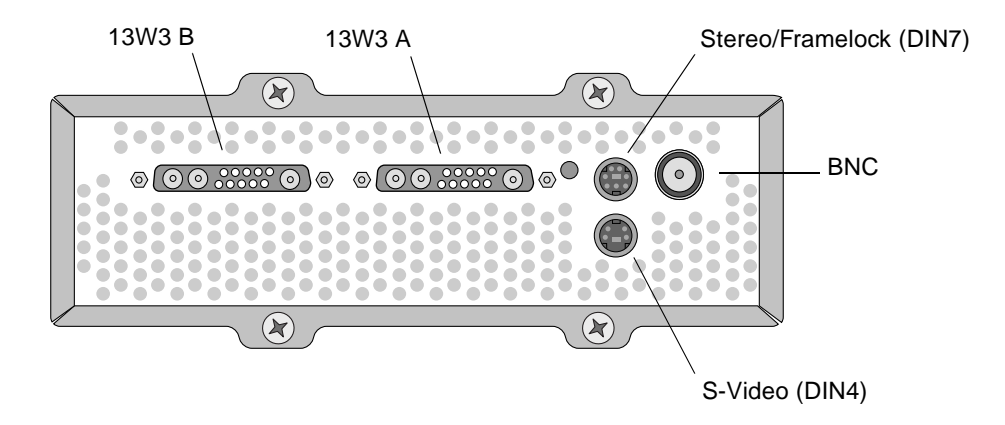

ABBILDUNG F-1 E/A-Anschlüsse auf der Rückseite des Sun XVR-4000-Grafikbeschleunigers

# Signalbelegung des 13W3-Anschlusses

ABBILDUNG F-1 und TABELLE F-2 zeigen den 13W3-Anschluss des Sun XVR-4000-Grafikbeschleunigers sowie eine Liste mit den verschiedenen Stiften und den entsprechenden Signalen.

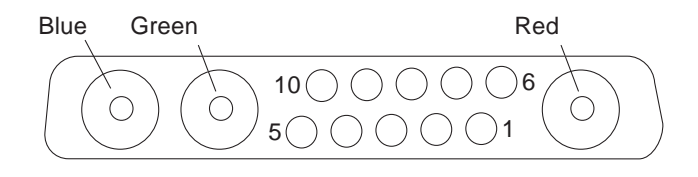

#### ABBILDUNG F-2 13W3-Anschluss auf der Rückseite des Sun XVR-4000-Grafikbeschleunigers

| Stiftnummer | Signal       | Beschreibung                                                                                     |  |
|-------------|--------------|--------------------------------------------------------------------------------------------------|--|
| 1           | I2C_SCL      | Takteingabe für DDC1/2B                                                                          |  |
| 2           | DDC_+5 V     | +5 V vom DDC-Frame-Puffer                                                                        |  |
| 3           | Nicht belegt |                                                                                                  |  |
| 4           | Erdung       | Bodenrückleitung für serielle Daten (Stifte 1 und 5)<br>(keine Erdung am Monitor)                |  |
| 5           | H/CSYNC      | HV-Sync kombiniert, TTL-Twisted-Pair (siehe Stift 10), abgeschlossen von 75 $\Omega$ -Widerstand |  |
| 6           | I2C_SDA      | Bi-direktionale DDC-Serial Data Line                                                             |  |
| 7           | VSYNC        | Vsync                                                                                            |  |
| 8           | Nicht belegt | Nicht belegt                                                                                     |  |
| 9           | Nicht belegt |                                                                                                  |  |
| 10          | Erdung       | H/Csync-Rückleitung (Rückleitung für Stift 5)                                                    |  |
| Blau        | Blau         | 75 $\Omega$ -Koaxialanschluss                                                                    |  |
| Grün        | Grün         | 75 $\Omega$ -Koaxialanschluss                                                                    |  |
| Rot         | Rot          | 75 $\Omega$ -Koaxialanschluss                                                                    |  |

 TABELLE F-1
 Signalbelegung des Sun XVR-4000-Grafikbeschleuniger-13W3-Anschlusses

# Signalbelegung des Stereo-/Framelock-DIN7-Anschlusses

ABBILDUNG F-2 und TABELLE F-3 zeigen den Stereo-/Framelock-DIN7-Anschluss des Sun XVR-4000-Grafikbeschleunigers, die verschiedenen Stifte und die entsprechenden Signale.

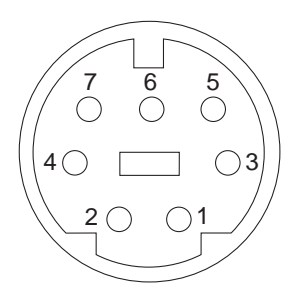

ABBILDUNG F-3 Stereo-/Framelock-DIN7-Anschluss auf der Rückseite des Sun XVR-4000-Grafikbeschleunigers

| TABELLE F-2 | Signalbelegung des Stereo-/Framelock-Anschlusses des Sun XVR-4000- |
|-------------|--------------------------------------------------------------------|
|             | Grafikbeschleunigers                                               |

| Stiftnummer | Signal                     |
|-------------|----------------------------|
| 1           | Erdung                     |
| 2           | Erdung                     |
| 3           | STEREO_PWR (siehe Hinweis) |
| 4           | STEREO_SYNC                |
| 5           | FIELD_IN                   |
| 6           | DRAWING_L                  |
| 7           | FRAME_OUT                  |

**Hinweis** – Mehrere kabellose Stereobrillen-Transmitter erfordern externe Stromzufuhr, um ordnungsgemäß zu funktionieren. Siehe "Anschließen des Framelock-Kabels" auf Seite 64.

# Signalbelegung des S-Videoanschlusses

ABBILDUNG F-4 und TABELLE F-3 zeigen den Sun XVR-4000-Grafikbeschleuniger-S-Videoanschluss, die verschiedenen Stifte und die entsprechenden Signale.

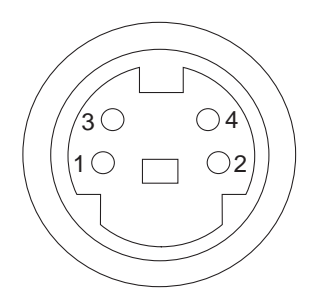

ABBILDUNG F-4 S-Videoanschluss auf der Rückseite des Sun XVR-4000-Grafikbeschleunigers

| Stiftnummer | Signal             | Beschreibung                                 |
|-------------|--------------------|----------------------------------------------|
| 1           | Y_GROUND           | Twisted-Pair-Rückgabe für Signal Y (Stift 3) |
| 2           | C_GROUND           | Twisted-Pair-Rückgabe für Signal C (Stift 4) |
| 3           | Luminanzsignal Y   | Twisted-Pair                                 |
| 4           | Chrominanzsignal C | Twisted-Pair                                 |
| Shell       | Chassis-Erdung     |                                              |

 TABELLE F-3
 Signalbelegung des Sun XVR-4000-Grafikbeschleuniger-S-Videoanschlusses

### Signalbelegung des Genlock BNC-Anschlusses

ABBILDUNG F-5 und TABELLE F-4 zeigen den Sun XVR-4000-Grafikbeschleuniger-BNC-Anschluss, die verschiedenen Stifte und die entsprechenden Signale.

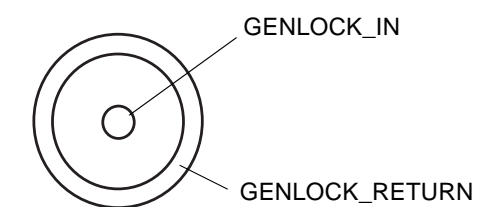

ABBILDUNG F-5 BNC-Anschluss auf der Rückseite des Sun XVR-4000-Grafikbeschleunigers

TABELLE F-4 Signalbelegung des Sun XVR-4000-Grafikbeschleuniger-BNC-Anschlusses

| Stiftnummer   | Signal         | Beschreibung                                                                                                    |
|---------------|----------------|----------------------------------------------------------------------------------------------------|
| Zentrierstift | GENLOCK_IN     | 75 Ω-Genlock-Eingang-Video (RS-170 Sync-Quelle)<br>oder 4 V TTL ()-Signal                                                                                                    |
| Shell         | GENLOCK_RETURN | Nominalerdung. Die Erdung ist nicht direkt mit<br>dem XVR-4000-Grafikbeschleuniger-Chassis<br>oder der Masseleitung verbunden. Sie müssen<br>möglicherweise externe Geräte erden. |

### Index

#### ZIFFERN

13W3-Anschluss, 116 13W3-auf-HD15-Monitorkabeladapter, 5, 34

### Α

Abdeckung der Druckluftführung, 7 Aktualisierung der Frontblendentüren, 99, 101 Aktualisierungs-Kit, 97 Aktualisierungsvorgang, 98 Antialiasing, Multisample, 51 Antistatikarmband, 24 Anwendungsprogramm-Benutzeroberflächen, 6 Auflösungen, Bildschirm, 10 Aufrufen von Framelock, 67 Aufrufen von Genlock, 75

### В

Bildschirmauflösungen ändern, 35 Tabellenauflistung, 10 BNC-Anschluss, Genlock, 73, 120 Bothlock-Synchronisierung, 78 Brillen, Stereo, 65, 66

### D

Deaktivieren von Framelock, 69 Deaktivieren von Genlock, 77 Deaktivieren von Multisampling, 55 DIN-Anschlüsse DIN4 S-Video, 88, 119 DIN7-Stereo/Framelock, 64, 118 Doublehigh, 49 Doublewide, 48 Druckluftablenkblech, 24, 32, 33 DVD0, Installieren, 103 DVD-Software, 16

### Ε

E/A-Anschlüsse auf der Rückseite, 116
Einrichten der Standardkonsolenanzeige, 83
EMI-Adapterinstallation, 27
Entfernen der Hardware, 31, 32
Entfernen des Sun XVR-4000-Grafikbeschleunigers, 31, 32

### F

fbconfig (Befehl) -doublehigh, 49 -doublewide, 49 -filter, 57 -genlock, 77 -jitter, 56

-list. 10 -multisample, 52 -outputs, 45, 46, 50, 52, 53, 56, 57, 77 -prconf, 60 -propt. 59 -res, 48 -samples, 50, 53 -slave, 62, 68, 72, 76 fbconfig Befehl FRU-ID. 13 Man Pages, 43 Filtern Kontrolle, 57 Optionen. 57 Flackern Kontrolle. 56 Optionen, 56 Flash-PROM, 96 Framelock Anschlusskabel. 64 Aufrufen, 67 Deaktivieren. 69 Erläuterung für Verkabelung, 66 Kabelanschlüsse, 69 Kabelbestellung, 62 Puffertausch-Synchronisierung, 62 Stereo-/Framelock-DIN7-Anschluss, 64 Framelock und Genlock. 71 Framelock-Synchronisierung, 61 FRU-ID-Informationen, 13 Funktionen, 8

#### G

Genlock, 71 Anschlusskabel, 72 aufrufen, 75 Einschränkungen, 78 LED-Anzeige, 81 Optionen, 77 Verkabelungserläuterung, 74 Genlock BNC-Anschluss, 120 Genlock und Framelock, 71 Gerätekonfiguration Sun XVR-4000-Grafikbeschleuniger fbconfig -prconf (Befehl), 60 X-Window-System fbconfig -propt (Befehl), 59

### Н

Hardware-Installation, 19, 23
EMI-Adapter, 27
Entfernen der Chassis-Druckluftablenkplätze, 24
Erläuterung, 26
Sun Fire V880-Dokumentation, 5, 19
Sun Fire V880z-Server, 20
Hardwareinstallation
Sun Fire V880z-Servicedokumentation, 102

### I

Imaging, 6
Installation der Sun XVR-4000-Hardware, 19
Installation der Sun XVR-4000-Software, 15
Installation der Wechseldatenträger-Frontblende, 99, 101
Installationsüberblick, 1

### J

Java3D, 6

### Κ

Kabel, 34, 61, 72
Framelock, 62, 64, 66
Genlock, 72, 74
Konfigurationsanforderungen für die Aktualisierung, 98
Konfigurieren mehrerer Frame-Puffer, Xinerama, 39 L LED-Anzeige, Genlock, 81

### Μ

Man Pages, 43, 44
Maximaler Sample-Wert, 53, 54
Mehrere Frame-Puffer konfigurieren, 37 konfigurieren, Xinerama, 39
Multicard-Konfiguration, 50
Multisample-Antialiasing, 52 Multisampling, 51, 52 Sample-Werte, 53
Multisampling, 52
Aufrufen für bestimmte OpenGL-Anwendungen, 54
Aufrufen für OpenGL-Anwendungen, 54
Deaktivieren, 55 Optionen, 52

### Ν

Neustart, Neukonfiguration, 102 NTSC- und PAL-Videoformate, 87

### 0

OpenBoot PROM 4.7.0, 95 OpenGL, 6 -outputs Anschlussübertragung 13W3-Videoanschlüsse, 44 -outputs-Anschlussübertragung Optionen, 44

### Ρ

Pakete, Software, 16, 17 PAL- und NTSC-Videoformate, 87 Patches, Software, 17 Permutiertes Flackern, 56 -prconf, 60 PROM-Aktualisierung, 95 -propt, 59 Puffertausch-Synchronisierung, 62 Erstellen einer Anwendung über mehrere Bildschirme, 63

### S

Samples pro Pixel, Multisampling-Unterstützung, 53 Sample-Werte Multisampling, 53 Samples pro Pixel, 53 Sample-Wert, 53 show-displays, 30,83 Signalbelegungen und Spezifikationen des E/A-Anschlusses. 115 13W3-Anschluss. 116 Genlock BNC-Anschluss. 120 Stereo-/Framelock-DIN7-Anschluss. 118 S-Video-DIN4-Anschluss, 119 Software-Installierungsvorgang, 18 Software-Pakete DVD-Verzeichnisnamen, 16 Softwarepakete, 16, 17 Software-Patches, 17 Solaris 8 2/02-Betriebsumgebung, 15 Installieren von der DVD0. 106 Solaris 8 2/02-DVD-Software, 103 gepatchtes Netzwerkinstallations-Image, 110 Software-Tools des Sun XVR-4000-Grafikbeschleunigers, 113 Solaris 9 4/03-Betriebsumgebung, 15 Standardkonsolenanzeige, Einrichten, 83 Stereo-/Framelock-DIN7-Anschluss, 64, 118 Stereobrille, 65, 66 Streaming-Video-Methoden, 48, 49 zwei unabhängige Video-Streams, 47 Streaming-Videomethoden Einzelvideoausgabe, 46 zwei Video-Streams, ein Frame-Puffer, 46 Suchen der Sun Fire V880z-Steckplätze B und C, 23 Sun Fire V880-Dokumentation. 19

Sun Fire V880z-Server. 6 Aktualisierung, 97, 99, 101 Aktualisierung der Frontblendentüren, 99, 101 Aktualisierung der Technischen Unterstützung, 102 Aktualisierungs-Kit, 97 Aktualisierungsvorgang, 98 DVD0. Installieren. 103 EMI-Adapter, 27 Entfernen der Chassis-Druckluftablenkplätze, 24 Entfernen des Sun XVR-4000-Grafikbeschleunigers, 31 Installation der Wechseldatenträger-Frontblende, 99, 101 Installation des Sun XVR-4000-Grafikbeschleunigers. 20.26 Installieren der Software, 18 Konfigurationsanforderungen für die Aktualisierung, 98 Solaris 8 2/02-Betriebsumgebung, 15, 103, 106 Solaris 9 4/03-Betriebsumgebung, 15, 18 Steckplätze B und C. 23 Sun XVR-4000-Grafikbeschleuniger, 20 Sun XVR-4000-Grafikbeschleuniger Bildschirmauflösungen, 10 Bothlock, 78 DVD-Software. 16 E/A-Anschlüsse. 116 Einrichten der Standardkonsolenanzeige, 83 entfernen. 31.32 Framelock. 61 FRU-ID-Informationen, 13 Funktionen, 8 Genlock. 71 Installations-Kit, 5 Installationsüberblick. 1 Installieren der Hardware. 19 Kabel, 34 Man Pages, 43, 44 Multicard-Konfiguration, 50 Rückseite, 116 Software-Installation. 15 Software-Tools. 113 SUNWzulu config, 43 technische Unterstützung, 14 Überblick. 1.5.6 Videoformate, 10 Videovorgänge, Überblick, 9

SUNWzulu\_config (Befehl) Ändern der Bildschirmauflösung, 35 Man Page, 43 S-Video (NTSC- und PAL-Videoformate) Ausgabeanschluss-außer Kraft, 90 Funktionen, 9 nur S-Video-Ausgabe, 87 S-Video mit normalem Video. 89 S-Video-Ausgabeanschluss, 88 Verwenden von zwei Grafikbeschleunigern, 91 S-Video-DIN4-Anschluss. 119 S-Video-Konfiguration, 87 svideotool. 87 Synchronisierung - Siehe auch Framelock und Genlock Bothlock. 78 Erstellen einer Anwendung über mehrere Bildschirme, 63 Framelock. 61 Framelock und Genlock. 71 Genlock. 71 Puffertausch-Synchronisierung, 62 Systemyoraussetzungen, 15

#### Т

Technische Unterstützung, 14

### ۷

Verkabelung für Framelock, 64, 66 Verkabelung für Genlock, 72, 74 Videoformate, 10 Video-Streaming-Methoden, 46

### Х

Xinerama Einschränkungen, 40 Konfigurieren mehrerer Frame-Puffer, 39 Xservers Konfigurieren mehrerer Frame-Puffer, 37 Xsun, 38, 40